# DEPARTMENT OF TRANSPORTATION

# Intelligent Construction Data Management (ICDM) Guidelines

For use with Veta 8.0+

# Many Systems ONE SOFTWARE

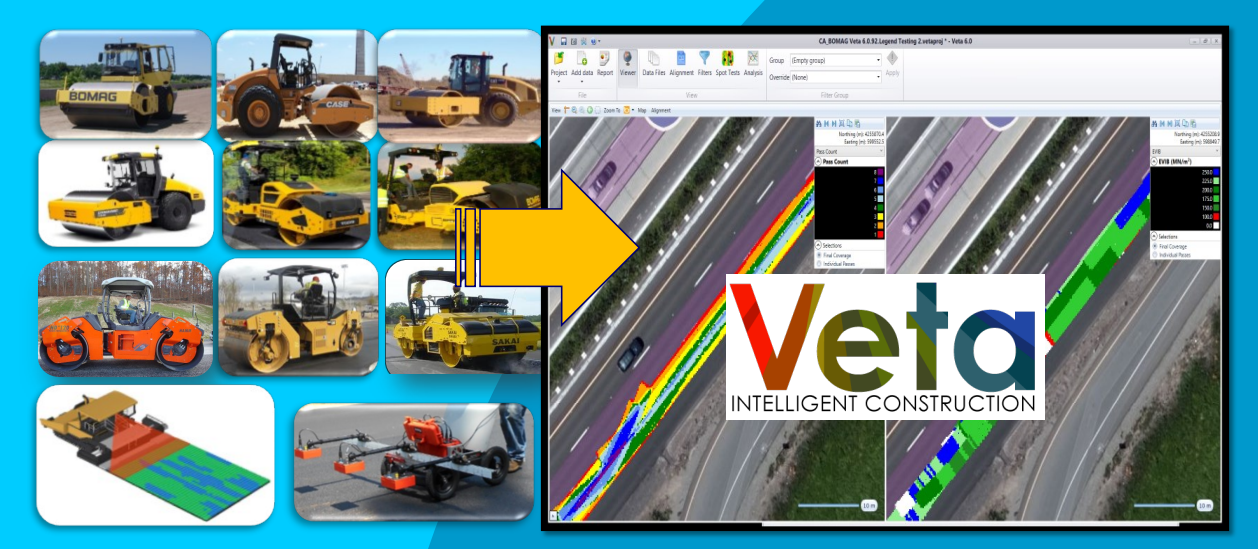

| F                                                                                                 | 1                                                                                     |                                               |                                               |
|---------------------------------------------------------------------------------------------------|---------------------------------------------------------------------------------------|-----------------------------------------------|-----------------------------------------------|
| 1. Report No.                                                                                     | 2. Government Accession                                                               | 3 Recipient Catalog                           | g No.                                         |
| MnDOT Report Contract No. 1027236                                                                 |                                                                                       | N/A                                           |                                               |
| 4. Title and Subtitle                                                                             | N/A                                                                                   | 5. Report Date                                |                                               |
| Intelligent Construction Data Management (ICI                                                     | DM) Guidelines – For Use with                                                         | September 2023                                |                                               |
| Veta 8.0                                                                                          | )                                                                                     | 6. Performing Orga                            | nization Code                                 |
|                                                                                                   |                                                                                       | N/A                                           |                                               |
| 7. Author(s)                                                                                      |                                                                                       | 8. Performing Orga                            | nization Report No.                           |
| George K. Chang, Jason C. Dick, Amanda L. G<br>Sankaranarayanan, Transtec Group Inc.              | illiland, and Subramanian                                                             | N/A                                           |                                               |
| 9. Performing Organization Name and Address                                                       |                                                                                       | 10. Work Unit No. (                           | TRAIS)                                        |
| The Transtec Group, Inc.                                                                          |                                                                                       | N/A                                           |                                               |
| 6111 Balcones Drive                                                                               |                                                                                       | 11. Contract or Gra                           | int No.                                       |
|                                                                                                   |                                                                                       | MnDOT Contract N                              | lo. 1047755                                   |
| 12. Sponsoring Agencies                                                                           |                                                                                       | 13. Type of Report                            | and Period Covered                            |
| Minnesota Dept. of Transportation                                                                 |                                                                                       | Final report (a living                        | g document)                                   |
| Consultant Services Section, Mail Stop 680<br>395 John Ireland Boulevard                          |                                                                                       | 14. Sponsoring Age                            | ency Code                                     |
| St. Paul, Minnesota 55155                                                                         |                                                                                       | N/A                                           |                                               |
| 15. Supplementary Notes                                                                           |                                                                                       |                                               |                                               |
|                                                                                                   |                                                                                       |                                               |                                               |
| 16 Abstract                                                                                       |                                                                                       |                                               |                                               |
| Intelligent construction technologies (ICT) are a<br>The ICT applications cover the life cycle of | combination of modern science                                                         | and innovative consti<br>v. design. construct | ruction technologies.<br>tion. operation. and |
| maintenance/rehabilitation by adapting to char                                                    | iges of environments and minim                                                        | izing risks. The goal                         | s are to improve the                          |
| requires practical guidelines and protocols to a                                                  | <ol> <li>ICT data are often massive a<br/>ssist DOTs and industries in ade</li> </ol> | nd new to DOTs and<br>equately managing th    | industries. Thus, it<br>in IC data to support |
| decision-making, quality control (QC), and ac<br>Guidelines to fulfill these needs and on a loca  | ceptance. Therefore, there is a                                                       | n immediate need to                           | o develop ICT Data                            |
| document also includes intelligent compaction                                                     | n (IC), paver-mounted thermal                                                         | profiles (PMTP), and                          | d Dielectric Profiling                        |
| System (DPS). It will include other emerging IC                                                   | T once their data are compatible                                                      | e with Veta.                                  |                                               |
| This document provides guidelines for ICT data<br>use Veta for ICT data management. This docu     | a viewing, setting up Data Lot Na<br>ment is compatible with Veta 8.0                 | imes, data export/dire<br>I+.                 | ect download, etc. to                         |
| 17. Keywords                                                                                      |                                                                                       | 18. Distribution Sta                          | tement                                        |
| Intelligent construction, Compaction, intellige                                                   | nt compaction, roller, paver-                                                         | No restrictions.                              | This document is                              |
| mounted thermal profiling, dielectric profiling                                                   | system, data, viewing, export,                                                        | available to the<br>National Technical        | public through the                            |
|                                                                                                   |                                                                                       | Springfield, Virginia                         | 22161                                         |
| 19. Security Classif. (of this report)                                                            | 20. Security Classif. (of this                                                        | 21. No. of Pages                              | 22. Price                                     |
| Unclassified                                                                                      | page)                                                                                 | 121                                           |                                               |
|                                                                                                   | Unclassified                                                                          |                                               |                                               |
|                                                                                                   |                                                                                       |                                               |                                               |

| SI* (MODERN METRIC) CONVERSION FACTORS |                               |                                    |                               |                         |
|----------------------------------------|-------------------------------|------------------------------------|-------------------------------|-------------------------|
| APPROXIMATE CONVERSIONS TO SI UNITS    |                               |                                    |                               |                         |
| Symbol                                 | When You Know                 | Multiply By                        | To Find                       | Symbol                  |
|                                        |                               | LENGTH                             |                               |                         |
| in<br>r                                | inches                        | 25.4                               | millimeters                   | mm                      |
| ft                                     | teet                          | 0.305                              | meters                        | m                       |
| ya<br>mi                               | yards<br>miles                | 0.914                              | kilometers                    | m<br>km                 |
|                                        |                               | AREA                               |                               |                         |
| in <sup>2</sup>                        | square inches                 | 645.2                              | square millimeters            | mm <sup>2</sup>         |
| ft <sup>2</sup>                        | square feet                   | 0.093                              | square meters                 | m²                      |
| yd <sup>2</sup>                        | square yard                   | 0.836                              | square meters                 | m²                      |
| ac                                     | acres                         | 0.405                              | hectares                      | ha                      |
| mi <sup>2</sup>                        | square miles                  | 2.59                               | square kilometers             | km <sup>2</sup>         |
| flor                                   | fluid oursee                  | VOLUME                             | millilitoro                   | ml                      |
|                                        | allons                        | 29.57                              | liters                        |                         |
| ft <sup>3</sup>                        | cubic feet                    | 0.028                              | cubic meters                  | m <sup>3</sup>          |
| vd <sup>3</sup>                        | cubic vards                   | 0.765                              | cubic meters                  | m <sup>3</sup>          |
| <b>y</b> =                             | NOTE: vo                      | olumes greater than 1000 L shall b | e shown in m <sup>3</sup>     |                         |
|                                        |                               | MASS                               |                               |                         |
| oz                                     | ounces                        | 28.35                              | grams                         | g                       |
| lb                                     | pounds                        | 0.454                              | kilograms                     | kg                      |
| Т                                      | short tons (2000 lb)          | 0.907                              | megagrams (or "metric ton")   | Mg (or "t")             |
| 0-                                     | TI                            | EMPERATURE (exact deg              | rees)                         | 0                       |
| °F                                     | Fahrenheit                    | 5 (F-32)/9                         | Celsius                       | °C                      |
|                                        |                               | or (F-32)/1.8                      |                               |                         |
| fo                                     | fact condice                  |                                    | lux                           | by .                    |
| IC<br>fl                               | foot Lamberts                 | 3 426                              | lux<br>candela/m <sup>2</sup> | IX<br>cd/m <sup>2</sup> |
|                                        | FOI                           | DCE and DDESSUDE or S              |                               | Cu/III                  |
| lbf                                    | poundforce                    |                                    | newtons                       | N                       |
| lbf/in <sup>2</sup>                    | poundforce per square inch    | 6.89                               | kilopascals                   | kPa                     |
|                                        |                               |                                    |                               |                         |
|                                        | APPROXIN                      | IATE CONVERSIONS FI                |                               | <u> </u>                |
| Symbol                                 | When You Know                 | Multiply By                        | lo Find                       | Symbol                  |
|                                        |                               | LENGIH                             | la de se                      |                         |
| mm                                     | millimeters                   | 0.039                              | Inches                        | in<br>ft                |
| m                                      | meters                        | 1 09                               | vards                         | vd                      |
| km                                     | kilometers                    | 0.621                              | miles                         | mi                      |
|                                        |                               | AREA                               |                               |                         |
| mm <sup>2</sup>                        | square millimeters            | 0.0016                             | square inches                 | in <sup>2</sup>         |
| m²                                     | square meters                 | 10.764                             | square feet                   | ft <sup>2</sup>         |
| m²                                     | square meters                 | 1.195                              | square yards                  | yd²                     |
| ha<br>km²                              | hectares                      | 2.47                               | acres                         | ac                      |
| KIII                                   | square kilometers             |                                    | square miles                  | mi                      |
| ml                                     | millilitore                   |                                    | fluid outpoor                 | floz                    |
| 1                                      | liters                        | 0.034                              | allons                        | nal                     |
| m <sup>3</sup>                         | cubic meters                  | 35.314                             | cubic feet                    | ft <sup>3</sup>         |
| m <sup>3</sup>                         | cubic meters                  | 1.307                              | cubic yards                   | yd <sup>3</sup>         |
|                                        |                               | MASS                               |                               |                         |
| g                                      | grams                         | 0.035                              | ounces                        | oz                      |
| kg                                     | kilograms                     | 2.202                              | pounds                        | lb                      |
| Mg (or "t")                            | megagrams (or "metric ton")   | 1.103                              | short tons (2000 lb)          | Т                       |
| °0                                     | TI                            | EMPERATURE (exact deg              | rees)                         | 0 <b>—</b>              |
| C                                      | Celsius                       | 1.8C+32                            | Fanrenheit                    | F                       |
| ly.                                    | lux                           |                                    | fact condice                  | fo                      |
| IX<br>cd/m <sup>2</sup>                | iux<br>candela/m <sup>2</sup> | 0.0929                             | ioot-candies                  | TC<br>fl                |
| cu/m                                   |                               |                                    |                               | II                      |
|                                        |                               |                                    |                               |                         |
| N                                      | newtons                       | 0.225                              |                               |                         |
| N<br>kPa                               | newtons<br>kilopascals        | 0.225                              | poundiorce per square inch    | lbf/in <sup>2</sup>     |

\*SI is the symbol for the International System of Units. Appropriate rounding should be made to comply with Section 4 of ASTM E380. (Revised March 2003)

# Intelligent Construction Data Management Guidelines

For Use with Veta 8.0+

Prepared by: George K. Chang, Jason Dick, And Amanda L. Gilliland The Transtec Group, Inc. 6111 Balcones Dr. Austin, TX 78731

For

Minnesota Department of Transportation Office of Materials and Road Research 395 John Ireland Blvd, St. Paul, MN 55155

This report represents the results of research conducted by the authors and does not necessarily represent the views or policies of the Minnesota Department of Transportation. This report does not contain a standard or specified technique.

The authors and the Minnesota Department of Transportation do not endorse products or manufacturers. Trade or manufacturers' names appear herein solely because they are considered essential to this report.

#### TABLE OF CONTENTS

| Acknowledgement                            | 9                              |
|--------------------------------------------|--------------------------------|
| Introduction 10                            |                                |
| Terminology 11                             |                                |
| Terms                                      |                                |
| Acronym                                    |                                |
| Intelligent Compaction (IC) Data           |                                |
| Systems                                    |                                |
| Data Types                                 |                                |
| Data Contents                              |                                |
| Vendor's IC Data Compatibility with Veta   |                                |
| Paver-Mounted Thermal Profile (PMTP) Data  |                                |
| Systems                                    |                                |
| Data Types                                 |                                |
| Data Contents                              |                                |
| Vendor's PMTP Data Compatibility with Veta |                                |
| Dielectric Profiling System (DPS) Data     |                                |
| Systems                                    |                                |
| Data Types                                 |                                |
| Data Contents                              |                                |
| Vendor's Data Compatibility with Veta      |                                |
| AASHTO Data Standards                      |                                |
| AASHTO ICT Data Standard                   |                                |
| AASHTO ICT Data Lot Names Standard         |                                |
| Venders IC Data                            |                                |
| BOMAG IC Data                              |                                |
| System Summary                             |                                |
| Viewing Program                            | . Error! Bookmark not defined. |
| Data Management                            |                                |
| Data Lot Names                             |                                |
| Data Export Procedures                     |                                |
| Direct Download from Cloud to Veta         |                                |
| Caterpillar-Trimble IC Data                |                                |
| System Summary                             |                                |
| Viewing Programs                           | . Error! Bookmark not defined. |
| Data Management                            |                                |
| Data Lot Names                             |                                |
| Data Export Procedures                     |                                |
| Direct Download from Cloud to Veta         |                                |
| Dynapac IC Data                            |                                |
| System Summary                             |                                |
| Viewing Program                            | . Error! Bookmark not defined. |
| Data Management                            |                                |
| Data Lot Names                             |                                |
| Data Export Procedures                     |                                |
| Direct Download from Cloud to Veta         |                                |
| Hamm IC Data                               |                                |
| System Summary                             |                                |
| Viewing Program                            | . Error! Bookmark not defined. |
| Data Management                            |                                |

| Data Lot Names                     |                              |
|------------------------------------|------------------------------|
| Data Export Procedures             |                              |
| Direct Download from Cloud to Veta |                              |
| LEICA IC Data                      |                              |
| System Summary                     |                              |
| Viewing Program                    | Error! Bookmark not defined. |
| Data Export Procedures             |                              |
| Direct Download from Cloud to Veta |                              |
| MOBA IC Data                       |                              |
| System Summary                     |                              |
| Viewing Program                    |                              |
| Data Management                    |                              |
| Data Lot Names                     |                              |
| Data Export Procedure              |                              |
| Direct Download from Cloud to Veta |                              |
| Sakai IC Data                      |                              |
| System Summary                     |                              |
| Viewing Program                    | Error! Bookmark not defined. |
| Data Management                    |                              |
| Data Lot Names                     |                              |
| Data Export Procedures             |                              |
| Direct Download from Cloud to Veta |                              |
| TOPCON IC Data                     |                              |
| System Summary                     |                              |
| Viewing Program                    |                              |
| Data Lot Names                     |                              |
| Data Export Procedures             |                              |
| Direct Download from Cloud to Veta |                              |
| VOLVO IC Data                      |                              |
| System Summary                     |                              |
| Viewing Program                    |                              |
| Data Lot Names                     |                              |
| Data Export Procedures             |                              |
| Direct Download from Cloud to Veta |                              |
| Venders PMTP Data                  |                              |
| Caterpillar-Trimble PMTP Data      |                              |
| System Summary                     |                              |
| Viewing Programs                   | Error! Bookmark not defined. |
| Data Management                    |                              |
| Data Lot Names                     |                              |
| Data Export Procedures             |                              |
| Direct Download from Cloud to Veta |                              |
| MOBA PMTP Data                     |                              |
| System Summary                     |                              |
| Viewing Programs                   | Error! Bookmark not defined. |
| Data Management                    |                              |
| Data Lot Names                     |                              |
| Data Export Procedures             |                              |
| Direct Download from Cloud to Veta |                              |
| TOPCON PMTP Data                   |                              |
| System Summary                     |                              |

| Viewing Programs                   | Error! Bookmark not defined. |
|------------------------------------|------------------------------|
| Data Management                    |                              |
| Data Lot Names                     |                              |
| Data Export Procedures             |                              |
| Direct Download from Cloud to Veta |                              |
| Vogele PMTP Data                   |                              |
| System Summary                     |                              |
| Viewing Programs                   | Error! Bookmark not defined. |
| Data Management                    |                              |
| Data Lot Names                     |                              |
| Data Export Procedures             |                              |
| Direct Download from Cloud to Veta |                              |
| Venders DPS Data                   |                              |
| GSSI DPS Data                      |                              |
| System Summary                     |                              |
| Viewing Programs                   | Error! Bookmark not defined. |
| Data Management                    |                              |
| Data Lot Names                     |                              |
| Data Export Procedures             |                              |
| Direct Download from Cloud to Veta |                              |

#### LIST OF TABLES

| Table 1. Essential IC Data Header                                 |                              |
|-------------------------------------------------------------------|------------------------------|
| Table 2. Essential Elements for Each IC Data Block                |                              |
| Table 3. Vendors' IC data format and Veta-compatibility (1/2)     | Error! Bookmark not defined. |
| Table 4. Vendors' IC data format and Veta-compatibility (2/2)     | Error! Bookmark not defined. |
| Table 5. Required Information in Data Header - AASHTO PP80 PMTP I | Data                         |
| Table 6. Required Information in Each Data Block - AASHTO PP80 PM | TP Data                      |
| Table 7. Vendors' PMTP data format and Veta-compatibility         |                              |
| Table 8. Vendors' DPS data format and Veta-compatibility          |                              |
|                                                                   |                              |

#### LIST OF FIGURES

| Figure 1. BOMAG VarioControl System                                                           | 12            |
|-----------------------------------------------------------------------------------------------|---------------|
| Figure 2. Case/Ammann auto-feedback system                                                    | 13            |
| Figure 3. Calibration test - with compaction growth curves vs. pass count for Case/Ammann ICM | $V(k_{SIPD})$ |
| ) and in-situ point measurements (ICPF TXDOT demo)                                            | 13            |
| Figure 4. Infrared temperature sensor on a Sakai IC roller                                    | 14            |
| Figure 5. Base Station for Ground-based RTK GPS                                               | 15            |
| Figure 6. Network Type of RTK GPS.                                                            | 15            |
| Figure 7. RTK GPS receiver and antenna on a Sakai roller (ICPF MnDOT demo)                    | 16            |
| Figure 8. Offsets from antenna for a Sakai roller                                             | 16            |
| Figure 9. An example of network type RTK GPS - OmniSTAR                                       | 17            |
| Figure 10. UTM Zones in the US.                                                               | 17            |
| Figure 11. UTM Zones in the World.                                                            | 18            |
| Figure 12. US State Plane Coordinate (SPC) Zones.                                             | 18            |
| Figure 13. US MNDOT CORS.                                                                     | 19            |
| Figure 14. US Oregon CORS                                                                     | 19            |
| Figure 15. Map grids of Australia (MGA).                                                      | 20            |
| Figure 16. New Zealand map projection                                                         | 20            |

| Figure 17.  | A Trimble GPS base station (ICPF MnDOT demo)                                          | 21      |
|-------------|---------------------------------------------------------------------------------------|---------|
| Figure 18.  | Validation of roller mounted GPS with a hand-held rover at a marked location on the g | round.  |
| ·           | ~                                                                                     | 21      |
| Figure 19.  | Raw data vs. gridded data                                                             | 23      |
| Figure 20.  | All passes data vs. final coverage data.                                              | 24      |
| Figure 21.  | An example of pass count map of final coverage data                                   | 25      |
| Figure 22.  | An example of progress of pass count maps of all-passes data                          | 26      |
| Figure 23.  | An example of statistics of final coverage data                                       | 29      |
| Figure 24.  | An example of compaction curves and correlation based on all passes data              | 29      |
| Figure 25.  | An illustration of a PMTP System.                                                     | 31      |
| Figure 26.  | An Example of PMTP Data Types in the Veta PMTP Thermal Profile report                 | 32      |
| Figure 27.  | An Example of a DPS and its components                                                | 35      |
| Figure 28.  | An Example of DPS Data Types in the Veta Viewer Screen                                | 36      |
| Figure 29.  | An Example of the AASHTO Data Lot Names for Undivided Highways                        | 39      |
| Figure 30.  | An Example of the AASHTO Data Lot Names for Divided Highways                          | 39      |
| Figure 31.  | BOMAG IC system.                                                                      | 40      |
| Figure 32.  | BOMAG IC onboard BCM documentation system and control panel in the roller ca          | abinet. |
|             | Error! Bookmark not de                                                                | fined.  |
| Figure 33.  | Hierarchical structure of BOMAG IC data                                               | 41      |
| Figure 34.  | Caterpillar-Trimble IC System                                                         | 45      |
| Figure 35.  | View data in VisionLink.                                                              | 46      |
| Figure 36.  | Dvnapac IC system                                                                     | 54      |
| Figure 37.  | Dvnapac Dvn@lzser IC Display                                                          | 55      |
| Figure 38.  | Hamm IC system.                                                                       | 57      |
| Figure 39.  | HAMM HCO software – Folder structure                                                  | 58      |
| Figure 40.  | HAMM HCO software – Open project dialogue                                             | 59      |
| Figure 41.  | HAMM HCO software – Export menu.                                                      | 60      |
| Figure 42.  | HAMM HCO software – IC Export all data                                                | 60      |
| Figure 43.  | Leica IC system.                                                                      |         |
| Figure 44.  | Leica IC Viewer Program                                                               |         |
| Figure 45.  | MOBA IC system.                                                                       |         |
| Figure 46.  | Sakai IC system                                                                       |         |
| Figure 47.  | Sakai Uses TOPCON sitelink3D.                                                         |         |
| Figure 50   | TOPCON IC system                                                                      | 80      |
| Figure 51   | TOPCON sitelink3D                                                                     | 81      |
| Figure 52   | VOLVO IC Retrofit system                                                              | 88      |
| Figure 53   | VOLVO IC Display                                                                      | 89      |
| Figure 54   | Caternillar Thermal Camera system                                                     |         |
| Figure 56   | MORA PMTP system                                                                      | 101     |
| Figure 57   | MOBA PPM Program                                                                      | 102     |
| Figure 58   | TOPCON PMTP system                                                                    | 107     |
| Figure 60   | Vogele PMTP system                                                                    | 110     |
| Figure 61   | WITOS Paving Analysis Software                                                        | 111     |
| Figure $5/$ | GSSI DPS system                                                                       | 118     |
| i iguit JA. |                                                                                       | 1 1 0   |

#### Acknowledgment

The authors would like to acknowledge the funding from MNDOT (for version 1.0 and 2.0+) and FHWA (for version 1.0) to support the development of this critical and essential document for implementing intelligent compaction. The development of Veta is steered and sponsored by the Transportation Pooled Fund Study TPF-5(334) "Enhancement to the Intelligent Construction Data Management System (Veta) and Implementation". Industry associations and companies fund some of Veta enhancements.

The authors would also like to specifically acknowledge the following individuals for their contribution to this document:

- MnDOT: Curt Turgeon, Glenn Engstrom (retired), Terry Beaudry, Rebecca Embacher, James Schneider, Greg Johnson, Randy Tilseth, James Schneider, Michael Johnson, Jackson Mejia.
- BOMAG/FAYAT Group: Bert Erdmann (moved), Dave Dennison (USA); Hans-Josef Kloubert, Peter Decker, and Hans-Jurgen Wagner (Germany).
- Caterpillar: Todd Mansell, Bryan Downing, Dave King, Allen DeClerk, Kevin Adams, Mark Tarvin, Nick Oetken.
- Dynapac/FAYAT Group: Vijayakumar Palanisamy, Matt Nelson, and Gert Hannson (USA); Fredrik Akesson (Sweden).
- HAMM/John Deere-Wirtgen: Richard Evans, Tim Kowalski, Josh Weston (USA); Patrick Gärtner, Sebastian Villwock, Jens Ruprecht and Axel Romer (Germany).
- Leica-Geosystem: Mojeeb Ahmed, Jurgen Seemann.
- MOBA (IC): Agata Ligier, Heinz Georg Spengler (moved), Nils Spannut.
- MOBA (PMTP): Paul Angerhofer, James Lano, David Shelstad (USA); Mirko Marx (Germany).
- Sakai: Hiroshi Miyauchi, Denver Weinstiger (USA); Yuki Tsukimoto, Kei Uchiyama (Japan).
- TOPCON: Jim Preston, Jan Mennink, Peter Painter.
- Trimble: Kevin Garcia, Jeff Drake, Chris Wheeler, Tim McClannahan, Pete Kaz, Bruce Hanes (USA); Russell Moffat, Jeff Tait, and Grant Higgins (New Zealand).
- Vogele/ John Deere-Wirtgen (PMTP):, Laikram Narsingh (USA), Arnold Rutz (Germany).
- Volvo: Mark Eckert, Bill Laing (moved), Dan Weaver, Fares Beainy.

#### Introduction

This document provides a guideline for Intelligent Construction Data Management (ICDM) such as intelligent compaction (IC), paver-mounted thermal profiling (PMTP), Dielectric Profiling System (DPS). Specific steps for setting up data lot names, viewing data, and exporting from various ICT vendors to Veta-compatible formats are included.

This document aims to assist end users in exporting ICT data files from a vendor-specific program. Therefore, these exported files can be imported to Veta-compatible formats. Veta can import data from various ICT data to perform viewing, filtering, spot tests, analysis, and report. Veta displays ICT information in easy-to-read formats, including graphs and maps. Veta is required AASHTO standards: R 110, R 111, MP 39, PP 114. Veta is also increasingly adopted by US Department of Transportation. Veta has been sponsored by MNDOT and Transportation Pooled Fund Study TPF-5(334) "Enhancement to the Intelligent Construction Data Management System (Veta) and Implementation" and TPF-5(466) "National Road Research Alliance – NRRA (Phase-II).

Further information regarding Veta is available at https://www.intelligentconstruction.com/veta/

# Terminology

### Terms

| All passes data     | Gridded IC data that contain measurements from all passes |
|---------------------|-----------------------------------------------------------|
| Drum passes         | Pass count based on drums                                 |
| Final coverage data | Gridded IC data that contain the last pass measurements   |
| Gridded data        | Processed data after mesh refinement                      |
| Machine passes      | Pass count based on machines                              |
| Pass Count          | Number of roller passes for a given gridded data mesh     |
| Raw data            | Ungridded data                                            |

## Acronym

| BCM  | BOMAG Compaction Manager software                                 |
|------|-------------------------------------------------------------------|
| CCV  | Compaction Control Value from the Sakai IC system                 |
| CIS  | Sakai Compaction Information System                               |
| CMV  | Compaction Meter Value from the Caterpillar and Dynapac IC system |
| DCA  | Dynapac Dynamic Compaction Analyzer software                      |
| EDV  | Estimated density values from VOLVO                               |
| Evib | Vibration modulus from the BOMAG IC system                        |
| HCQ  | HAMM Compaction Quality software                                  |
| HMV  | HAMM Measurement Value (similar to CMV).                          |
| ICMV | Generic term for Intelligent Compaction Measurement Value         |
| MCI  | MOBA compaction index                                             |
| MDP  | Machine Drive Power value from the Caterpillar IC system          |
| PPM  | MOBA Pave-IR pave project manager software                        |
| VL   | Trimble VisionLink web solution                                   |

### **Intelligent Compaction (IC) Data**

#### Systems

Intelligent Compaction refers to the compaction of road materials, such as soils, aggregate bases, or asphalt pavement materials, using modern vibratory rollers equipped with an in-situ measurement system and feedback control. Global Positioning System (GPS) based mapping is included as software that automates the documentation of the results. By integrating measurement, documentation, and control systems, the IC rollers allow for real-time monitoring and correction of the compaction process. IC rollers also maintain a continuous record of (nominally) color-coded plots that indicate the number of roller passes, roller-generated material stiffness measurements, and the precise location of the roller. The sampling frequency is generally between 5 to 10 Hz, i.e., once every second or 2 seconds. An example of such an IC roller system is illustrated in Figure 1.

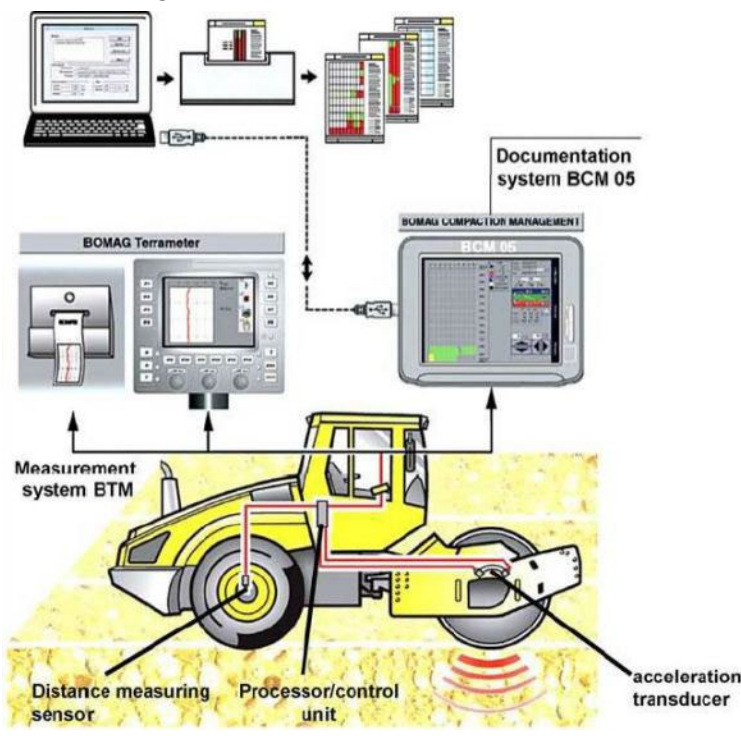

(Courtesy of BOMAG)

#### Figure 1. BOMAG VarioControl System

To understand IC data, it is essential to understand how IC rollers work first.

IC rollers utilize the framework of a vibratory roller to provide monitoring of IC measurements as a real-time "visual feedback" to roller operators. If outfitted with "auto-feedback systems", IC rollers would automatically adjust roller vibration amplitudes and/or frequencies to optimize compaction. An example of such IC auto-feedback systems is illustrated in Figure 2.

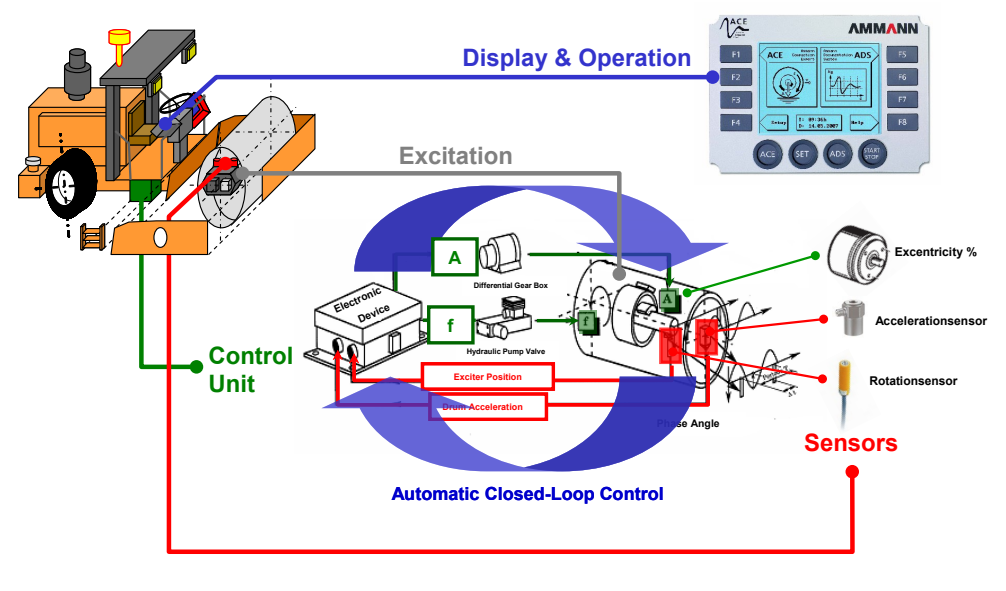

(Courtesy of Case/Ammann)

Figure 2. Case/Ammann auto-feedback system.

The precise location of the roller, speed, and number of passes over a given location are mapped using GPS. These systems are commonly used to establish grades and control other equipment pieces.

Compaction meters or accelerometers are mounted in or about the drum to monitor applied compaction effort, frequency, and response from the material being compacted. The readings from this instrumentation determine the effectiveness of the compaction process. The methodology to calculate the material response to compaction is often proprietary, resulting in various intelligent compaction measurement values (ICMV).

A calibration procedure often correlates the ICMV to a material modulus or density measured by other (in-situ) test devices. Compaction curves from ICMVs and in-situ test results can be established to indicate the target ICMV, and optimum roller passes (see an example in Figure 3).

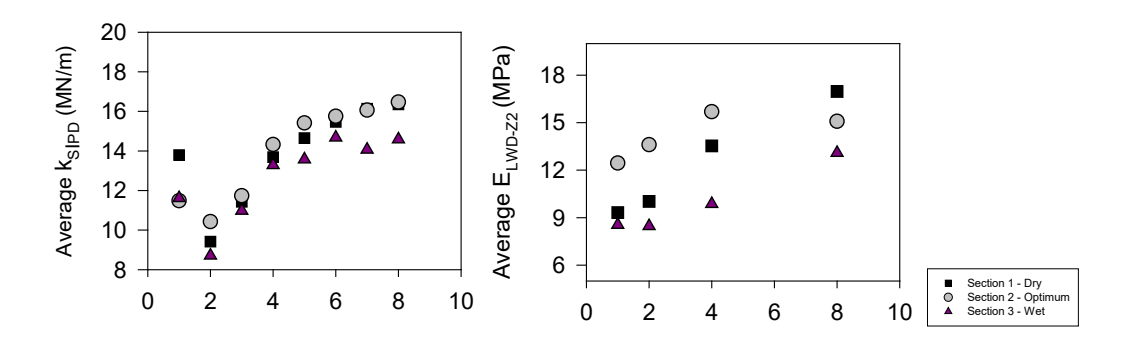

Figure 3. Calibration test – with compaction growth curves vs. pass count for Case/Ammann ICMV (*ks*IPD ) and in-situ point measurements (ICPF TXDOT demo).

For asphalt IC rollers, additional temperature instrumentation is used to monitor the surface temperature of the asphalt pavement material. This is critical as vibratory compaction within specific temperature ranges (such as too-cold-to-compact temperatures or tender zones for Superpave mixtures) can have adverse effects. An example of IC temperature instrumentation is illustrated in Figure 4 to measure asphalt surface temperatures using an infrared sensor.

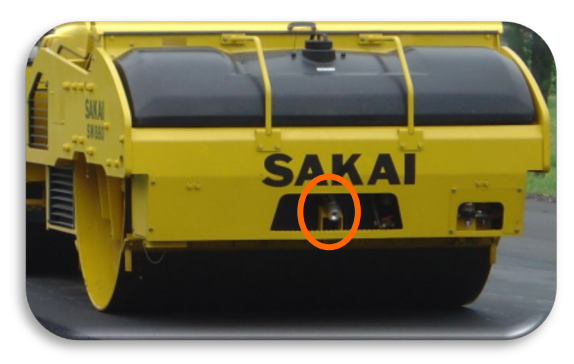

#### Figure 4. Infrared temperature sensor on a Sakai IC roller.

Check on the IC website for the available IC rollers (https://www.intelligentconstruction.com/resources/equipment/) High precision positioning data collection is the most critical element in IC implementation. To ensure accurate and consistent data collection, the following capabilities for the roller positioning systems are required:

- RTK-GPS (Real-Time Kinematic-GPS) systems or equivalent on IC rollers with either ground-based GPS base station or network type of reference system.
- Recommended positioning system reports and records values in Northing/Easting or longitude/latitude in UTM coordinates or state plane coordinates for the project site.
- If an offset is necessary between GPS antenna and the ICMV measuring drum(s), it must be input and validated.
- Hand-held rovers are required for both validation tests and point measurements at locations where insitu tests are performed using conventional methods.

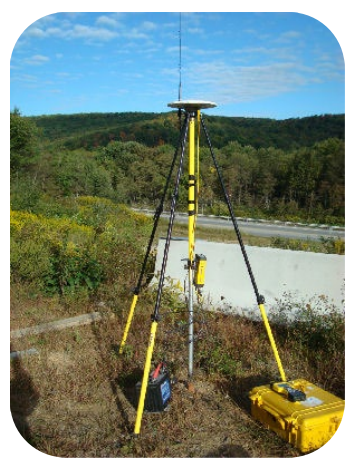

Figure 5. Base Station for Ground-based RTK GPS.

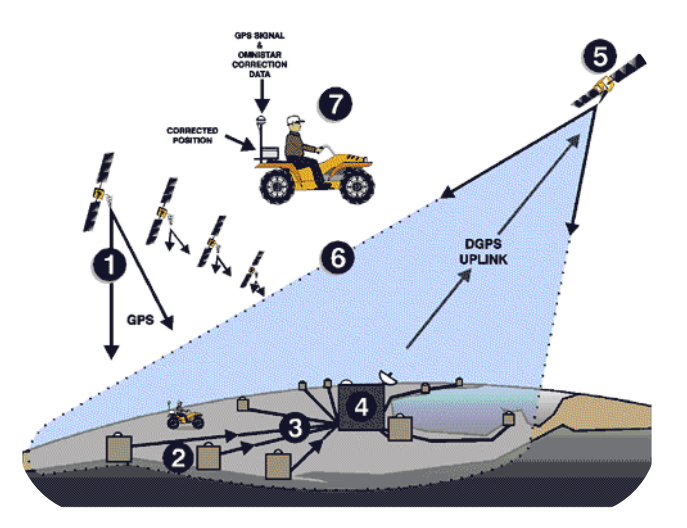

Figure 6. Network Type of RTK GPS.

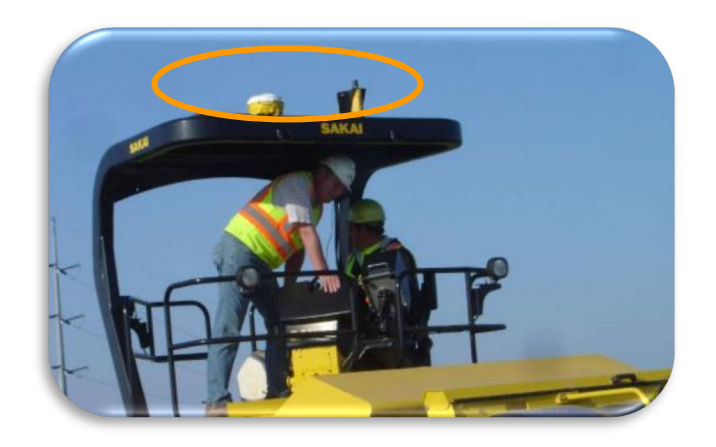

Figure 7. RTK GPS receiver and antenna on a Sakai roller (ICPF MnDOT demo).

| Global Settin                                                        | 9                                 | )                                    |
|----------------------------------------------------------------------|-----------------------------------|--------------------------------------|
| Legend Setting<br>General Coordinate System S                        | Communication<br>etting Mesh/Heav | Configuration<br>y Equipment Setting |
| Mesh Setting                                                         | Mesh Data Setting -               | ]                                    |
| N<br>↑                                                               | Mesh Size                         | 0.300                                |
|                                                                      | Mesh Criterion                    | 70.000 %                             |
|                                                                      | Mesh Angle                        | 0.000                                |
| E                                                                    | Unit: meter                       |                                      |
| Heavy Equipment Setting<br>Equipment ID 1 Ser<br>Offset From Antenna | ies SW990 📫                       | Add Del                              |
|                                                                      | Drum Width A                      | 2.130                                |
|                                                                      | Lateral Offset B                  | 0.000                                |
| ······································                               | Forward Offset C                  | 2.820                                |
| Front                                                                | Height Offset D                   | 3.500                                |
|                                                                      | Wheelbase E                       | 3.660                                |
| L                                                                    | ОК                                | Cancel                               |

Figure 8. Offsets from antenna for a Sakai roller.

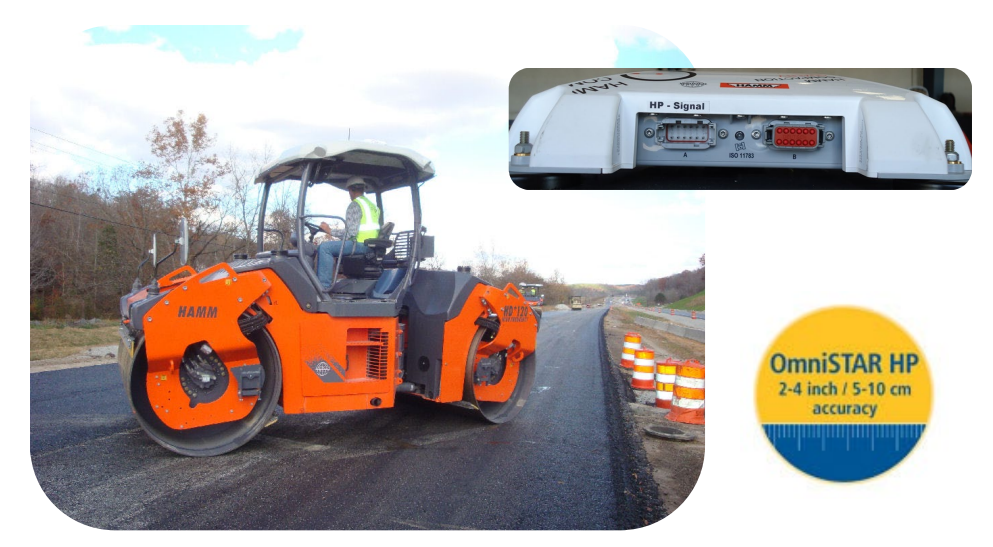

Figure 9. An example of network type RTK GPS - OmniSTAR.

The UTM (Universal Transverse Mercator) coordinate system zone is designated when the UTM grids are produced based on the geodetic GPS data, longitudes, and latitudes. The conversion is based on The World Geodetic System 84 (WGS84). US State plane is also allowable which is based on North American Datum of 1983 (NAD83). See Figure 10 for the UTM zones in the US and Figure 11 in the world. Users can typically select the desired UTM zone in vendor's IC field software program settings.

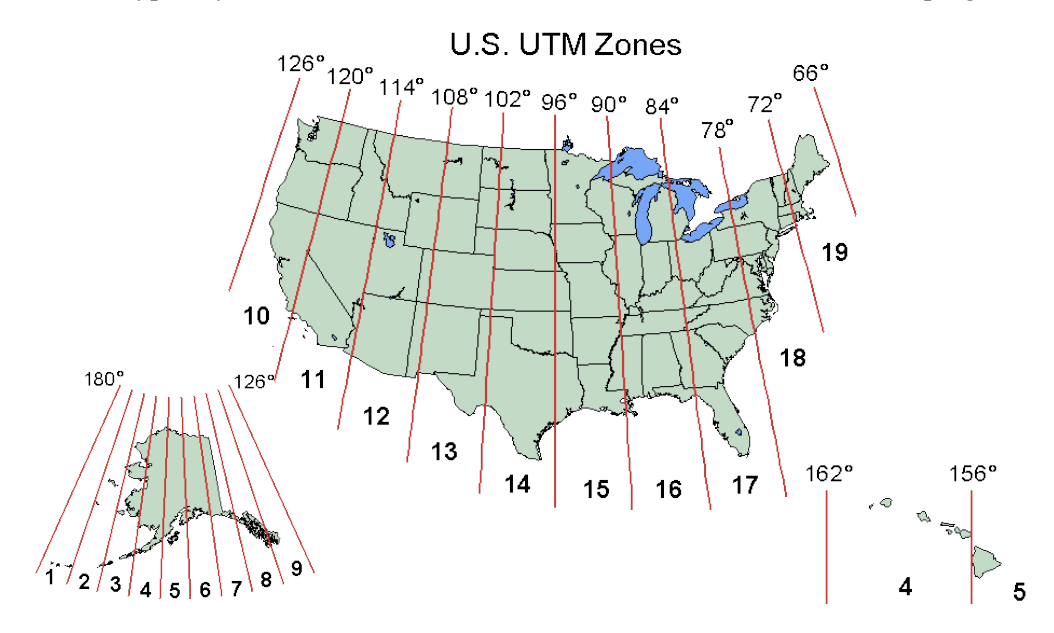

Figure 10. UTM Zones in the US.

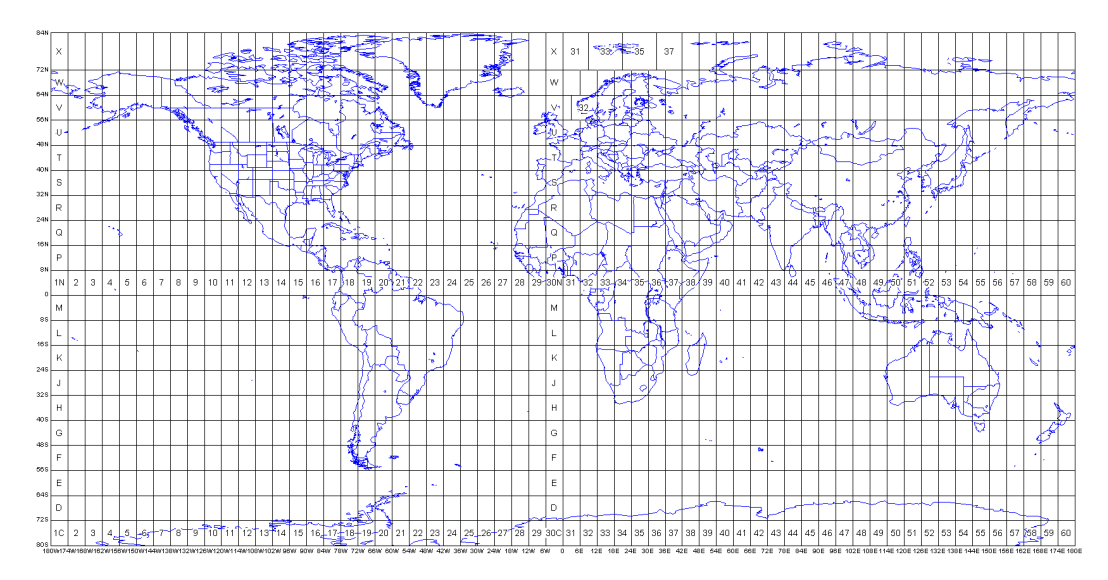

Figure 11. UTM Zones in the World.

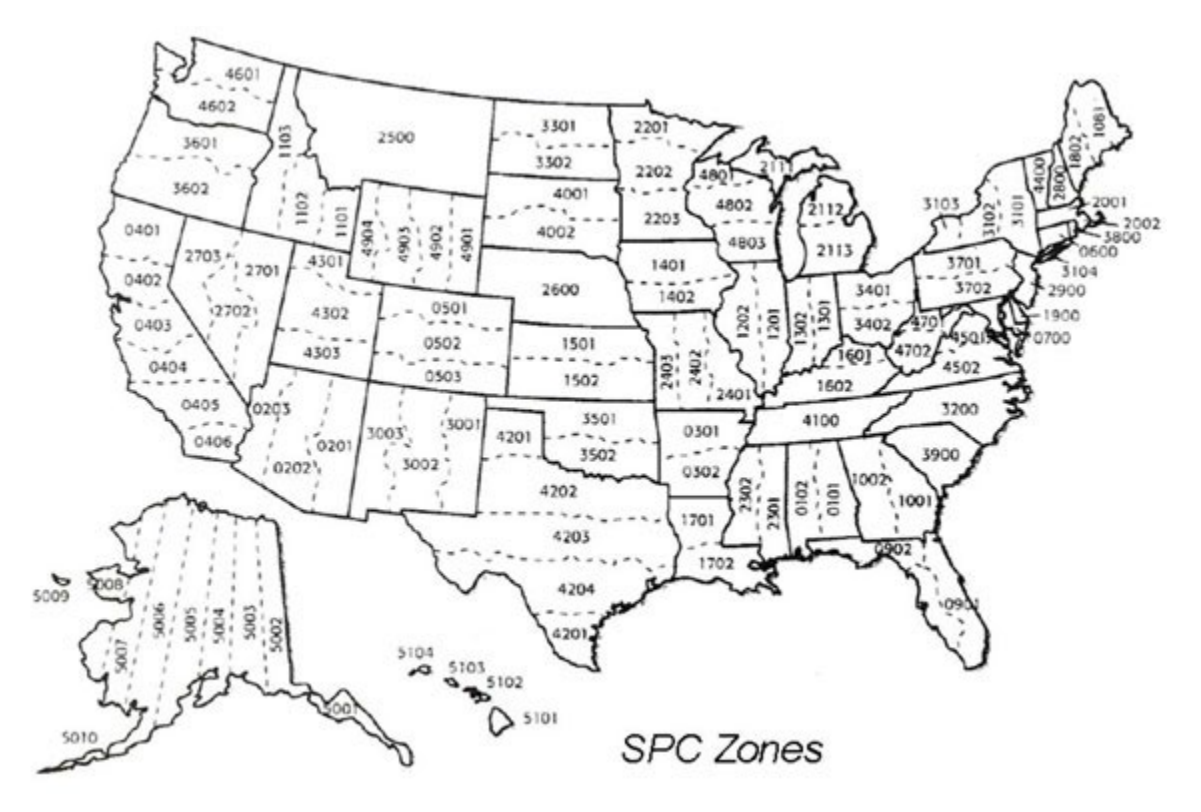

Figure 12. US State Plane Coordinate (SPC) Zones.

Other coordinate systems are compatible with the Veta software, such as MNDOT CORS, Oregon CORS, Map grids of Australia (MGA), and New Zealand map projection.

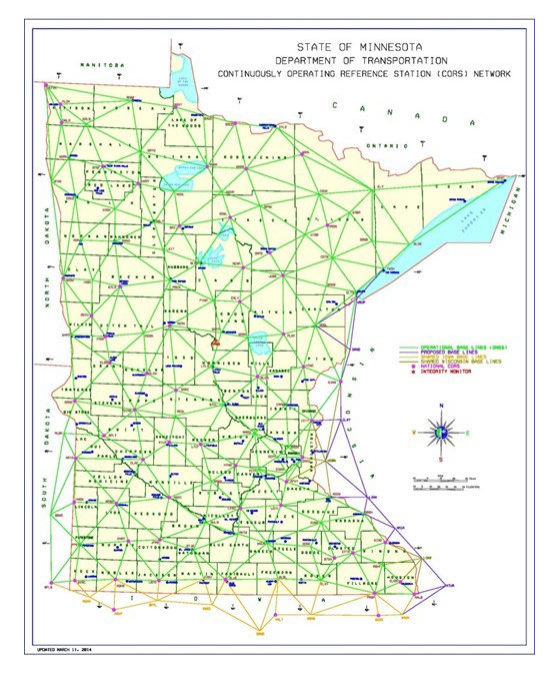

Figure 13. US MNDOT CORS.

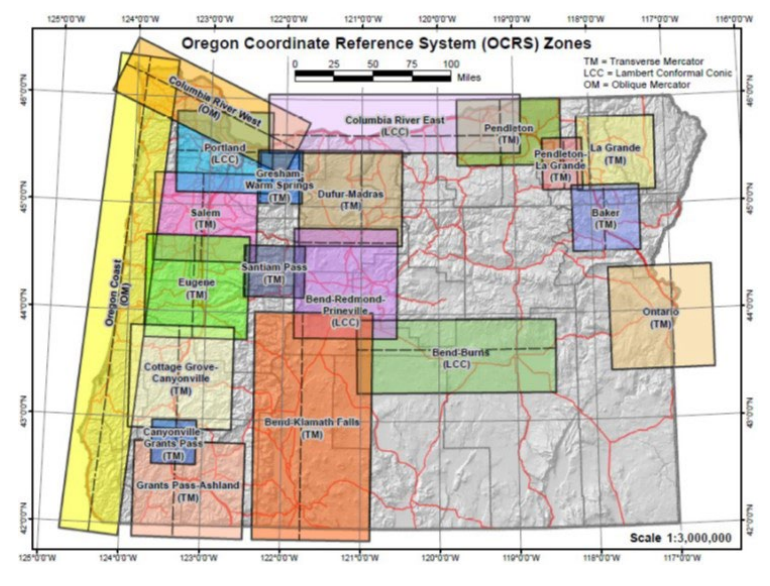

Figure 14. US Oregon CORS.

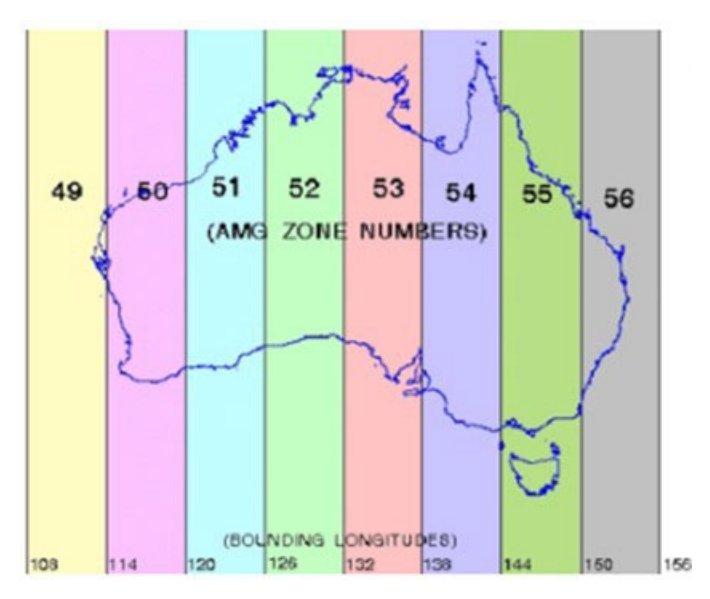

Figure 15. Map grids of Australia (MGA).

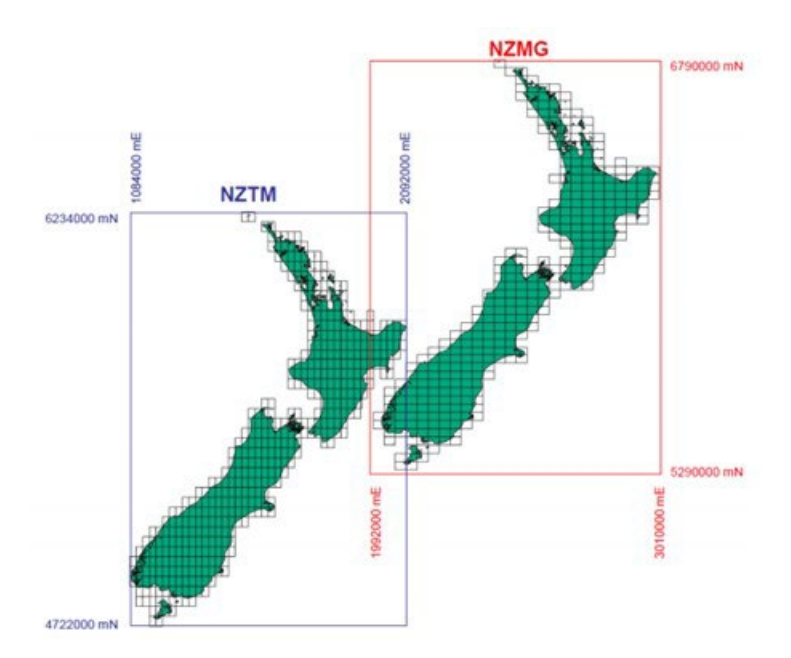

Figure 16. New Zealand map projection.

Technical assistance by roller vendors or GPS equipment manufacturers is often recommended:

- On-site staff with sufficient technical knowledge to set up roller-mounted GPS equipment and provide input for equipment operation during the first day of the field operation.
- Contact information for personnel with sufficient technical knowledge to assist the authors with technical questions during field testing when on-site technical assistance is not available.

Use of a GPS base station radio operating at 900MHz or higher is recommended (see Figure 17). Many GPS vendors offer Trimble, TOPCON, Leica, etc. In addition to setting up GPS base stations, there can also be other options, such as virtual reference stations (VRS) and internet-based correction signals. Before the beginning of IC data collection during the compaction operation, the GPS setup must be validated using a survey-grade hand-held GPS "rover"unit to ensure that the roller-mounted GPS provides accurate positioning data. (Figure 18).

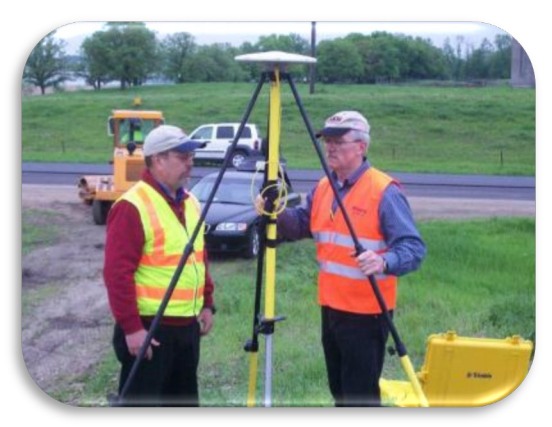

Figure 17. A Trimble GPS base station (ICPF MnDOT demo).

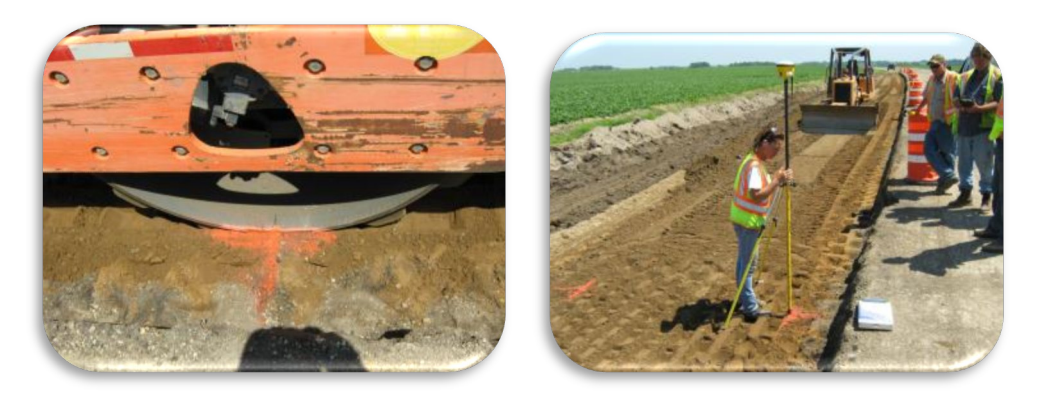

(Courtesy of MnDOT)

Figure 18. Validation of roller mounted GPS with a hand-held rover at a marked location on the ground.

The GPS setup and verification can be summarized in the following steps:

- 1. Select a Coordinate System
- 2. Select Location(s) for GPS Base Station
- 3. Set up a GPS Base Station (Initialization takes 30 to 60 seconds, and re-initialization when the machine first powers up and loss-of-lock)
- 4. Set up Hand-held GPS Receiver (rover)
- 5. Set up GPS Receiver on IC Roller
- 6. Verify GPS Measurements
  - Move the IC roller around until the GPS header computation is initialized.
  - Move the IC roller and park at a selected location. Record the GPS measurements from the IC roller ensuring the distance offsets are applied so that the GPS coordinate is at the center or at left/right edges of the front drum.
  - Mark two locations on the ground adjacent to the right and left edges of the front drum contact patch. Move the IC roller from the marked locations.
  - Use a hand-held rover to measure at the marked locations.
  - Average the rover GPS measurements if the roller GPS measurement is at the center of the front drum.
  - The differences between the roller GPS and rover measurements shall be within  $\pm 12$  inches ( $\pm 300$  mm) for northing and easting.

#### Data Types

IC data are generally in two forms: Raw Data and Gridded Data.

- **Raw Data**: Raw data are recorded during compaction operations before the gridding process. Raw data consists of one data point for a roller drum at approximately 10 Hz or 1 ft. interval. Therefore, the data mesh or data footprint is about the drum width by 1 ft. Both vibratory and non-vibratory data are normally recorded.
- **Gridded Data**: Gridded data are processed from raw data by refining the data mesh. Raw measurement data are duplicated over the meshes for the entire drum width (i.e., multiple data points cover the drum width). The refined data mesh size is generally 1 ft. by 1 ft. horizontally. One of the purposes of this process is to track partial drum overlaps among passes. It is anticipated that the gridding rule will be included in a future standard.

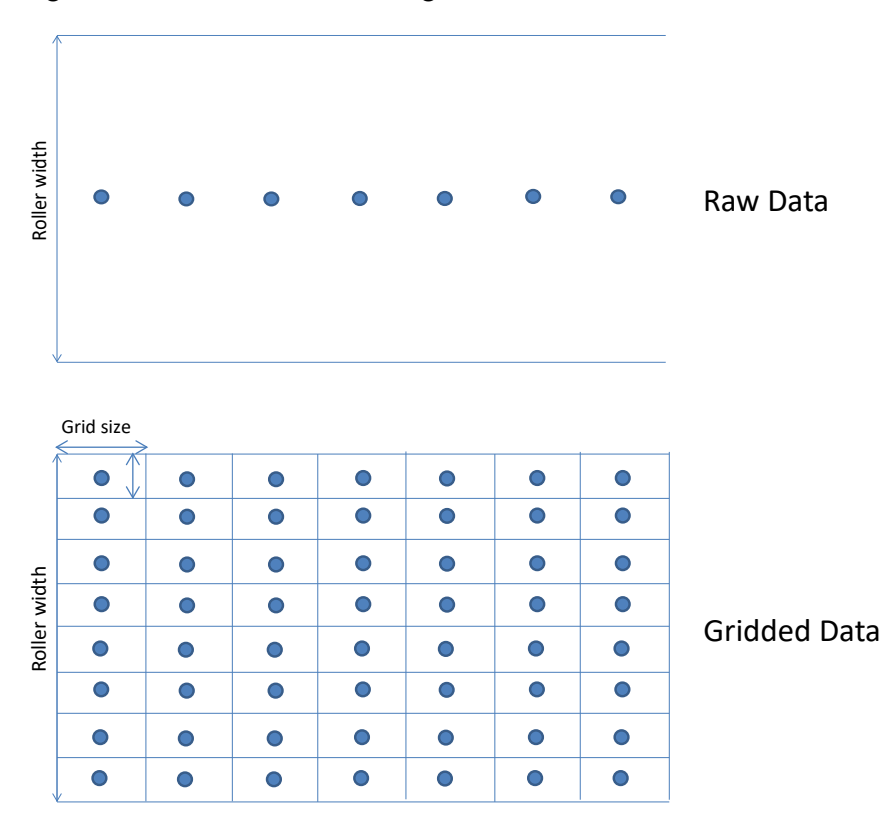

The raw data and gridded data are illustrated in Figure 19.

Figure 19. Raw data vs. gridded data.

The gridded data are in two sub-forms:

- All-Passes Data: All-passes data include all measurements within a given mesh. All passes are generally used to build compaction curves in order to establish rolling patterns.
- **Final Coverage Data**: Final coverage data contain measurements from the last passes within a given mesh. Final coverage data can be used to assess the results of compaction.

Gridded all-passes data and final coverage data are illustrated in Figure 20.

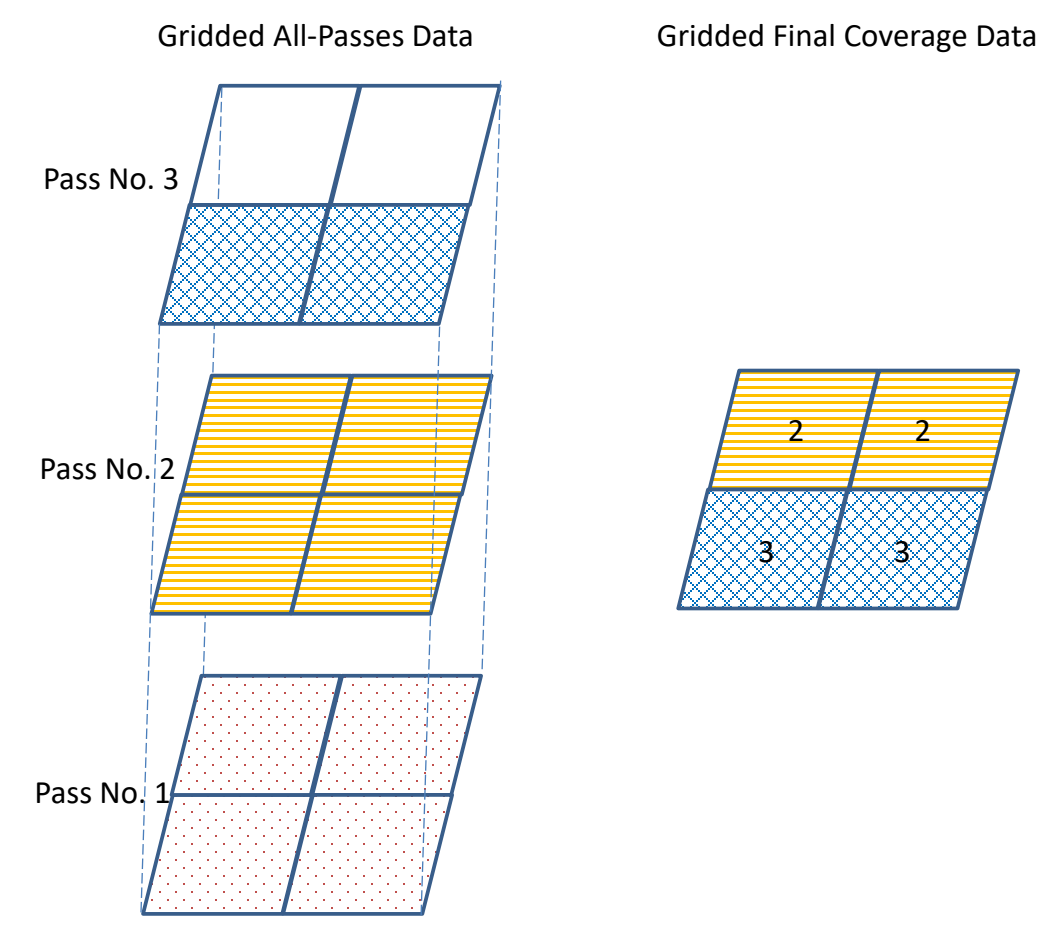

Figure 20. All passes data vs. final coverage data.

<u>Starting Veta 4.0+, only All-Passes Data is required to import to Veta</u> as the Final Coverage Data will be automatically generated based on the All-Passes Data.

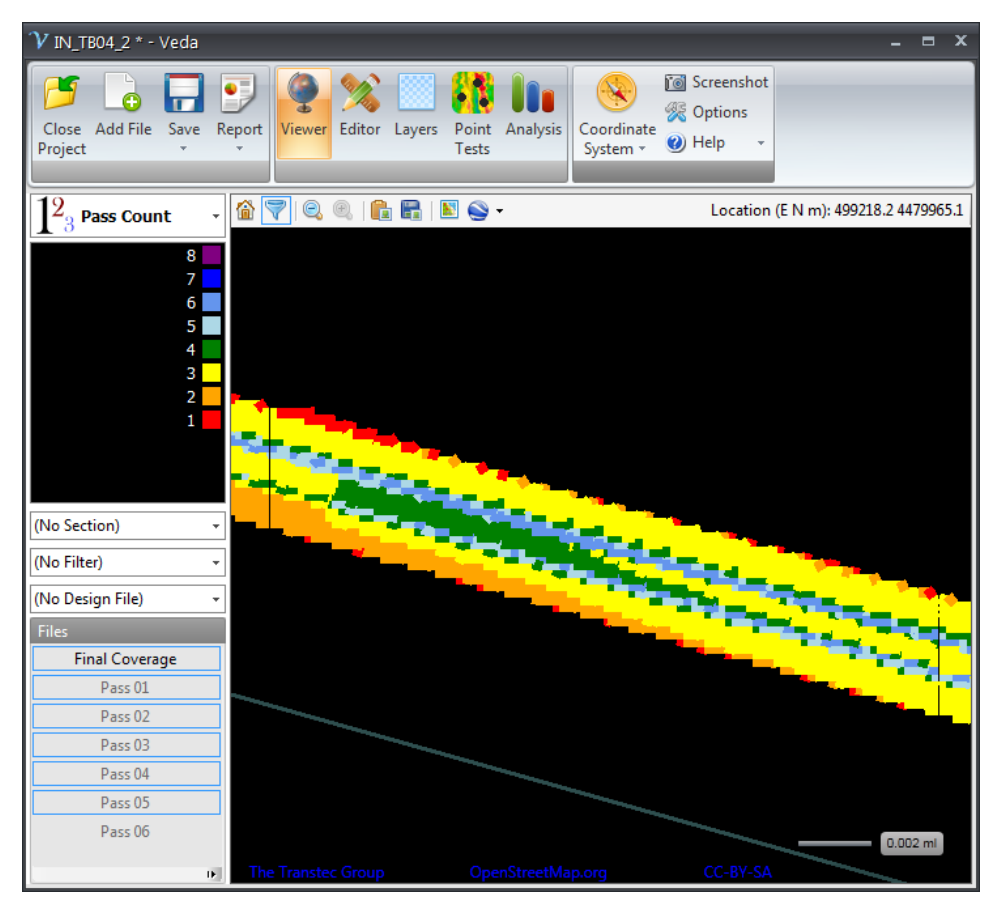

Figure 21. An example of pass count map of final coverage data.

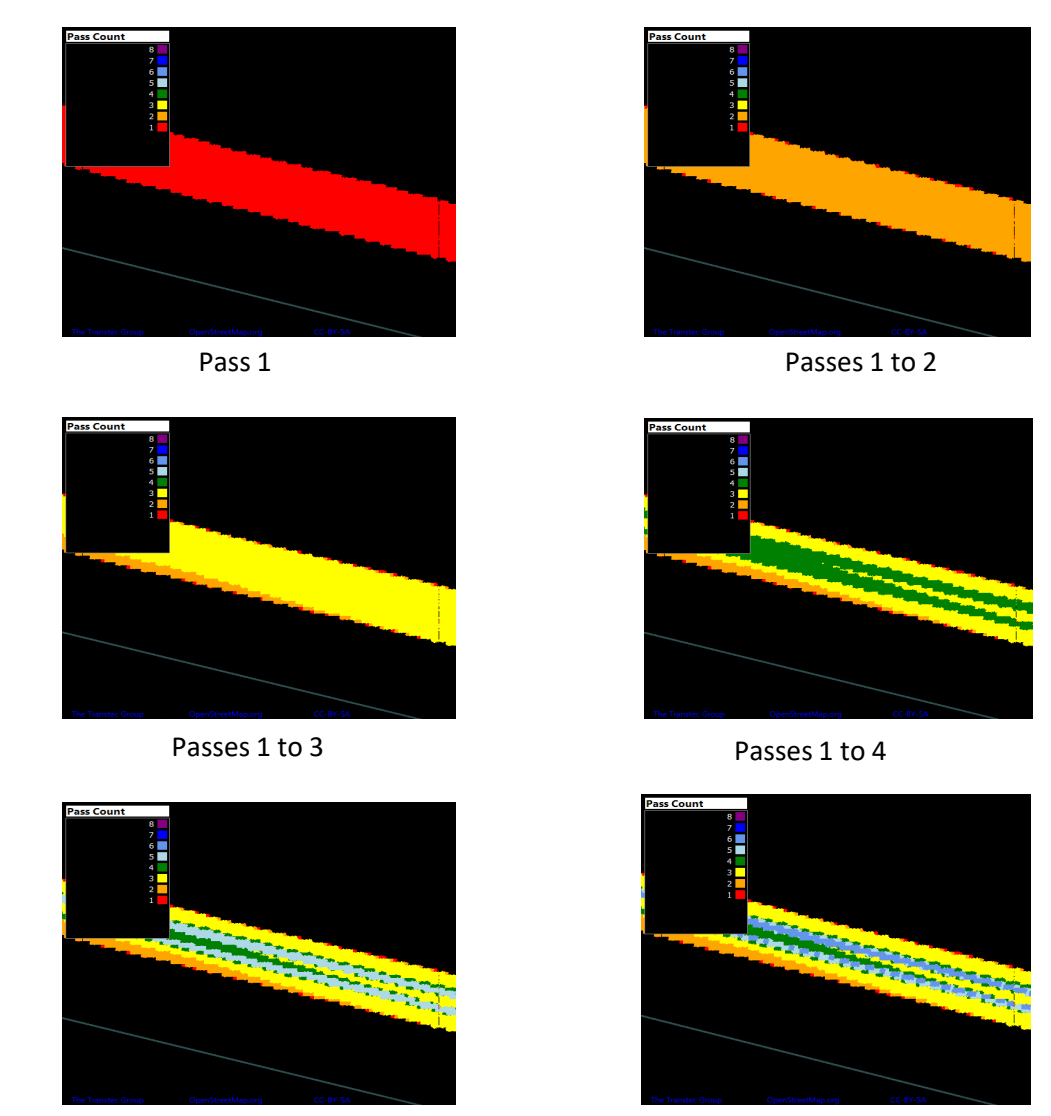

 $^+$ 

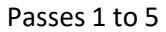

Passes 1 to 6

Figure 22. An example of progress of pass count maps of all-passes data.

#### Data Contents

The following requirements are consistent with those in the AASHTO R 111 Standard Practice for Intelligent Compaction Technology for Embankment and Asphalt Pavement Applications.

The IC data files need to include an essential IC data header and essential data blocks for effective data exchange. Data header consists of information regarding the measurement data in the data blocks (Table 1). Data blocks consist of all measurement data, while each measurement point or block includes all essential elements (Table 2).

| No. | Field Name/Definition/Unit                                               | Examples    |
|-----|--------------------------------------------------------------------------|-------------|
| 1   | Section title                                                            | I-95 NB S1  |
| 2   | Layer number                                                             | 1           |
| 3   | Machine trade name                                                       | My Brand    |
| 4   | Machine ID (serial number)                                               | Machine1234 |
| 5   | Drum configuration (1: single drum; 2: double-drum)                      | 2           |
| 6   | Drum width (m)                                                           | 2.007       |
| 7   | Drum diameter (m)                                                        | 1.2         |
| 8   | Machine weight (metric ton)                                              | 14.0        |
| 9   | Data reporting interval in the direction 90 degrees to the roller moving | 30          |
|     | direction (mm)                                                           |             |
| 10  | Data reporting interval in the roller moving direction (mm)              | 30          |
| 11  | EPSG coordinate system code (0 for non-EPSG coordinate system)           | 3745        |
| 12  | Non-EPSG coordinate system zone name                                     | NA          |
| 13  | Name index of ICMV (1: Kb, 2: Evib, 3: CMV, 4: HMV, 5: CCV, 6:           | 1           |
|     | MDP, 7: Other)                                                           |             |
| 14  | IC Data type (1: Raw data, 2: Gridded all-passes data, 3: Gridded final  | 3           |
|     | coverage data)                                                           |             |
| 15  | Number of IC data points                                                 | 100000      |

#### Table 1. Essential IC Data Header

Notes:

- Item 2: A layer is a construction layer that may consist of one or more lifts.
- Item 3: The machine trade name is for the host roller regardless whether it is a retrofit system or not.
- Item 4: Machine ID is required to filter data if a project file consists of data from multiple machines.
- Items 6 to 8: Machine weight, drum width, and drum diameter are used to compute the Nijboer number to assess the risk of ground or asphalt buckling or cracking during compaction.
- Items 9 and 10: Data reporting intervals are applied to both raw and gridded IC data.
- Item 11: The European Petroleum Survey Group (EPSG) geodetic parameter dataset is a structured dataset of coordinate reference systems and coordinate transformations. EPSG code covers GPS, UTM, State plane NAD 1983, and others. For example, EPSG 3745 represents UTM 15N.
- Item 12: An example of non-EPSG is Minnesota Dodge county coordinate system that can be parsed and recognized by Veta.
- Item 13: ICMV can be either from OEM or a retrofit system. ICMV for a retrofit system can be from a different manufacturer than the one for the machine.

| No. | Data Field Name/Definition/Unit                            | Examples    |
|-----|------------------------------------------------------------|-------------|
| 1   | Date Stamp (YYYYMMDD)                                      | 20080701    |
| 2   | Time Stamp (HHMMSS.SSS)                                    | 090504.001  |
| 3   | Longitude (decimal degrees) or Easting (m)                 | 94.85920403 |
| 4   | Latitude (decimal degrees) or Northing (m)                 | 45.22777335 |
| 5   | Height of ground above WGS84 geoid (m)                     | 339.945     |
| 6   | GPS flag (1: valid, 2: invalid)                            | 1           |
| 7   | Construction lift number                                   | 1           |
| 8   | Current compaction mode (1: steel vibration drum; 2: steel | 1           |
|     | oscillation drum, 3: static drum; 4: pneumatic tire)       |             |
| 9   | Current pass number                                        | 5           |
| 10  | Direction index (1: forward, 2: reverse)                   | 1           |
| 11  | Roller speed (km/h)                                        | 4.0         |
| 12  | Vibration frequency (vpm)                                  | 3500.0      |
| 13  | Vibration amplitude (mm)                                   | 0.6         |
| 14  | Temperature flag (1: valid, 2: invalid)                    | 1           |
| 15  | Temperature (°C)                                           | 120.0       |
| 16  | ICMV flag (1: valid, 2: invalid)                           | 1           |
| 17  | ICMV for the last vibratory pass                           | 20.0        |

 Table 2. Essential Elements for Each IC Data Block.

Notes:

- Items 1 and 2: The date/time need to be recorded as local time.
- Item 2: The resolution of 0.001 seconds is required to differentiate data points during postprocessing for viewing and analysis.
- Items 3 to 4: The storage can be either GPS or coordinates, but the numbers need to be precise within 1cm. For example, at least 8 decimal places are needed for GPS.
- Item 6: GPS flag is invalid when the status is at non-RTK mode caused by losing GPS correction signals or others.
- Item 7: Construction lift number is required even when there is only one lift for a specific layer. Both layer and lift numbers are counted in consecutive sequence from the bottom up.
- Item 9: Current roller pass number is the counts of roller machine passes, instead of individual drum passes, within a given mesh for a construction lift. It is an accumulated value of passes of all compaction modes. For example, a total passes of 5 consists of 3 vibratory passes and 2 static passes.
- Item 11: Direction index is referenced to machine configuration/movement instead of traffic directions.
- Item 16: Temperature flag is invalid when temperature sensors or recording is faulty.
- Item 17: ICMV flag is invalid when starting/stopping a machine or when sensors are faulty or absent.
- Item 18: The unit of ICMV should be either unitless or in SI. That is Kb [MN/m] and Evib [MN/m<sup>2</sup>].
- Accumulated vibratory passes will be needed in the future for using all passes data to produce a compaction curve (i.e., ICMV vs. pass counts) and for using final coverage data to access the end results of ICMV.

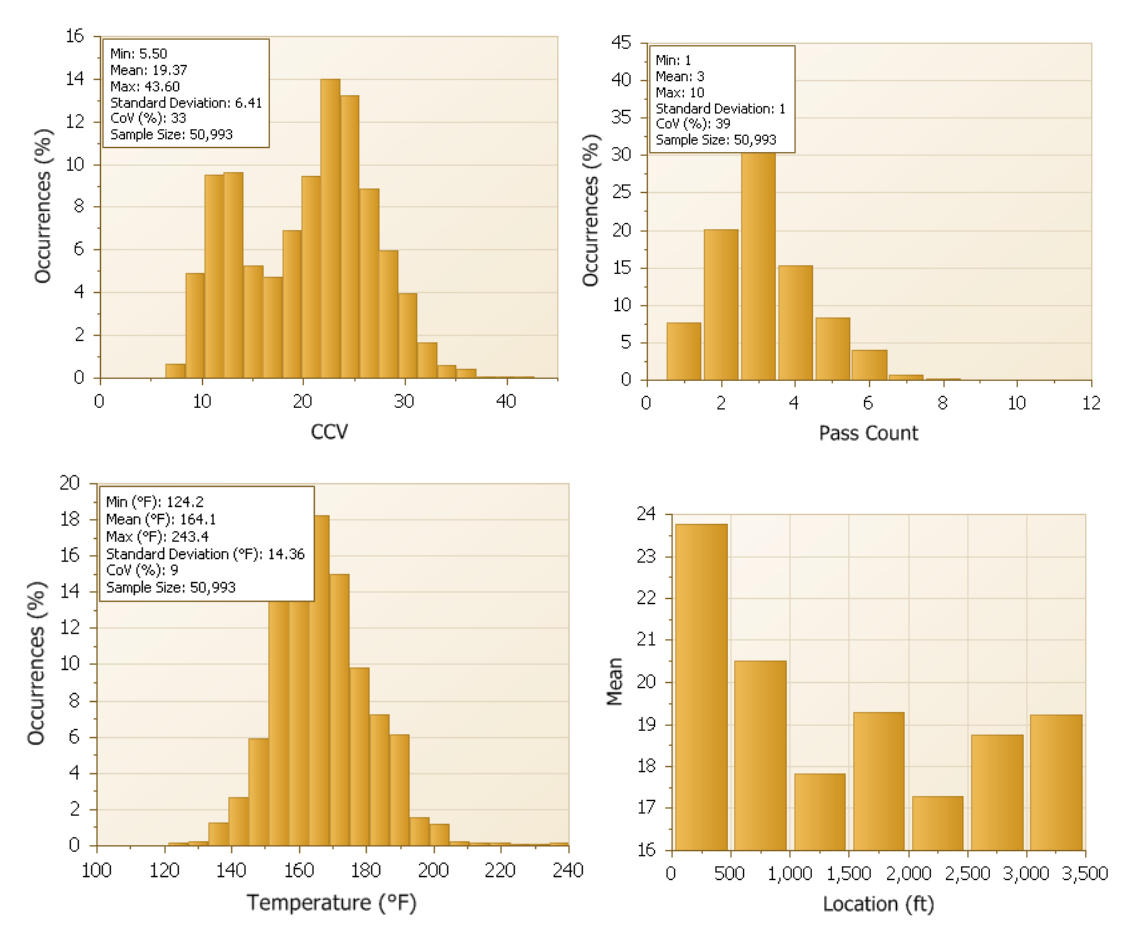

Figure 23. An example of statistics of final coverage data.

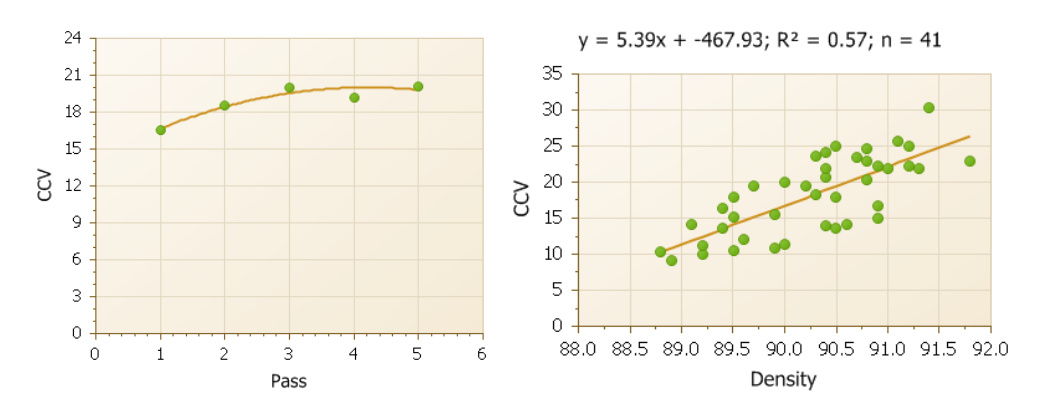

Figure 24. An example of compaction curves and correlation based on all passes data.

#### Vendor's IC Data

| Vendor      | Extension | Source   | Format | Gridding  | Available ICMV                                                                         | Multiple<br>ICMV |
|-------------|-----------|----------|--------|-----------|----------------------------------------------------------------------------------------|------------------|
| Bomag       | csva      | file     | text   | gridded   | EVIB                                                                                   | no               |
| Bomag       | csvr      | file     | text   | ungridded | EVIB                                                                                   | no               |
| Bomag       | tds       | file     | binary | ungridded | EVIB, ECONOMIZER                                                                       | yes              |
| Dynapac     | txt       | file     | text   | gridded   | Dynapac CMV, Dynapac E-VIB1, Dynapac E-VIB2                                            | no               |
| Hamm        | vexp      | file     | text   | gridded   | HMV                                                                                    | no               |
| Leica       | cgt       | file     | text   | ungridded | Leica CMV                                                                              | no               |
| Moba        | CSV       | file     | text   | gridded   | EVIB, CMV, HMV, CCV, MDP, MCI                                                          | no               |
| Moba        | tds       | download | binary | ungridded | EVIB, CMV, HMV, CCV, MDP, MCI                                                          | no               |
| Propeller   | tds       | download | binary | ungridded | -                                                                                      | -                |
| Sakai       | pln       | file     | text   | gridded   | CCV                                                                                    | no               |
| Topcon      | pln       | file     | text   | gridded   | CCV, Topcon CMV                                                                        | no               |
| Topcon      | tds       | download | binary | ungridded | CCV, Topcon CMV                                                                        | yes              |
| Trimble/CAT | CSV       | file     | text   | gridded   | Caterpillar CMV, Trimble CMV, Dynapac CMV,<br>Dynapac E-VIB1, Dynapac E-VIB2, CCV, MDP | yes              |
| Trimble/CAT | tds       | download | binary | ungridded | Caterpillar CMV, Trimble CMV, Dynapac CMV,<br>Dynapac E-VIB1, Dynapac E-VIB2, CCV, MDP | yes              |
| Völkel      | tds       | file     | binary | ungridded | ?                                                                                      | yes              |
| Volvo       | CSV       | file     | text   | gridded   | EDV, Volvo CMV                                                                         | yes              |
| Volvo       | tds       | ?        | binary | ungridded | EDV, Volvo CMV                                                                         | yes              |

#### Table 3. Veta-compatible IC data formats

## **Paver-Mounted Thermal Profile (PMTP) Data**

#### **Systems**

The PMTP systems in the market use either thermal scanner or camera to measure continuous thermal profiles behind the paver screed.

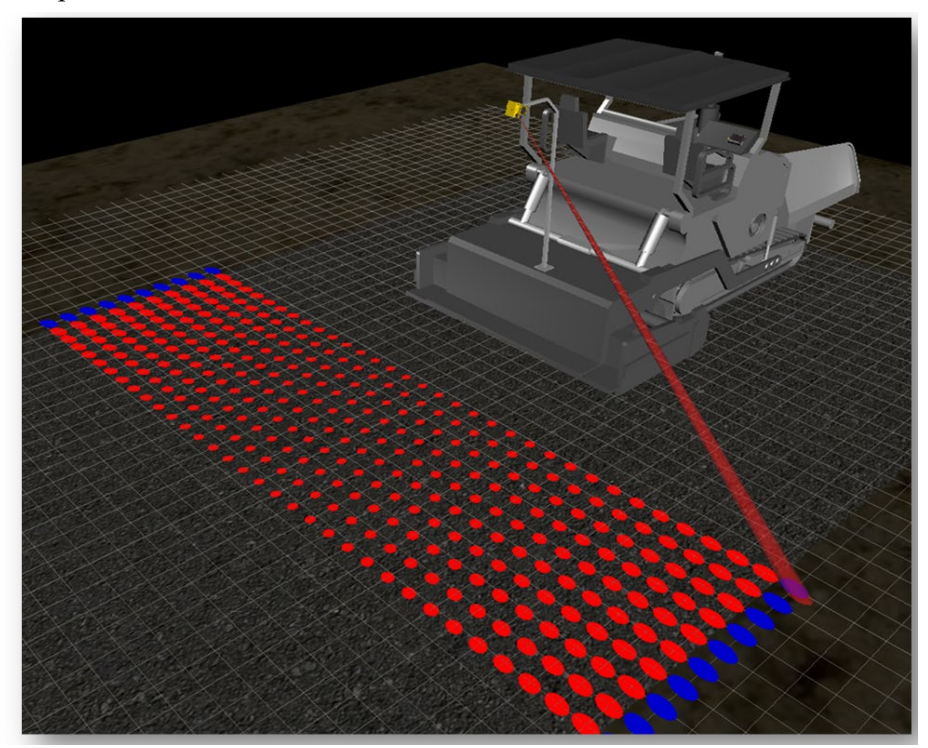

Source: MOBA

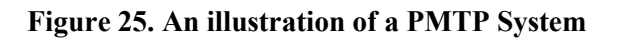

#### Data Types

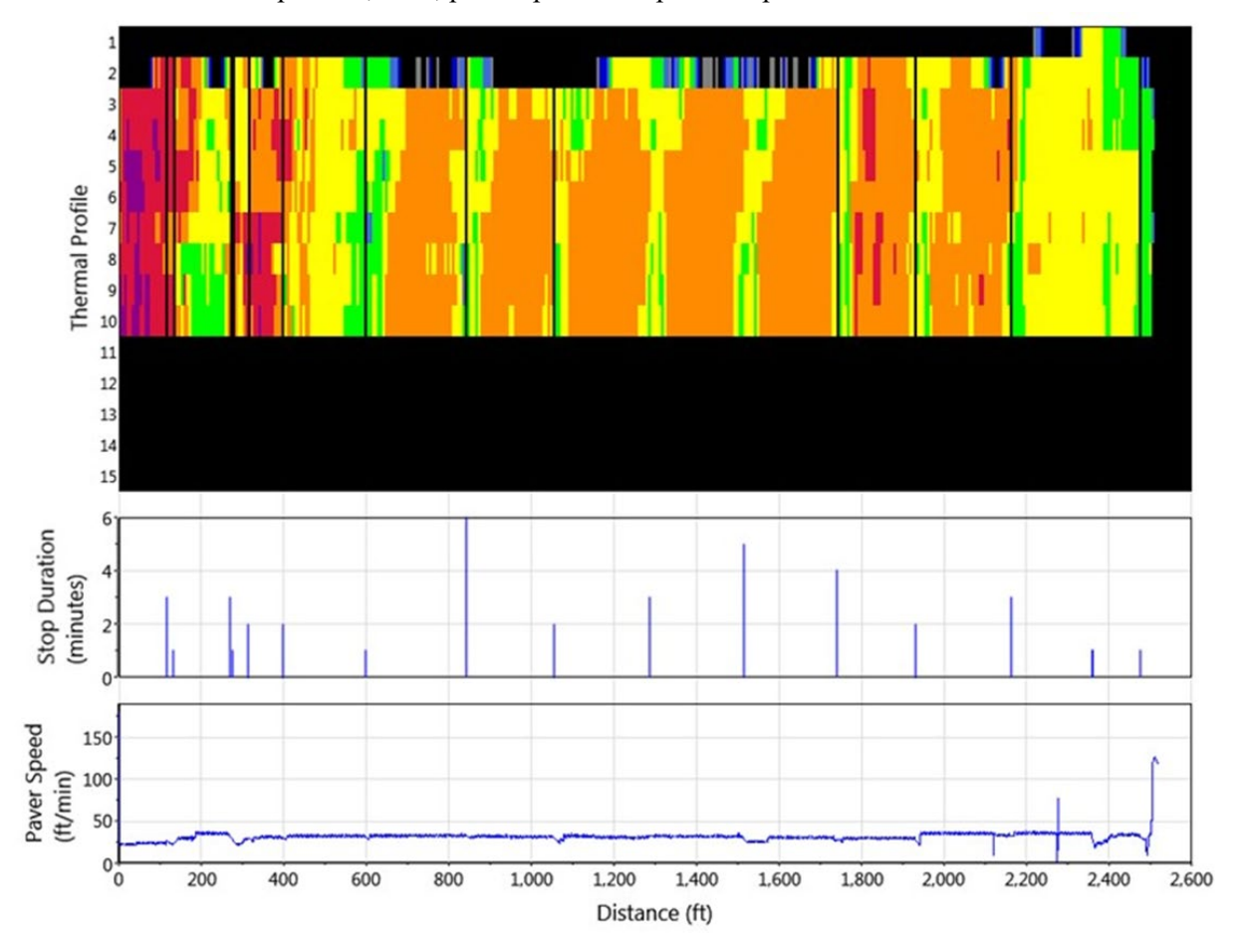

PMTP records thermal profiles, GPS, paver speeds and paver stops.

Figure 26. An Example of PMTP Data Types in the Veta PMTP Thermal Profile report

#### Data Contents

The following requirements are consistent with those in the AASHTO PP 110 Standard Practice for Continuous Thermal Profile of Asphalt Mixture Construction.

| Table 4 | . Required | l Information | in Data | Header - | - AASHTO | <b>PP80</b> | PMTP Da | lta |
|---------|------------|---------------|---------|----------|----------|-------------|---------|-----|
|---------|------------|---------------|---------|----------|----------|-------------|---------|-----|

| Description                                                                                           | Example Data |
|----------------------------------------------------------------------------------------------------|--------------|
| Agency project number, highway and/or section title                                                   | Highway 77   |
| Machine trade name                                                                                    | ABC Company  |
| Machine ID                                                                                            | Temp Bar     |
| Lateral spacing between surface temperature measurements, mm [in.]                                    | 305 [12]     |
| Longitudinal spacing between surface temperature measurements, mm [in.]                               | 305 [12]     |
| Vertical distance between temperature sensor(s) and mat, mm [in.]                                     | 305 [120]    |
| Reporting resolution for independent surface temperature data—in the paver moving direction, mm [in.] | 305 [12]     |
| Number of lateral surface temperature measurements/sensors                                            | 10           |

5000

#### Table 5. Required Information in Each Data Block – AASHTO PP80 PMTP Data

| Data Field Name                                                                                                    | Example Data                                              |
|----------------------------------------------------------------------------------------------------|-----------------------------------------------------------|
| Date stamp                                                                                                    | 20130607 (YYYYMMDD)                                       |
| Time stamp                                                                                                    | 090504.0 (9 hr 5 min 4.0 s)<br>HHMMSS.S (military format) |
| Longitude, decimal degrees, with at least 8 significant digits                                                                                         | 94.85920403                                               |
| Latitude, decimal degrees, with at least 8 significant digits                                                                                          | 45.22777335                                               |
| Distance, m [ft]                                                                                                    | 0.3 [1]                                                   |
| Direction heading, degree angle, clockwise from the north; or<br>calculated value, in Veta, using values from the other data blocks,<br>m/min [ft/min] | [45]                                                      |
| Speed                                                                                                    | 9.1 [30]                                                  |
| Surface temperature reading/Location 1, °C [°F] <sup>a</sup>                                                                                           | 143 [290]                                                 |
|                                                                                                    |                                                           |
| Surface temperature reading/Location N, °C [°F] <sup>a</sup>                                                                                           | 149 [300]                                                 |

<sup>*a*</sup> Surface temperature readings/locations are numbered from 1 to N, left to right, in the direction of paving.

#### Vendor's PMTP Data

| Vendor      | Extension | Source           | Format | SRS   | Veta SRS<br>detection |
|-------------|-----------|------------------|--------|-------|-----------------------|
| Moba        | paveproj  | file<br>download | binary | WGS84 | yes                   |
| Trimble/CAT | tds       | download         | binary | Any   | yes                   |
| Topcon      | tds       | download         | binary | Any   | yes                   |
| Vögele      | CSV       | file<br>download | text   | WGS84 | yes                   |

#### Table 6. Vendors' PMTP data format and Veta-compatibility

## **Dielectric Profiling System (DPS) Data**

#### Systems

DPS is a ground-penetrating radar (GPR)-based system that measures the dielectric constant of asphalt pavements to evaluate the uniformity and density. The dielectric constant is the relative permittivity that quantifies the material's polarization under electrical fields. Because pavements are constructed in layers and are assumed non-conductive and non-magnetic, the dielectric constant differences between materials contribute to the GPR signal reflections from layer interfaces. The DPS measurements can be correlated to limited asphalt core or "puck" density data to predict the asphalt in-place density for the measured surfaces. Veta currently allows the linear correlation equation.

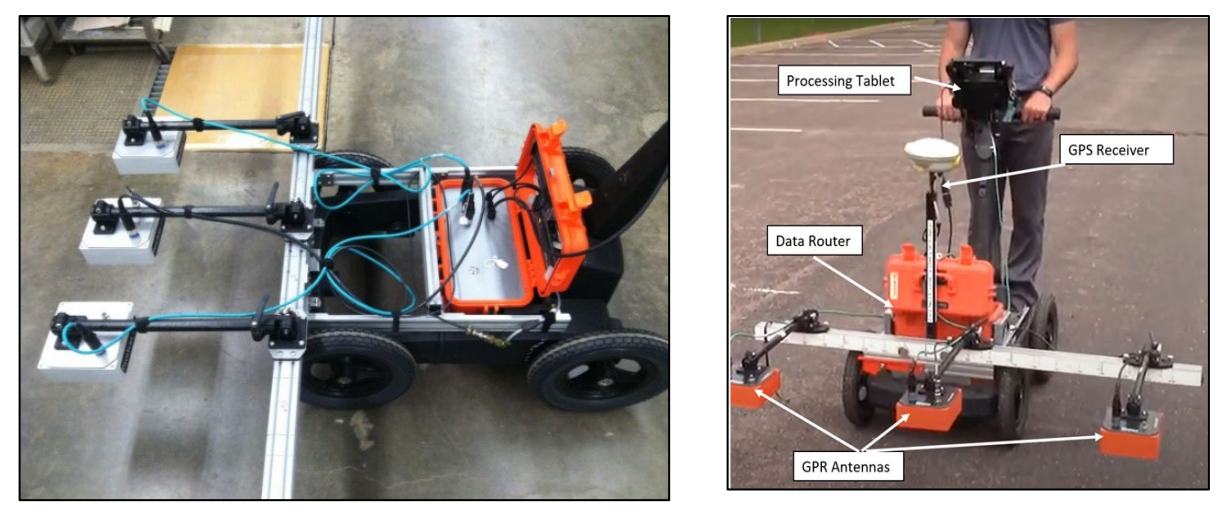

Source: MnDOT, 2020

Figure 27. An Example of a DPS and its components

#### Data Types

DPS records geo-referenced dielectric constant profile, dielectric quality, sensor heights, speed.

| V 🗔 📾 % 🔍 -                                                                                                    | 08-DPS-MN-HMA w                                                              | eta 7.0.36.vetaproj * - Veta 7.0                                                                               | _ Ø X                                                                                                    |
|----------------------------------------------------------------------------------------------------|------------------------------------------------------------------------------|----------------------------------------------------------------------------------------------------|----------------------------------------------------------------------------------------------------|
| Image: Second Second | Apply                                                                        |                                                                                                    |                                                                                                    |
| View 🚏 🔍 🕘 🛄 Zoom To 🔽 🔻 Map Alignment                                                                                                    |                                                                              |                                                                                                    |                                                                                                    |
|                                                                                                    |                                                                              |                                                                                                    | Latitude (1: 43.889119<br>Longitude (1: -93.42935) Dielectric Height (in)     Dielectric Height (in)     955 900 800 800 |
|                                                                                                    | 0.005 mi                                                                     | The second second second second second second second second second second second second second second second s | 0.005 m)<br>外 H H 英 句 唱                                                                                                  |
|                                                                                                    | Latitude (°): 43.891621<br>Longitude (°): -93.734452<br>Dielectric Quality ~ |                                                                                                    | Latitude (*): 43.894039<br>Longitude (*): -93.741836<br>Speed *<br>Speed (mph)                                           |
|                                                                                                    | 95<br>90<br>85<br>80<br>75<br>70                                             |                                                                                                    | 70<br>60<br>50<br>40<br>30<br>20<br>10<br>00                                                                             |
|                                                                                                    | 0.005 ml                                                                     |                                                                                                    | 0.005 mi                                                                                                    |

Figure 28. An Example of DPS Data Types in the Veta Viewer Screen

#### **Data Contents**

The following data contents are compatible with the AASHTO PP 98 "Standard Practice for Asphalt Surface Dielectric Profiling System using Ground Penetrating Radar".

Mata data:

- Dielectric value
- Project Name
- Road ID
- Travel Direction
- Lift Designation
- Lane Designation
- Date-time
- Distance (ft)
- Station (ft)
- Lateral Offset (ft)
- Longitude (°)
- Latitude (°)
- Elevation (ft)
- Moving Average Distance (ft)
- Output Interval Distance (ft)
- Date
- FileName

# Vendor's DPS Data

The following is the summary of vendors' DPS data.

| Table 7. Vendors' DPS data format and veta-compatible |
|-------------------------------------------------------|
|-------------------------------------------------------|

| Vendor | Extension | Source | Format | GPS<br>Quality |
|--------|-----------|--------|--------|----------------|
| ESS    | tds       | file   | binary | no             |
| GSSI   | tds       | file   | binary | no             |

# **AASHTO Data Standards**

# AASHTO ICT Data Standard

The purpose of the AASHTO MP 39 Standard Specification for File Format of Intelligent Construction Data is to facilitate ICT data exchange.

The summary of the AASHTO IC data is as follows:

- Binary format for data
  - Performance
  - Space conservation
  - Protection against casual modification
- Text format for Metadata (data descriptions)
  - Easier for parsing and interpretation
- File name extension
  - "TDS" (Tagged Data Storage)

The file structure is summarized as:

- Blocks Sections
- Sections
  - o [file-headers]
  - [lookup-tables]
  - [data-headers]
  - o [data-source]
  - o [log-data]
- Self-describing (all org data preserved)
- One set coordinates per timestamp
- One machine per file
- Allow multiple sensors
- Allow coordnate offsets for sensors
- Store measured data, not calculated values

Data Storage Options include:

- Sensor Section: After all measurements are done. Best Computing Performance
- Log Data Section: During measurement. Most Compact for Data Transmission

# AASHTO ICT Data Lot Names Standard

The AASHTO PP 114 Standard Practice for Data Lot Names for Use with Intelligent Construction Technologies is to facilitate ICT data filtering automation and management.

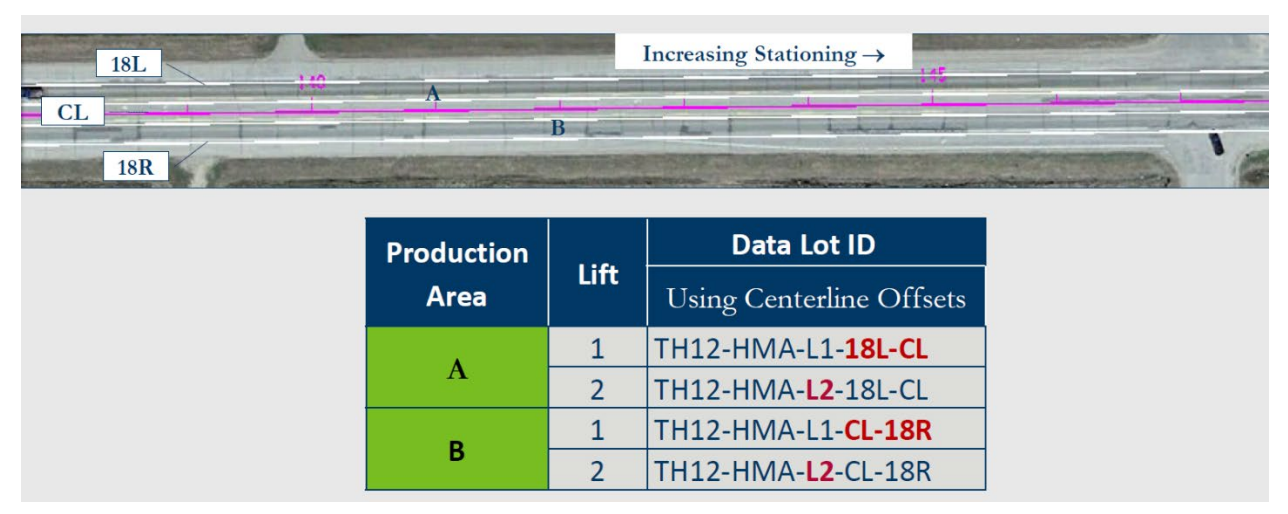

Source: Embacher, MnDOT

### Figure 29. An Example of the AASHTO Data Lot Names for Undivided Highways

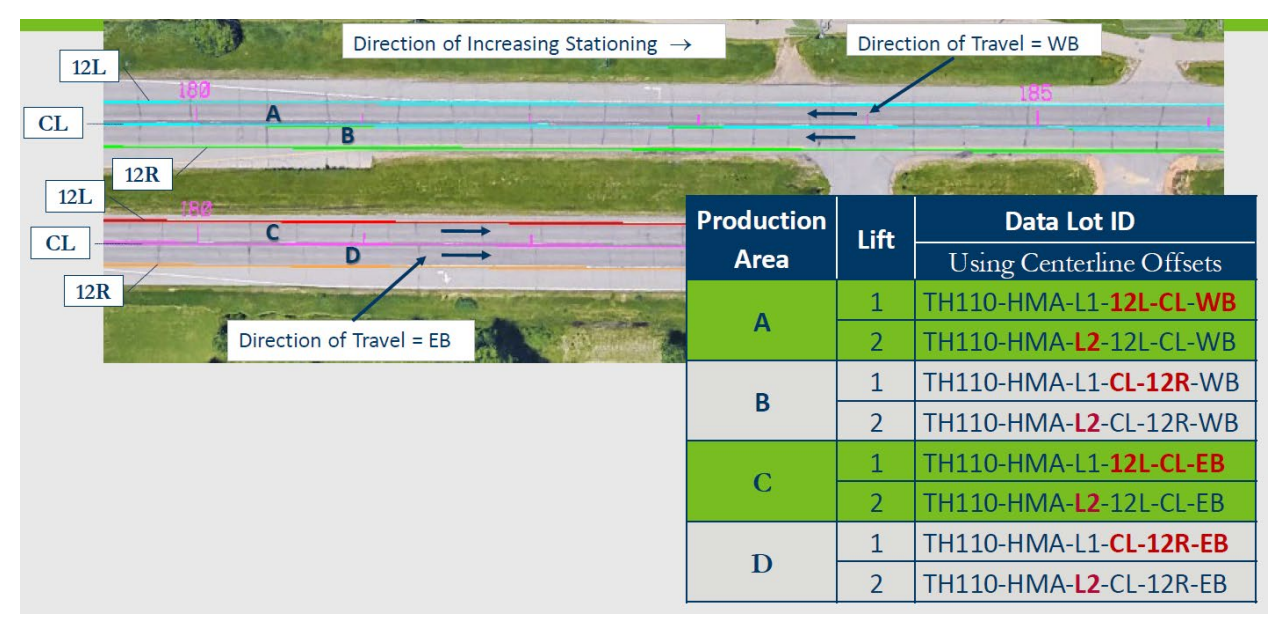

Source: Embacher, MnDOT

Figure 30. An Example of the AASHTO Data Lot Names for Divided Highways

# Venders IC Data BOMAG IC Data

# System Summary

The BOMAG IC system is summarized in Figure 31.

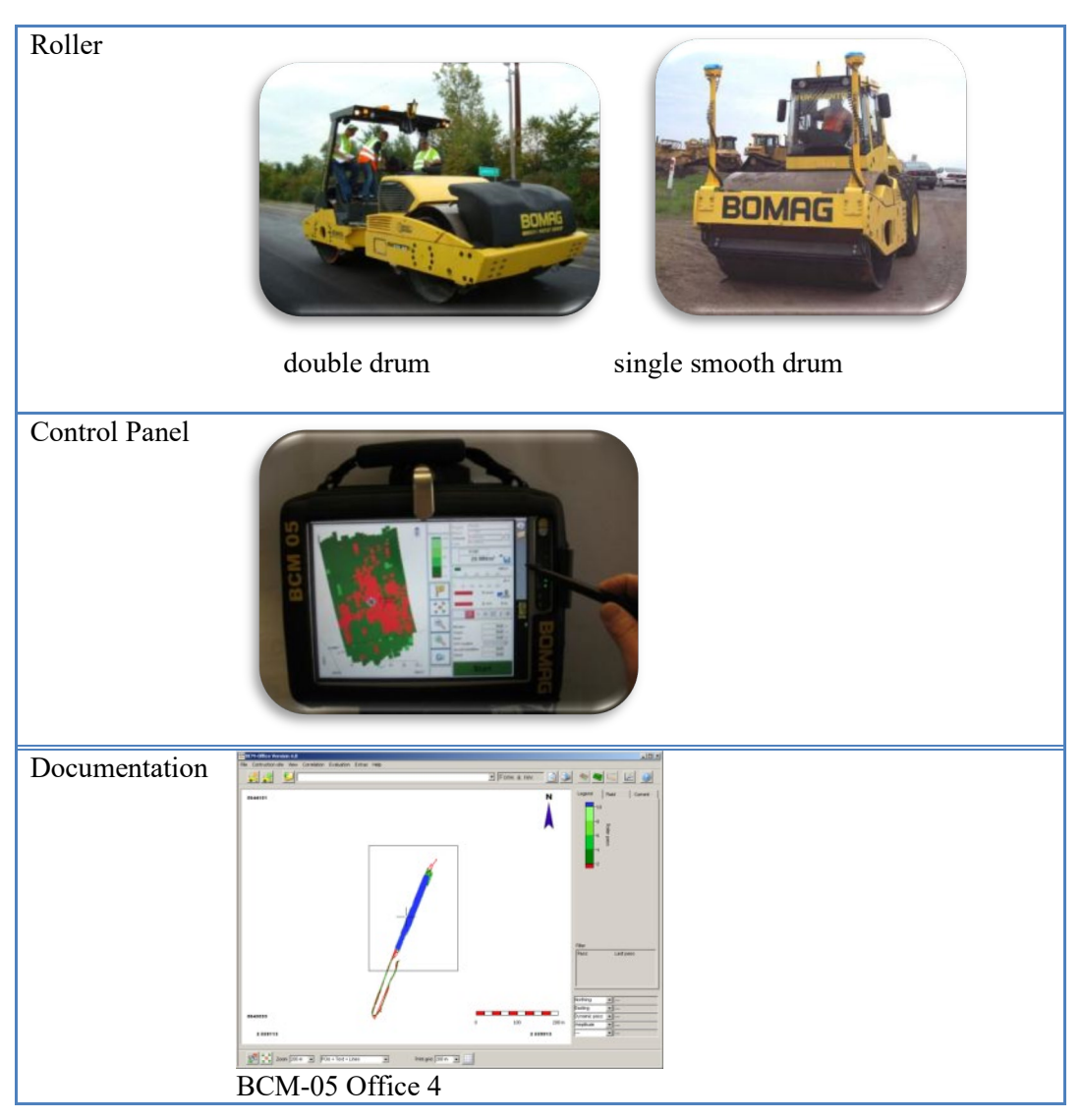

Figure 31. BOMAG IC system.

#### Data Management

The BOMAG IC data are organized in a hierarchical data structure: project, lot, layer, and field. The data management structure needs to be setup before the compaction and data collection. An example of the hierarchical data structure is shown on the BCM Open dialogue in Figure 33.

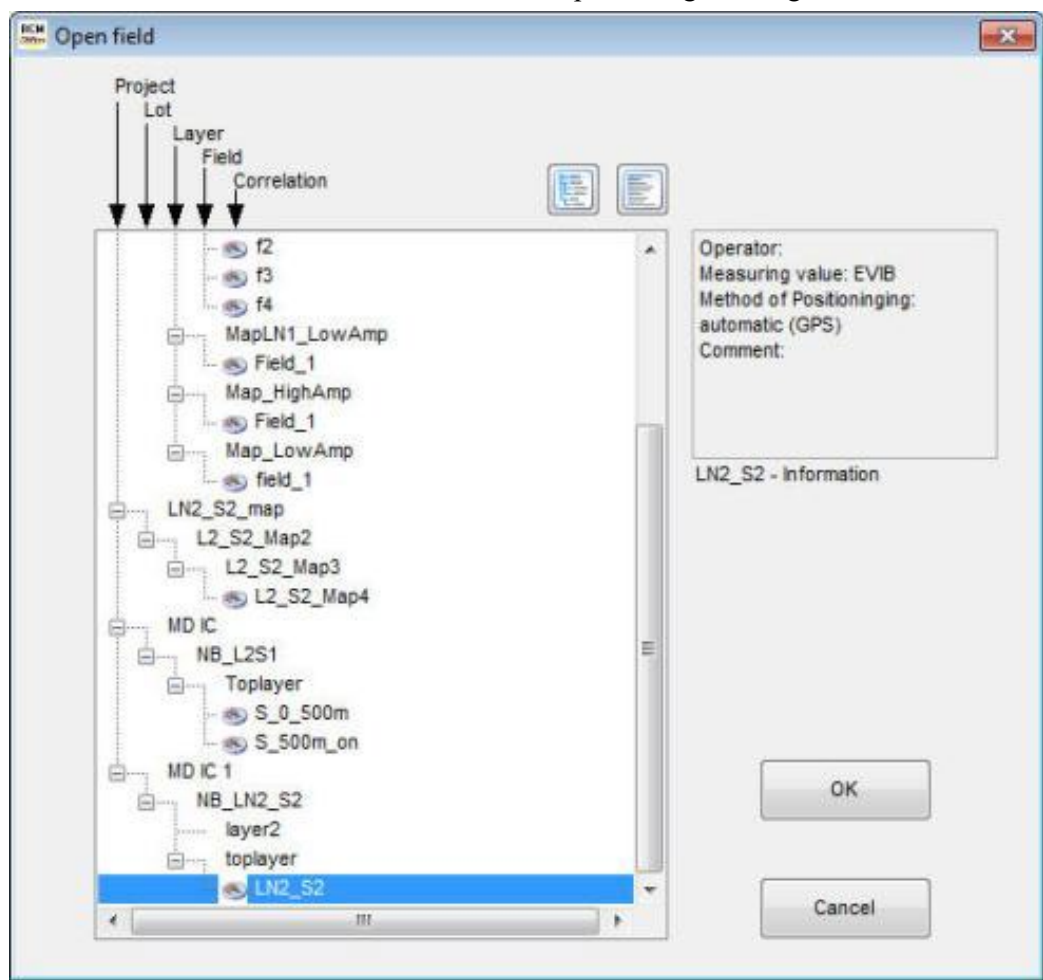

Figure 32. Hierarchical structure of BOMAG IC data.

Data Lot Names

NA

#### Data Export Procedures

BOMAG IC data can be downloaded from the onboard display unit using a USB flash drive. Users should be cautious about setting up BCM prior to data collection during compaction following a hierarchical project structure: Project/Lot/Layer/Field. The downloaded files need to be restored to a computer by using the BCM Office software before the export process. Consult the BCM Office users' manual for further details.

*View the restored data using the BCM Office software:* 

- 1. Use File/Open, and select a specific Project/Lot/Layer/Field.
- 2. Inspect the data by using various viewing options.

Direct Download from Cloud to Veta NA

*Export BOMAG IC data to CSV files using the BCM Office software:* 

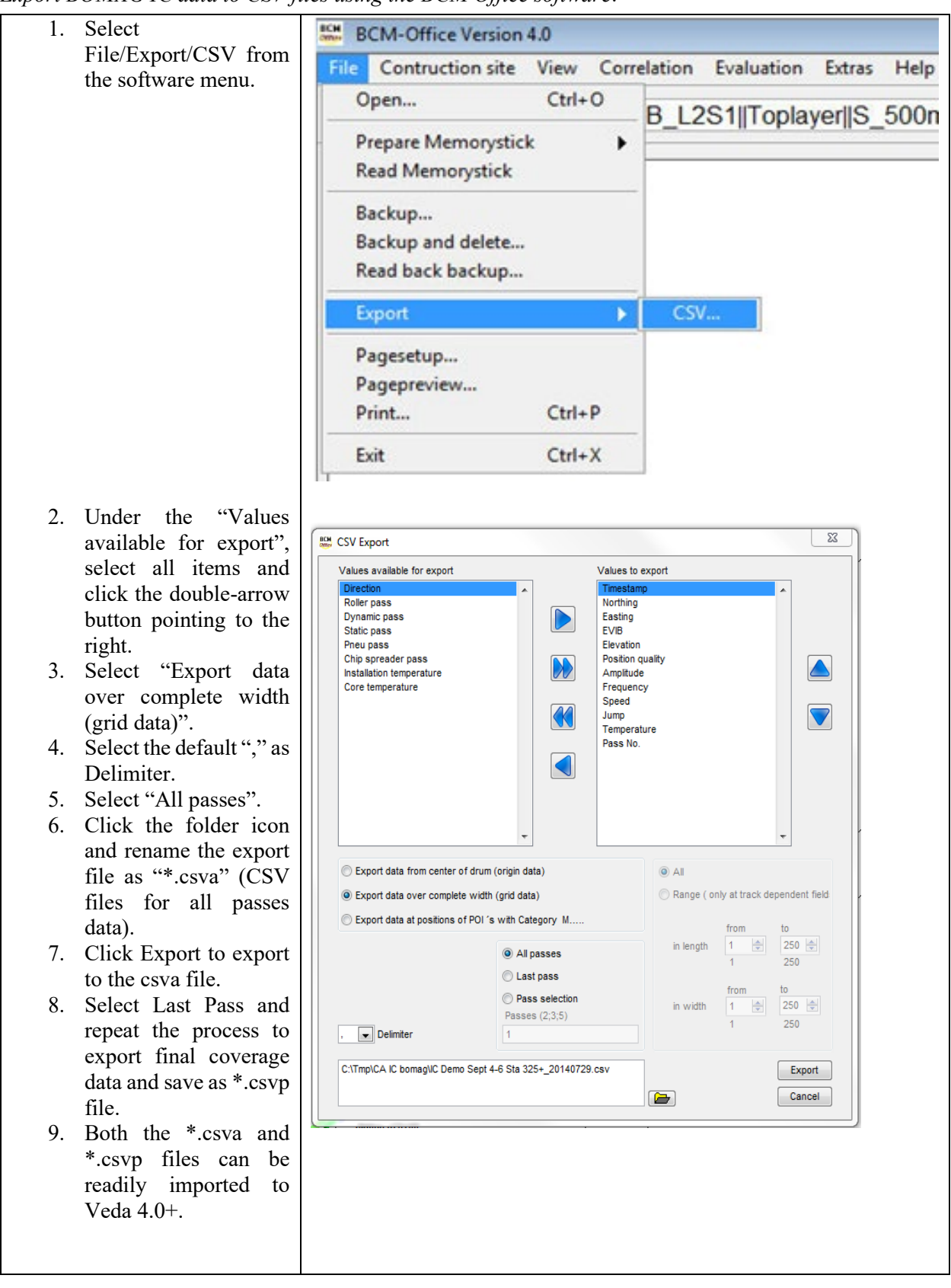

# Caterpillar-Trimble IC Data

# System Summary

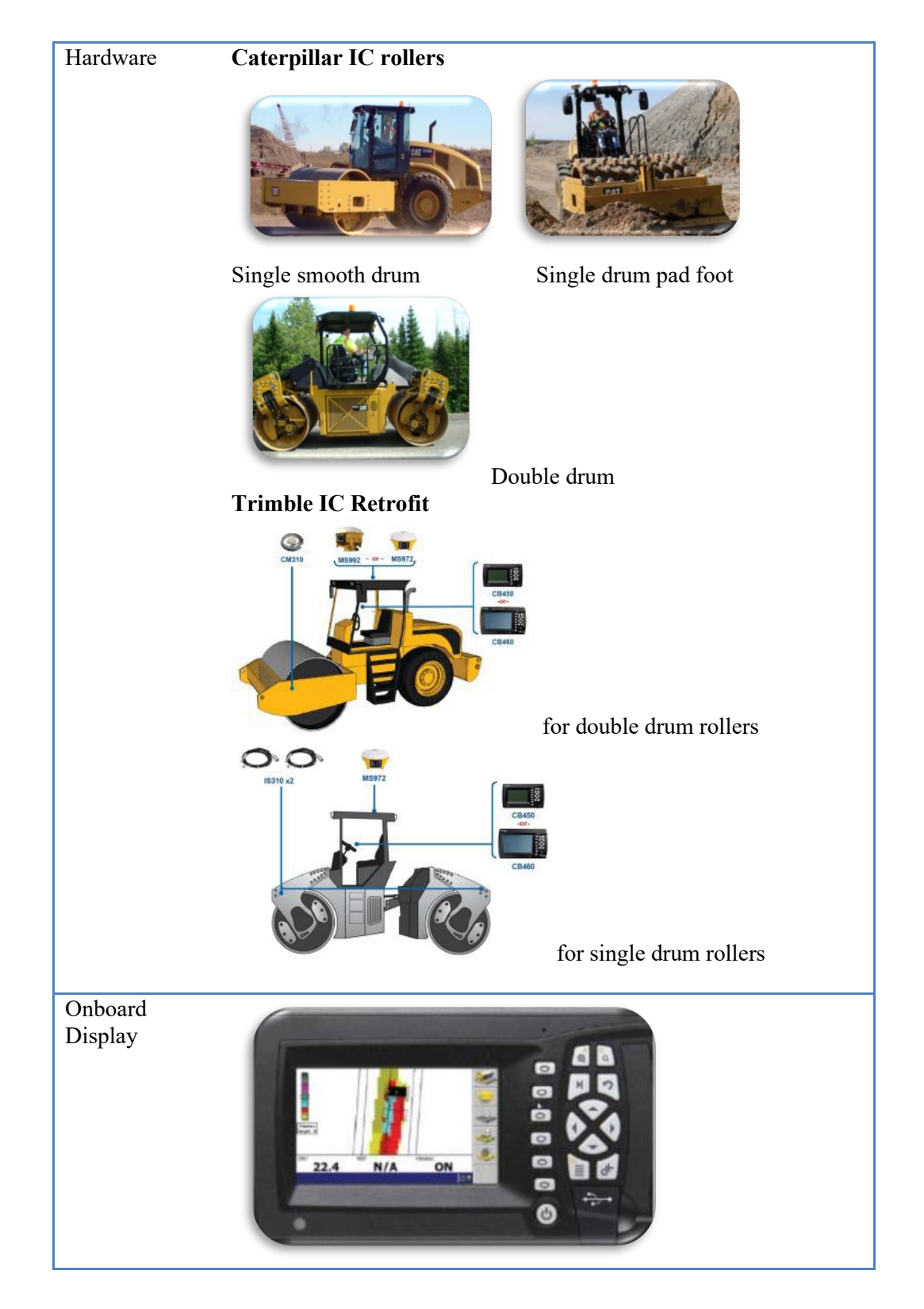

|               | MURSING R                                                                                                    | A limit                                                                                                    | Path Rooppil - Statements (Tapes / mar                                                                                                    |
|---------------|----------------------------------------------------------------------------------------------------|----------------------------------------------------------------------------------------------------|----------------------------------------------------------------------------------------------------|
| Documentation | -                                                                                                    | The other states of the states of the states |                                                                                                    |
|               | enunit.                                                                                                    | That have badd a machinery situates a proof of summaries -                                                                                                    |                                                                                                    |
|               | without 1                                                                                                    | Shandara Bandala adalara                                                                                                    | ter e hannan in y bien a                                                                                                    |
|               | and the second second se                                                                                                    | Prev four limit                                                                                                    | The other states and the states of the states of the state |
|               | All shares and shares and shares  | And And And And And And And And And And                                                                                                    |                                                                                                    |
|               | Testing                                                                                                    | 2 III                                                                                                    | A CL K                                                                                                    |
|               | dimension in the local dimension in the local |                                                                                                    |                                                                                                    |
|               | Course No.                                                                                                    | 1 10                                                                                                    |                                                                                                    |
|               | - Anno                                                                                                    | 1 10                                                                                                    | Lee.                                                                                                    |
|               | desire .                                                                                                    | 1                                                                                                    | 1 mm                                                                                                    |
|               | they pade here:                                                                                                    |                                                                                                    |                                                                                                    |
|               | 7021000                                                                                                    |                                                                                                    | Reflected large -                                                                                                    |
|               | Setting and the setting of the                                                                                                    |                                                                                                    |                                                                                                    |
|               |                                                                                                    | The local division of the local division of the local division of  |                                                                                                    |
|               |                                                                                                    | 011                                                                                                    | Louis Contraction Contraction                                                                                                    |
|               |                                                                                                    | The second second second second second second second second second second second second second second second se                                                                                                    | The Design of the Design of th |
|               |                                                                                                    | and the second second s |                                                                                                    |
|               |                                                                                                    | Contraction of the owner of the owner of the owner of the owner of the owner of the owner owner owne                                                                                                    | Rest C                                                                                                    |
|               |                                                                                                    | and the second data and the second data and the second data and the                                                                                                    |                                                                                                    |
|               |                                                                                                    | A ALL AND A DESCRIPTION OF A DESCRIPTION OF A DESCRIPTION |                                                                                                    |
|               |                                                                                                    | A TA STAR OF A STUDIE                                                                                                    | and the second second se                                                                                                    |
|               |                                                                                                    |                                                                                                    |                                                                                                    |
|               |                                                                                                    | to se a sure of the second second sec |                                                                                                    |
|               | _                                                                                                    |                                                                                                    |                                                                                                    |
|               |                                                                                                    | Altreason a                                                                                                    | Aphant Jacking Recibert India                                                                                                    |
|               | Vision                                                                                                    | Link                                                                                                    |                                                                                                    |

Figure 33. Caterpillar-Trimble IC System.

#### Data Management

The Caterpillar-Trimble IC data are managed with VisionLink.

A specific "On-Machine Design " needs to set before any compaction for a given lift of a section, a specific "On-Machine Design" needs to set. Then, select the desired "Design" under the Project Data Filters before the data export. This would bypass current issues with time stamps and layers/lifts. Note that Veta current analyzes one lift at a time.

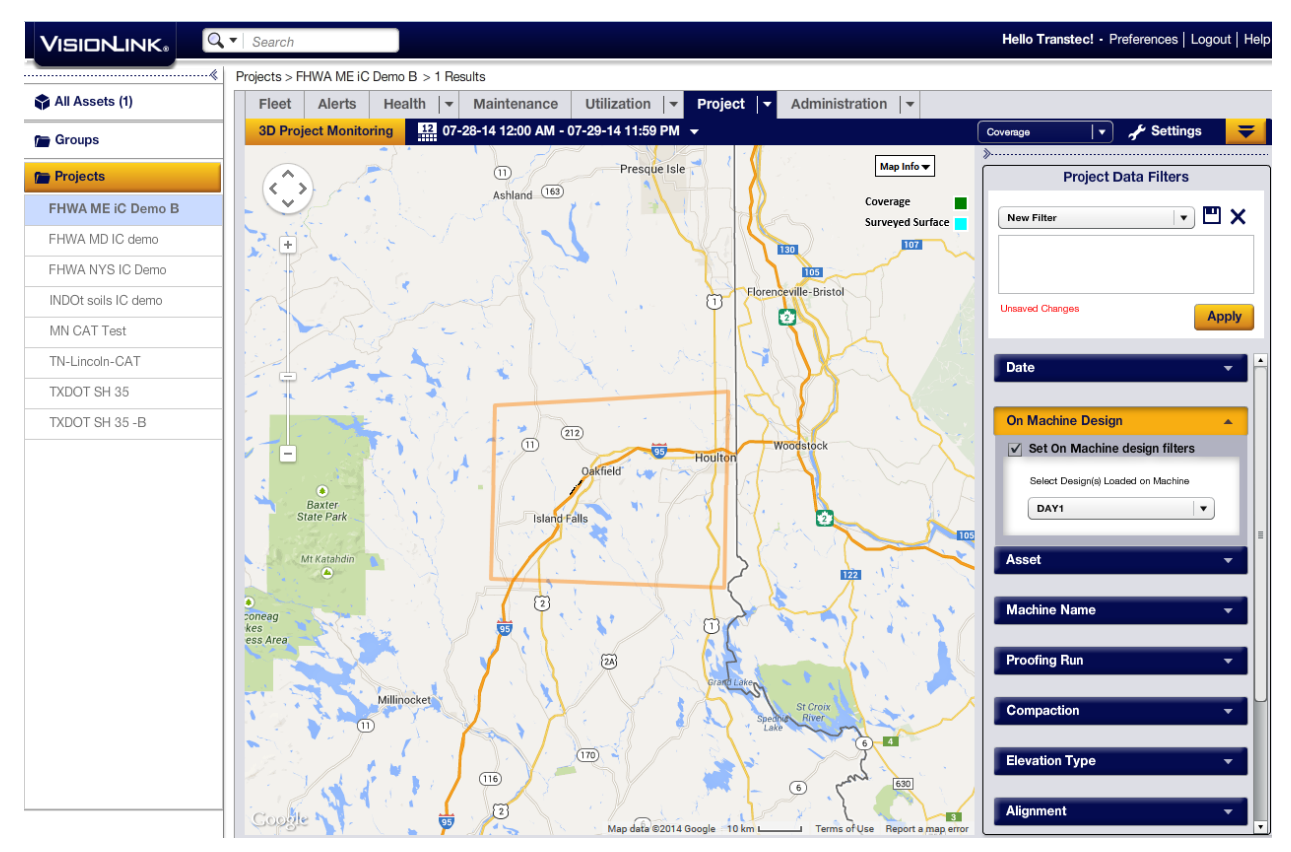

Figure 34. View data in VisionLink.

Data Lot Names

Use either the "Design" field or "Measured Data" field for the Data Lot Names.

### Option 1

If a 3D design or 3D linework created from Trimble Business Center will be used, then that "design" can be selected in the following menu once loaded to the control box. These can be project specific if each machine is using the same "design":

| Select Design File     |                    |            | New   |
|------------------------|--------------------|------------|-------|
|                        |                    |            | Level |
| Alignment Single slope | Road               | ~          |       |
| Lucky 7 crescent       | SVD                |            | New   |
| MAP 01                 | Мар                | 11         | Slope |
| MAP 02                 | Map                |            |       |
| TN4100                 | SVD                |            |       |
| Training Haul Rd       | Slope              |            | New   |
| Training Pipeline      | *** STRING MISSING |            | Мар   |
| Training Road          | Road               | 1          |       |
| Training Site          | SVD                |            |       |
| Training Site 2        | SVD                |            |       |
| Training Wide Rd       | SVD                |            |       |
| [None]                 |                    | <b>~</b> Î |       |
|                        |                    |            |       |
|                        |                    |            |       |
|                        |                    | -          |       |
|                        |                    |            |       |
|                        |                    |            |       |
|                        | \$ N/A \$          |            |       |

"Maps" can also be created in the field if no pre-generated 3D design or linework are used. In this case, a "Map" is considered a "design" from the software's perspective. These new "maps" can be created using a desired (pre-loaded) coordinate system or auto-created on design load based on GPS positioning. The "Map" can be named anything and selected in the same menu path. These are machine specific - not necessarily project specific if each machine is creating a differently named Map:

| New Map             |  |
|---------------------|--|
|                     |  |
| Map Name            |  |
| TH12-HMA-L1-24L-12L |  |
|                     |  |
|                     |  |
|                     |  |
|                     |  |
|                     |  |
| \$ N/A \$           |  |

| Select Design File                                                                                                    |                                                                   | New<br>Level |
|----------------------------------------------------------------------------------------------------|-------------------------------------------------------------------|--------------|
| 10_ Radius in Parking Lot<br>Alignment Dual slope<br>Alignment Single slope<br>TH12-HMA-L1-24L-12L                        | SVD ^<br>Road<br>Road<br>Map                                      | New<br>Slope |
| Lucky 7 crescent<br>MAP 01<br>MAP 02<br>TN4100<br>Training Haul Rd<br>Training Pipeline<br>Training Road<br>Training Site | SVD<br>Map<br>SVD<br>Slope<br>*** STRING MISSING<br>Road<br>SVD v | New<br>Map   |
| \$ N/A                                                                                                    | <b>↓</b>                                                          |              |

It is the same process for GNSS based CCS900 systems and GNSS based PCS900 thermal mapping systems. Users can either use designs or linework created from Trimble Business Center or use the "New Map" functionality to create an in-field design that is then referenced from all collected mapping data in office software analytics.

### Option 2

The new Trimble Earthworks and Roadworks compaction systems can also utilize 3D designs from the office, but users don't have to use them. The terminology with the new systems are "Measured Data" containers (instead of new "maps").

| Using a design:                |                     |                |          |     |    |
|--------------------------------|---------------------|----------------|----------|-----|----|
| A                              |                     |                |          |     | 3: |
| Trimble <sup>®</sup> Roadworks |                     |                | • •      | 2   |    |
| JOB SETUP                      |                     |                |          | Ň   | i  |
| Positioning Source GNSS Left   | Project             | Simple Road    | ```      |     | Ľ  |
|                                | Mode                | Design         | `        | /   |    |
|                                | Measured Data       | Data 1         | `        |     | Ľ  |
|                                | Design              | Simple Road D  | esi 🚿    |     |    |
|                                | Simple Road         | Design No Mair | fall.V01 |     |    |
| 🗙 Cancel                       | <b>⊲S</b> ≁ File Ti | ransfer        | 🗸 Ap     | ply |    |

New "Measured Data" store for mapping data:

| ···· A                    |        |               |         |         |       |   | 3:44 |
|---------------------------|--------|---------------|---------|---------|-------|---|------|
| Trimble <sup>®</sup> Road | works  |               |         | •       | ¢     | 2 | 1    |
| NEW MEASURE               | D DATA |               |         |         |       | E |      |
|                           |        | Measured Data | TH12-HM | A-L1-24 | L-12  | 1 |      |
| 🗙 Cancel                  |        |               |         |         | 🖊 Sav | e |      |

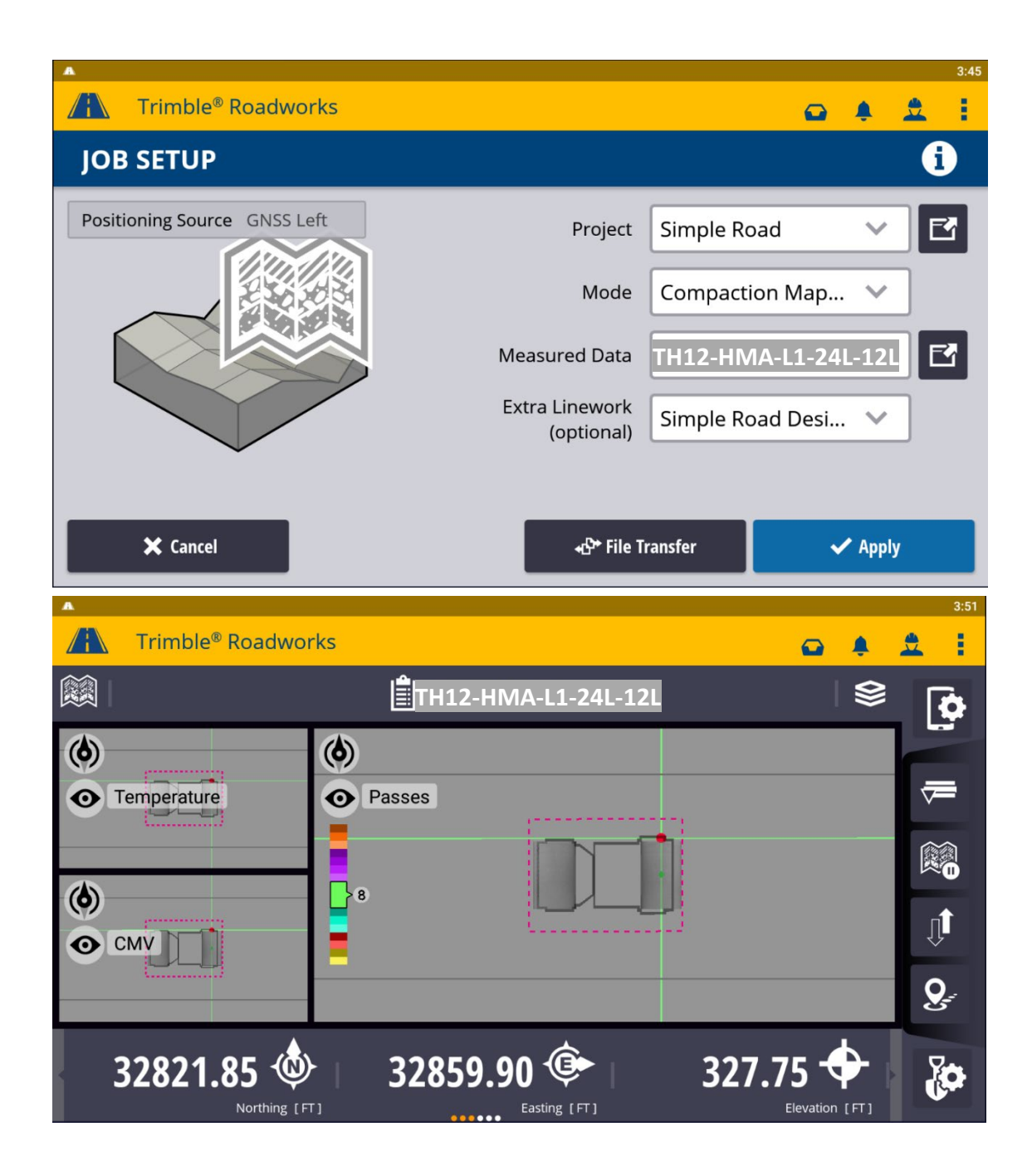

Data Export Procedures

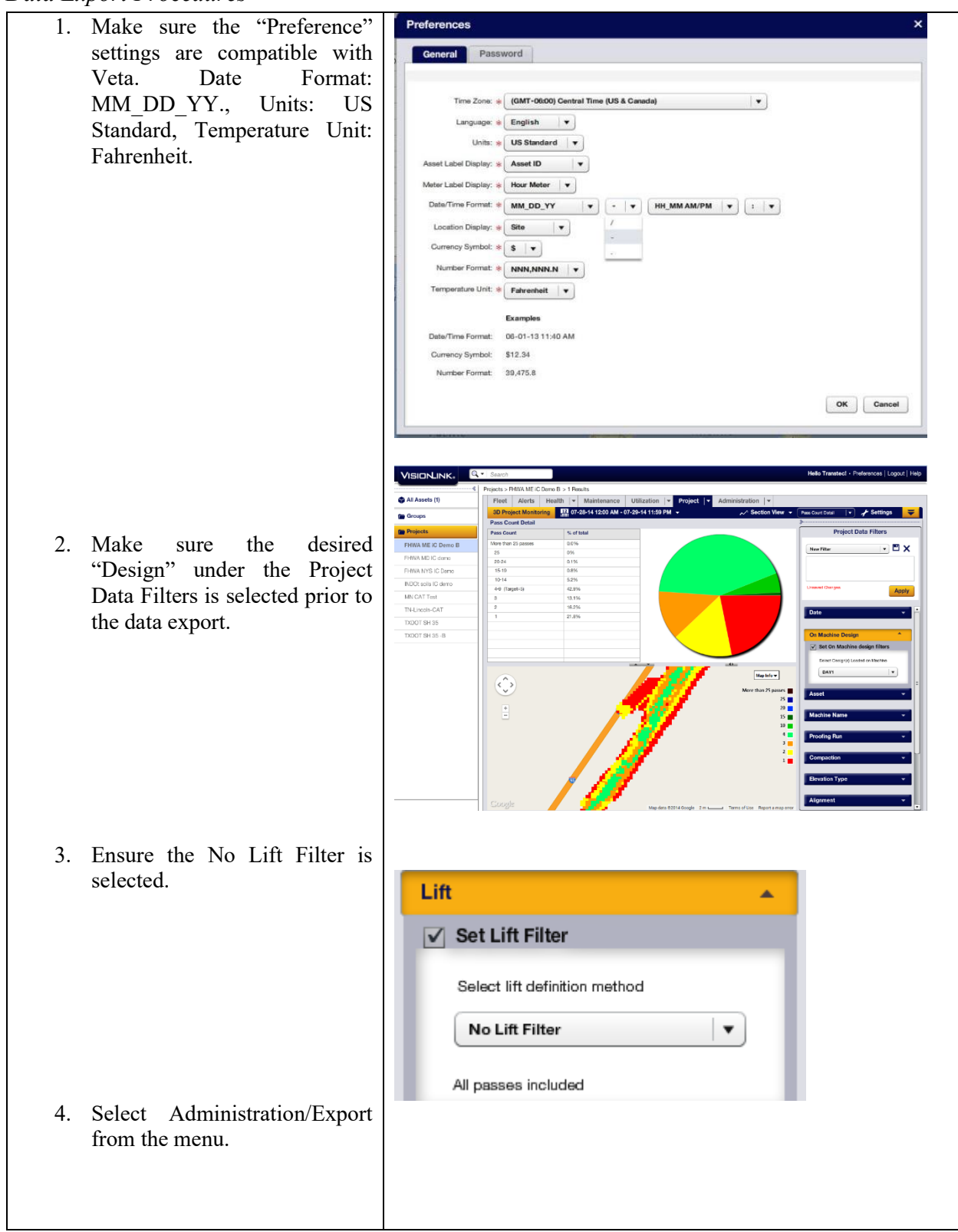

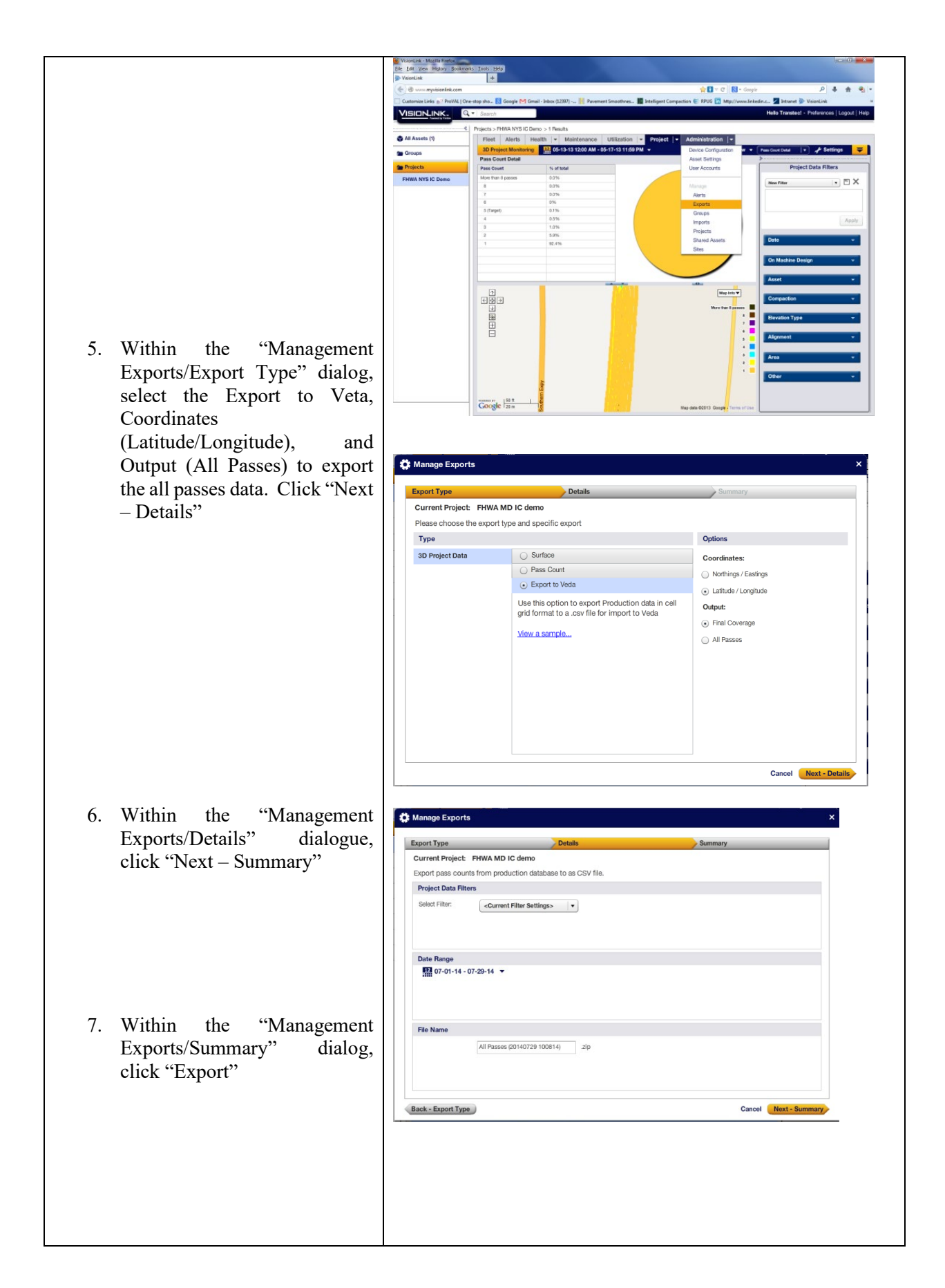

|                                       | 🛱 Manage Exports                       | x                                             |    |
|---------------------------------------|----------------------------------------|-----------------------------------------------|----|
|                                       |                                        |                                               |    |
|                                       | Export Type Details                    | Summary                                       |    |
|                                       | Current Project: FHWA MD IC demo       |                                               |    |
|                                       | Please review the export parameters.   |                                               |    |
|                                       | Filter Details                         | Export Type                                   |    |
| 8. Select a target folder to save the | <no data="" filter="" project=""></no> | 3D Project Data - Export to Veda - All Passes |    |
| exported zip file                     |                                        | Export Details                                |    |
| enpoited zip me.                      |                                        | Format: Output raw data (dBase format)        |    |
|                                       |                                        | Filter: <none></none>                         |    |
|                                       |                                        | File Name: All Passes (20140729 100814) zin   |    |
|                                       |                                        |                                               |    |
|                                       |                                        | Date Range                                    |    |
|                                       |                                        | 07-01-14 - 07-29-14                           |    |
|                                       |                                        | Export                                        |    |
|                                       | Back - Details                         | Close                                         |    |
|                                       | Opening AllPasses(2014072912           | 22628).zip                                    | 83 |
|                                       | You have chosen to open:               |                                               |    |
|                                       |                                        | 22220                                         |    |
|                                       |                                        | 2028).2lp                                     |    |
|                                       | which is: Compressed                   | (zipped) Folder (210 bytes)                   |    |
| 9. Click "Back – Details", then       | from: https://www.my                   | visionlink.com                                | 1  |
| "Back – Export Type" and              | What should Firefox do with            | this file?                                    |    |
| Repeat the above steps for            | Open with WinZip                       | (default)                                     |    |
| "Final Coverage"                      | Save File                              |                                               | ,  |
|                                       | Save me                                |                                               |    |
|                                       | Do this <u>a</u> utomatically          | / for files like this from now on.            |    |
| 10. Unzip both the last pass and all  |                                        |                                               |    |
| passes files to csv files. These      |                                        |                                               |    |
| csv files are ready to be             |                                        | OK Cancel                                     |    |
| imported to Veta.                     |                                        |                                               |    |
|                                       |                                        |                                               |    |
|                                       |                                        |                                               |    |
|                                       |                                        |                                               |    |

# Direct Download from Cloud to Veta

The Caterpillar-Trimble IC data (ungridded \*.tds) can be imported directly from the Cloud to Veta. The user needs to have a login credential and set up in Veta. Then, select the account, site, and time frame to download data.

# Dynapac IC Data

# System Summary

The Dynapac IC system is summarized in Figure 36.

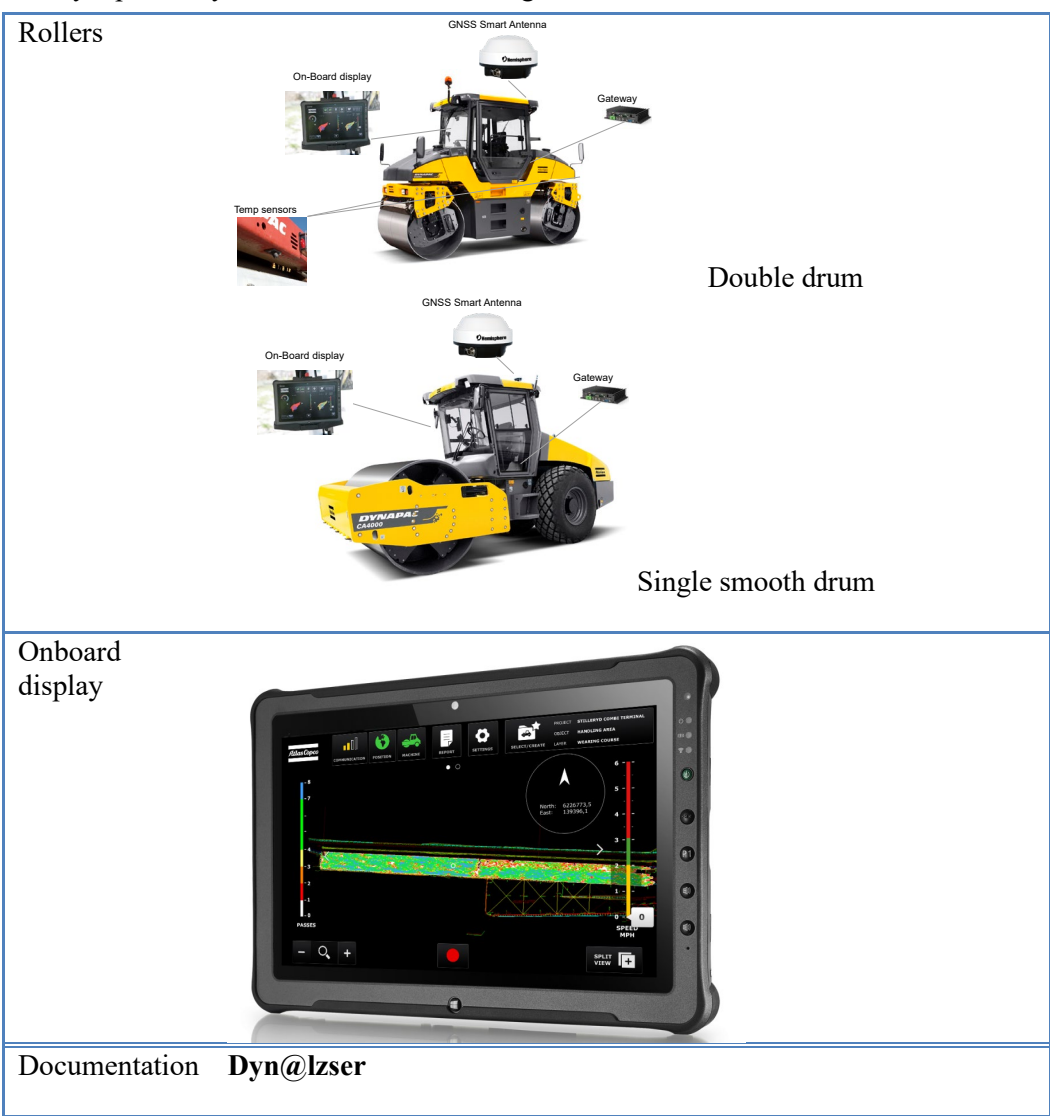

Figure 35. Dynapac IC system.

#### Data Management

The Dyn@lzser IC data is stored in a database under Project/Object/Layer. The original file can be exported to text files.

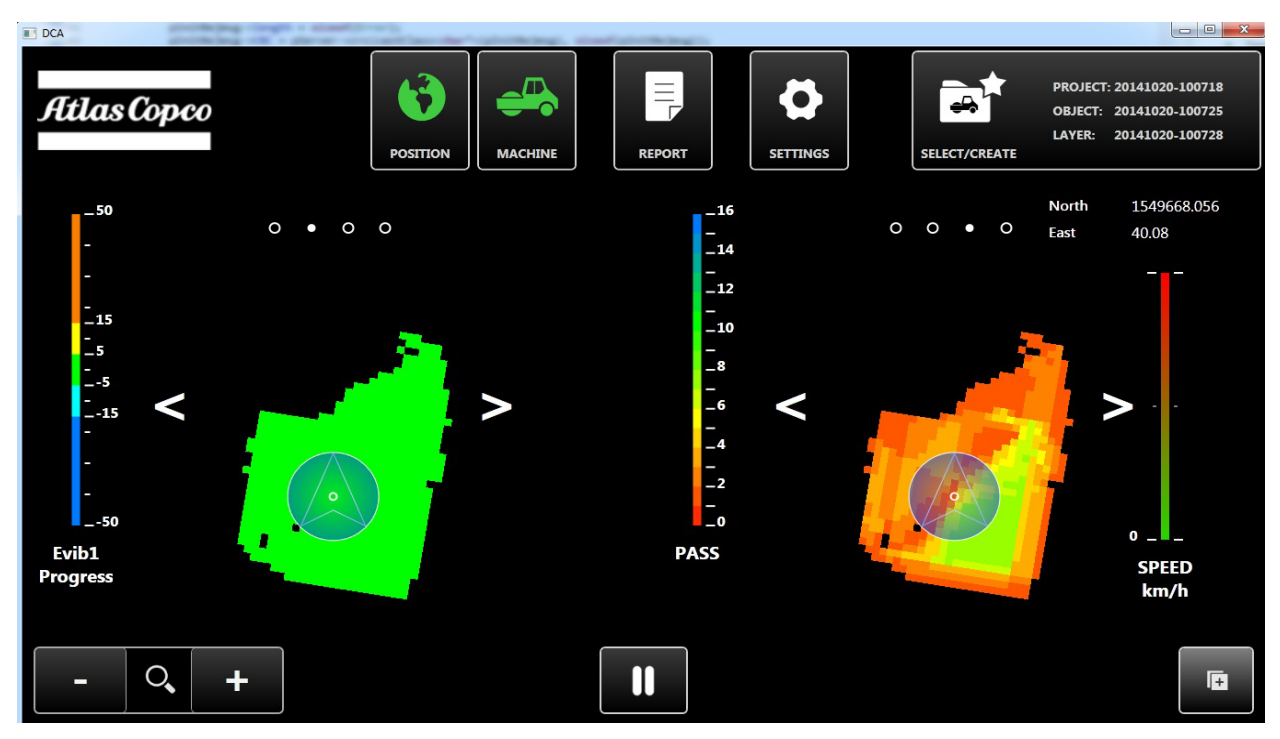

Figure 36. Dynapac Dyn@lzser IC Display

The Dyn@lzser IC system allows users to prepare a new project with different objects, layers, and sections prior to the fieldwork. A grid system can be selected to be used for positioning including UTM coordinates. Other grid systems can also be used based on transformation from WGS 84 to the desired local grid systems.

The Dyn@lzser documentation structure can be transferred to the roller computer using a USB memory stick after the data are recorded. Further objects, layers, and sections can be added to the roller on-board computer if needed.

Data Lot Names NA

### Data Export Procedures

Once the data is recorded, it can be viewed and analyzed on the roller on-board computer. Users are strongly recommended to transfer the data to the office computer using a USB memory stick.

To export from database to text files:

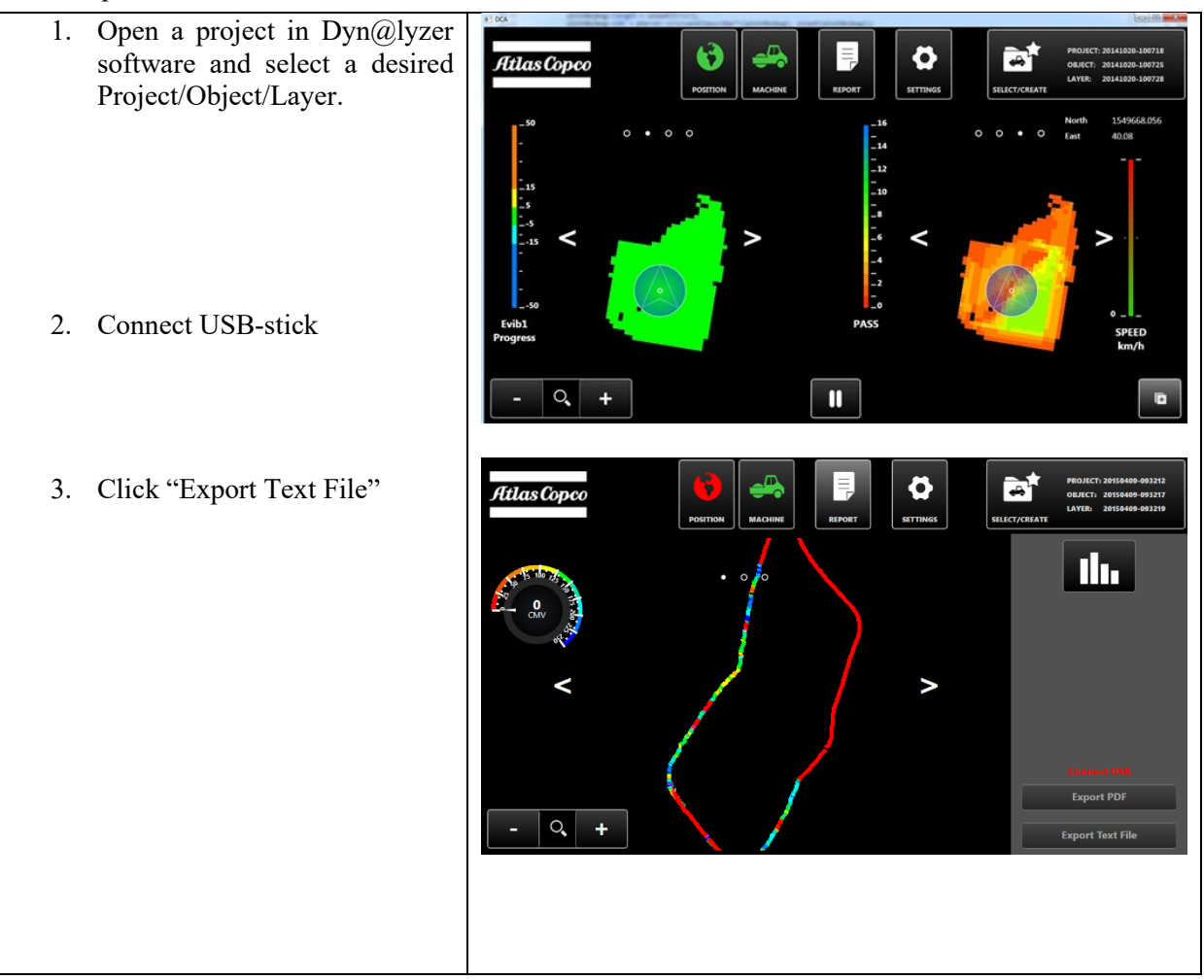

The exported text data can be imported to Veta for further analysis.

Direct Download from Cloud to Veta NA

# Hamm IC Data

# System Summary

The Hamm/Wirtgen IC system is summarized in Figure 38.

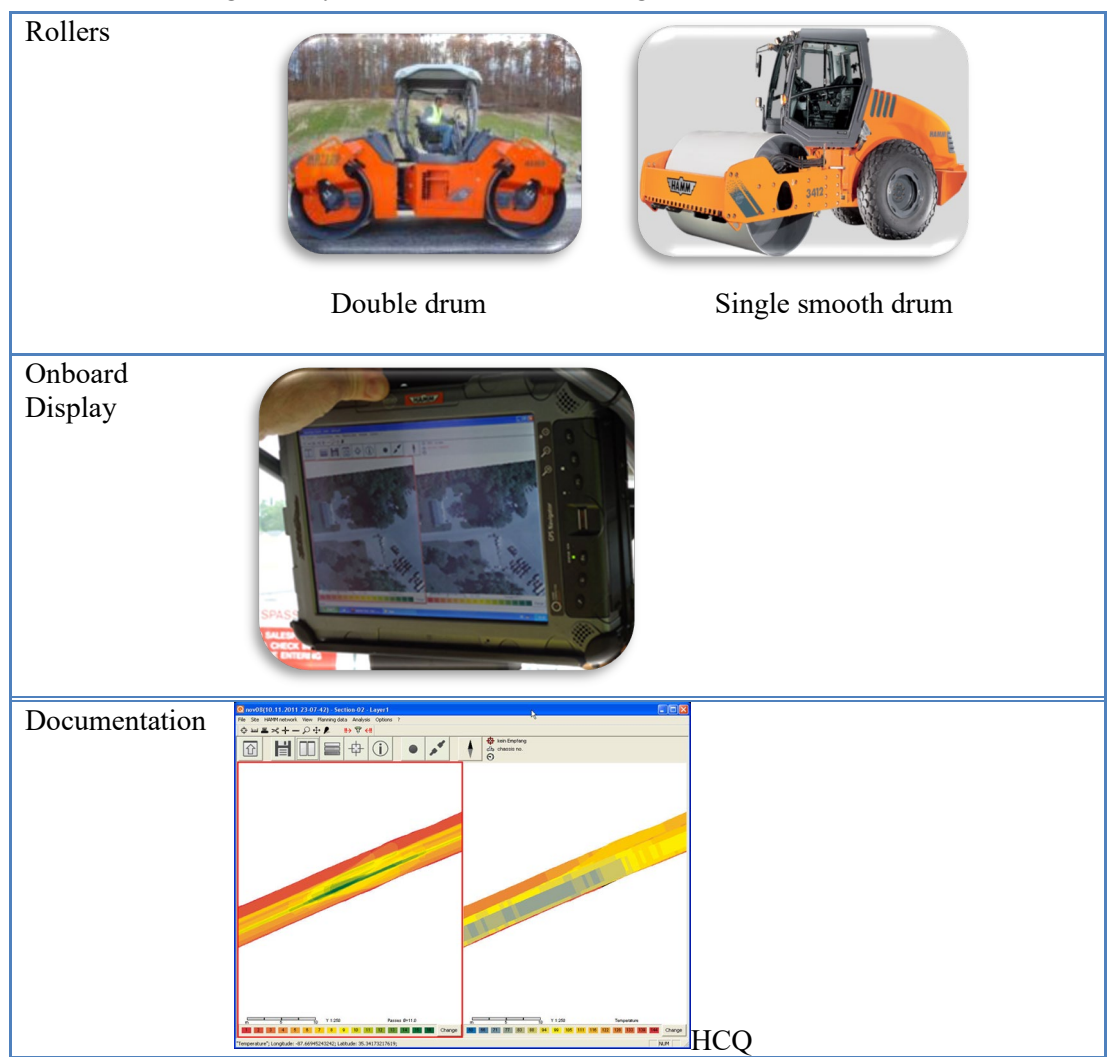

Figure 37. Hamm IC system.

### Data Management

HAMM IC data need to transferred and stored locally under the following folder.

### "C:\Users\Public\HammHcqData\Project"

HAMM IC data are stored in a folder that contains 7 sub-folders: Calibration, Dictionary, ErrorData, Export, PlanningData, Project, and Settings. The raw IC data are under the "Project" folder. The export files, once done, are in the Export subfolder.

| in library  Share with  New folder |                    |             |
|------------------------------------|--------------------|-------------|
|                                    |                    |             |
| Name                               | Date modified      | Туре        |
| Calibration                        | 10/24/2012 9:09 AM | File folder |
| Dictionary                         | 10/24/2012 9:09 AM | File folder |
| 📔 ErrorData                        | 10/24/2012 9:04 AM | File folder |
| 📔 Export                           | 10/24/2012 9:09 AM | File folder |
| 📔 PlaningData                      | 10/24/2012 9:04 AM | File folder |
| Project                            | 10/24/2012 9:09 AM | File folder |
| Jacobia Settings                   | 10/24/2012 9:09 AM | File folder |

Figure 38. HAMM HCQ software – Folder structure.

Data Lot Names NA

### Data Export Procedures

Using a usb flash drive, HAMM IC data can be downloaded from the onboard display unit. Native HAMM IC data are organized in folders for any given project. The raw IC data are stored in binary files with the "hcq" extension under the "Project" subfolder. No naming convention is required.

*View HAMM \*.hcq data using the HCQ software:* 

- 1. Select File/Open Project from the menu.
- 2. Under the "Open project" dialogue, select the Project and Section and load the data.
- 3. Adjust the view setting to view desired IC maps. Note that HCQ allows split screens to view two types of data maps at the same time.
- 4. Use the Analysis/Filter setup to filter and view desired data.

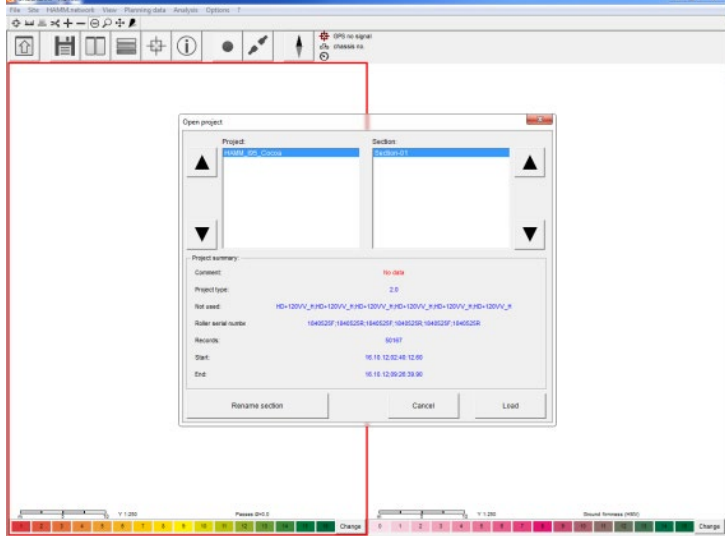

Figure 39. HAMM HCQ software – Open project dialogue.

*Export HAMM \*.hcq data to text files using the HCQ software:* 

- 1. Select File/IC Export All Data to export all-passes data.
- 2. A "File > IC Export Dialogue would appear and show progress bars. Click the OK button once the Export is finished.
- 3. Use Windows' filer explorer to navigate to "C:\Users\Public\HammHcqData\Project" and select the current project name and its Export subfolder.
- 4. The exported data will be saved under the Export subfolder with \*\_amd.vexp as filename extension. Use only the front drum data to import to Veta. Normally the file name would consist of date stamp and "F" instead of "R" (e.g. Mainline Surface\_IC\_2070045F(2)\_1\_amd.vexp).

| HAMM_195_Cocoa - Section-0 | 11 - Jayer 1                                        | - 0 ×    |
|----------------------------|-----------------------------------------------------|----------|
| File Site HAMM.network V   | iew Planning data Analysis Options 7                |          |
| New project                | + P                                                 |          |
| Open project               | GPS no signal                                       |          |
| New section                |                                                     |          |
| Import                     | Bridge_begin                                        |          |
| Export                     |                                                     |          |
| IC Export all data         |                                                     |          |
| IC Export proof data       |                                                     |          |
| Print                      |                                                     |          |
| E-10                       |                                                     |          |
| area                       |                                                     |          |
|                            |                                                     |          |
|                            |                                                     |          |
| m 65.46 130                | 102 1 132/13 Pastes GH17.1 m 65 45 135 52 11.2273 1 | the the  |
|                            |                                                     | change   |
|                            |                                                     | NILINA C |

Figure 40. HAMM HCQ software – Export menu.

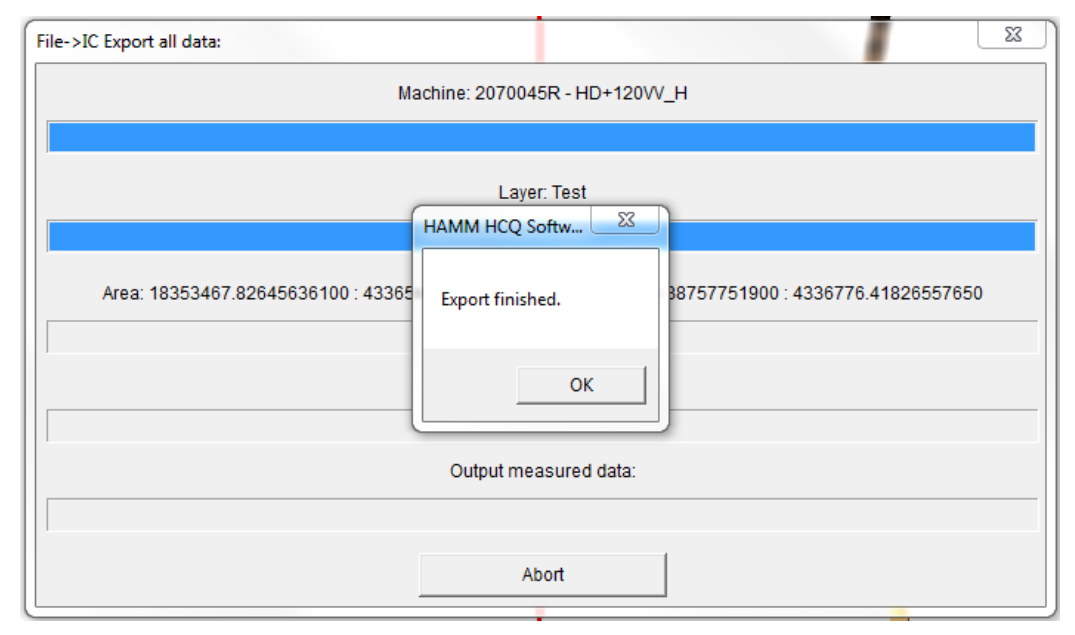

Figure 41. HAMM HCQ software – IC Export all data.

Direct Download from Cloud to Veta NA

# LEICA IC Data

# System Summary

The LEICA GEOSYSTEMS IC retrofit system.

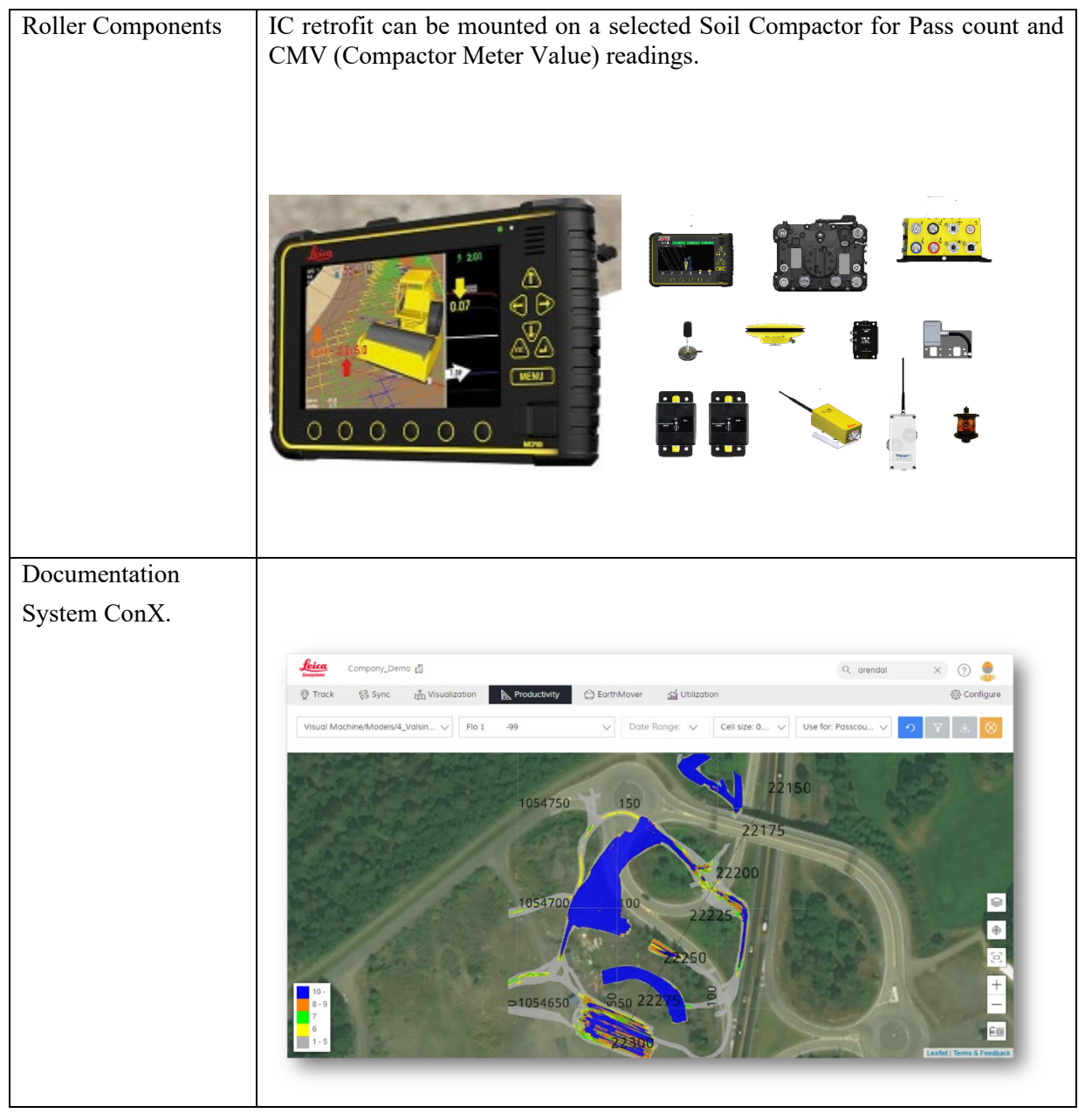

Figure 42. Leica IC system.

# Data Management

The Leica Geosystems IC documentation system is Leica ConX web service with the ability to export files to Veta.

| LANGUAGE $\vee$ |                                              | - when it has to be <b>right</b> |
|-----------------|----------------------------------------------|----------------------------------|
|                 | Welcome to Leica ConX                        |                                  |
|                 | Username<br>Username<br>Password<br>Password |                                  |
|                 | Remember me Login Trouble logging in?        |                                  |
|                 |                                              |                                  |

Open the internet browser and select your Leica Geosystems ConX start page.

Figure 43. Leica IC Viewer Program.

Data Lot Names NA

# Data Export Procedures

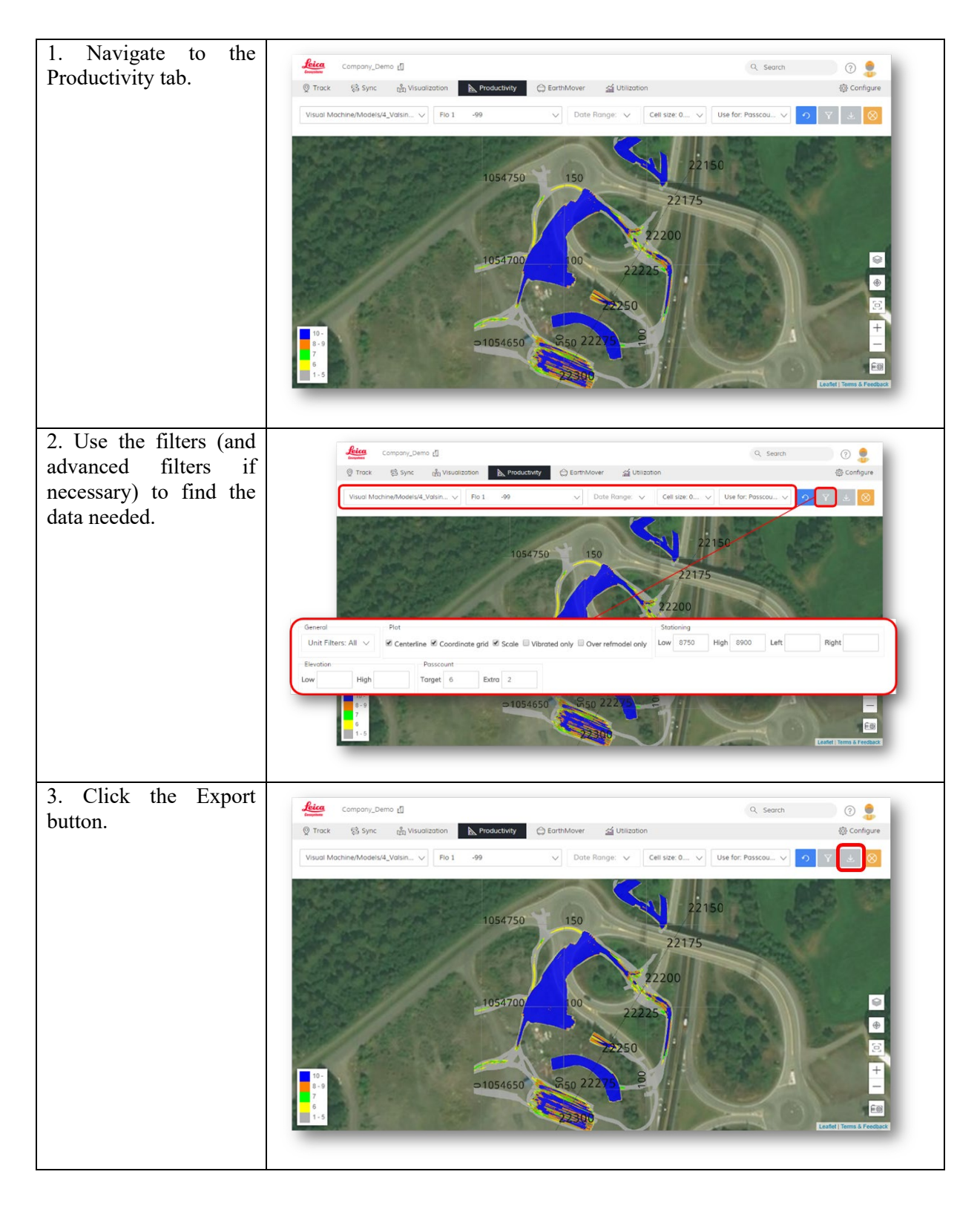

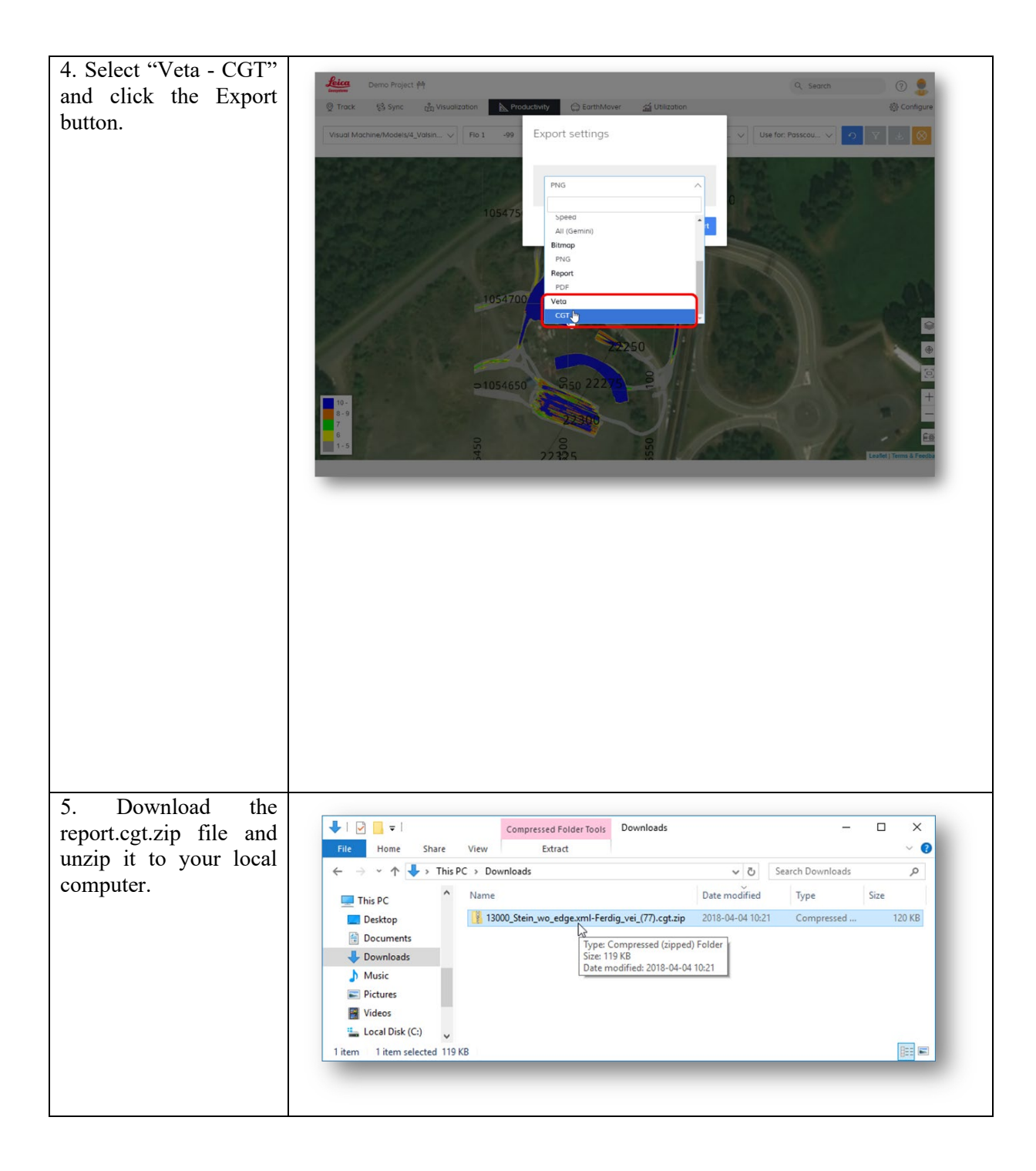

| 6. The CGT.GZ files<br>can then be imported to<br>Veta 5.2+ | V Reget<br>Add file Report<br>Add data files<br>Add data files      | LeicaProjectDeme - Veta 5.0                                                                                             | X                     |                           |   |
|-------------------------------------------------------------|---------------------------------------------------------------------|----------------------------------------------------------------------------------------------------|-----------------------|---------------------------|---|
|                                                             | V Open                                                              |                                                                                                    |                       | ×                         |   |
|                                                             | $\leftarrow \rightarrow \checkmark \uparrow \blacksquare$ > This PC | > Downloads > 13000_Stein_wo_edge.xml-Ferdig_vei_(77).cgt                                                               | ✓ <sup>™</sup> Searc  | ch 13000_Stein_wo_edge ,P |   |
|                                                             | Organize 🔻 New folder                                               |                                                                                                    |                       | 80 • 🔟 🕜                  |   |
|                                                             | This PC  Desktop  Documents  Downloads                              | ^ Name ^                                                                                                    | Date modified         | Type Size                 |   |
|                                                             |                                                                     | Roller_unit_1-13000_Stein_wo_edge.xml-Ferdig_vei_(77).cgt.gz                                                            | 2018-04-04 11:54      | GZ File 116 KB            |   |
|                                                             |                                                                     | Roller_unit_2-13000_Stein_wo_edge.xml-Ferdig_vei_(77).cgt.gz                                                            | 2018-04-04 11:54 GZ F | GZ File 5 KB              |   |
|                                                             |                                                                     |                                                                                                    |                       |                           |   |
|                                                             | Music                                                               |                                                                                                    |                       |                           |   |
|                                                             | E Pictures                                                          |                                                                                                    |                       |                           |   |
|                                                             | Videos                                                              |                                                                                                    |                       |                           |   |
|                                                             | Local Disk (C:)                                                     | <u>v</u>                                                                                                    |                       |                           |   |
|                                                             | File name:                                                          | File name "Roller_unit_2-13000_Stein_wo_edge.xml-Ferdig_vei_(77).cgt.gz" "Roller_unit_1-13000_Stein_wo_r v Leica (".gz) |                       |                           |   |
|                                                             | Open Cancel                                                         |                                                                                                    |                       |                           |   |
|                                                             |                                                                     |                                                                                                    |                       | ***<br>                   | 4 |
|                                                             |                                                                     |                                                                                                    |                       |                           |   |
|                                                             |                                                                     |                                                                                                    |                       |                           |   |

Open Veta 5.2+ and create a new project.

When done add files from your folder with ConX exports.

Optionally, users can import the zip files from ConX (\*.gz) directly to Veta.

Direct Download from Cloud to Veta NA

# MOBA IC Data

System Summary

The summary of the MOBA Compaction Assistant (MCA-3000) system is shown in the table below.

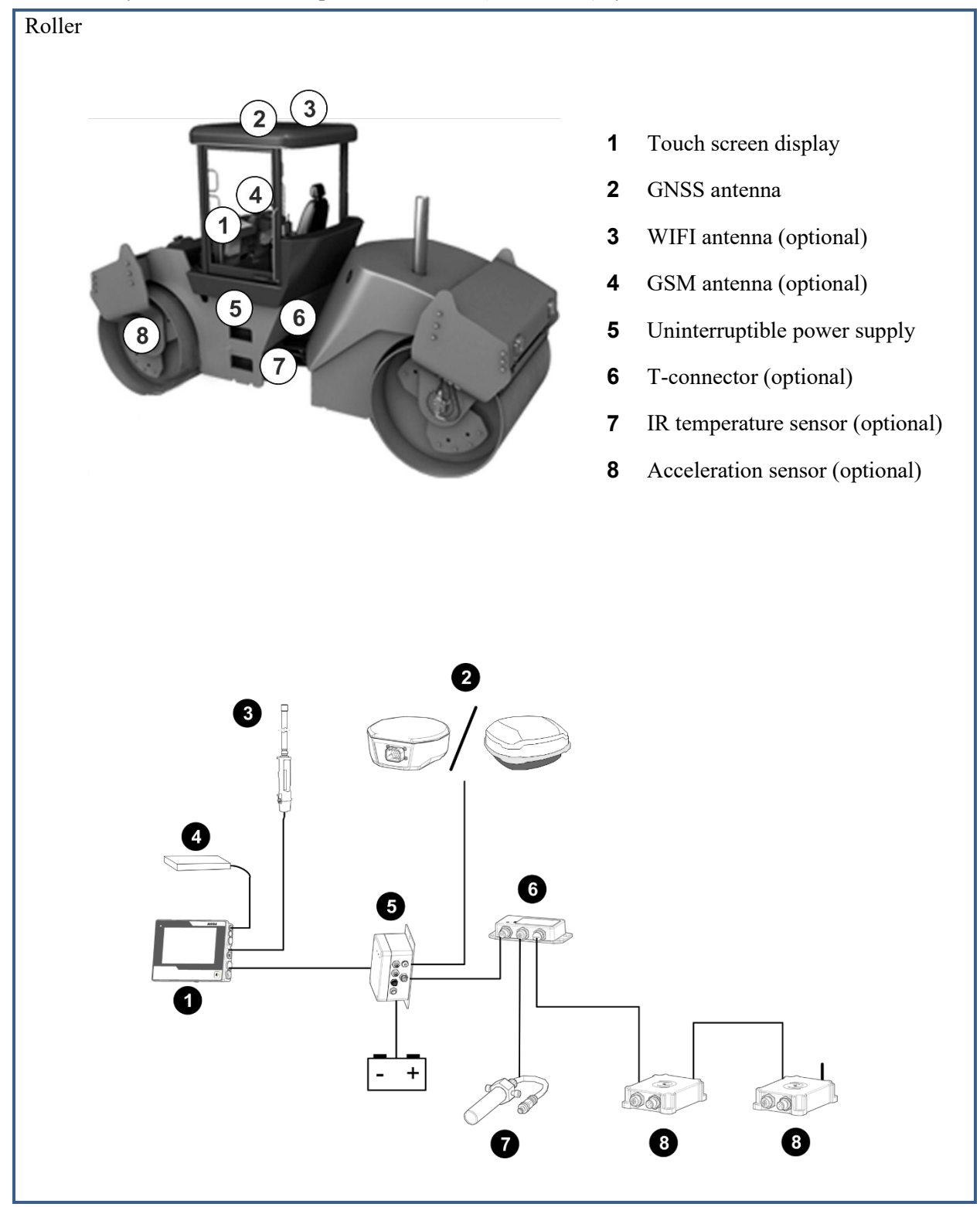

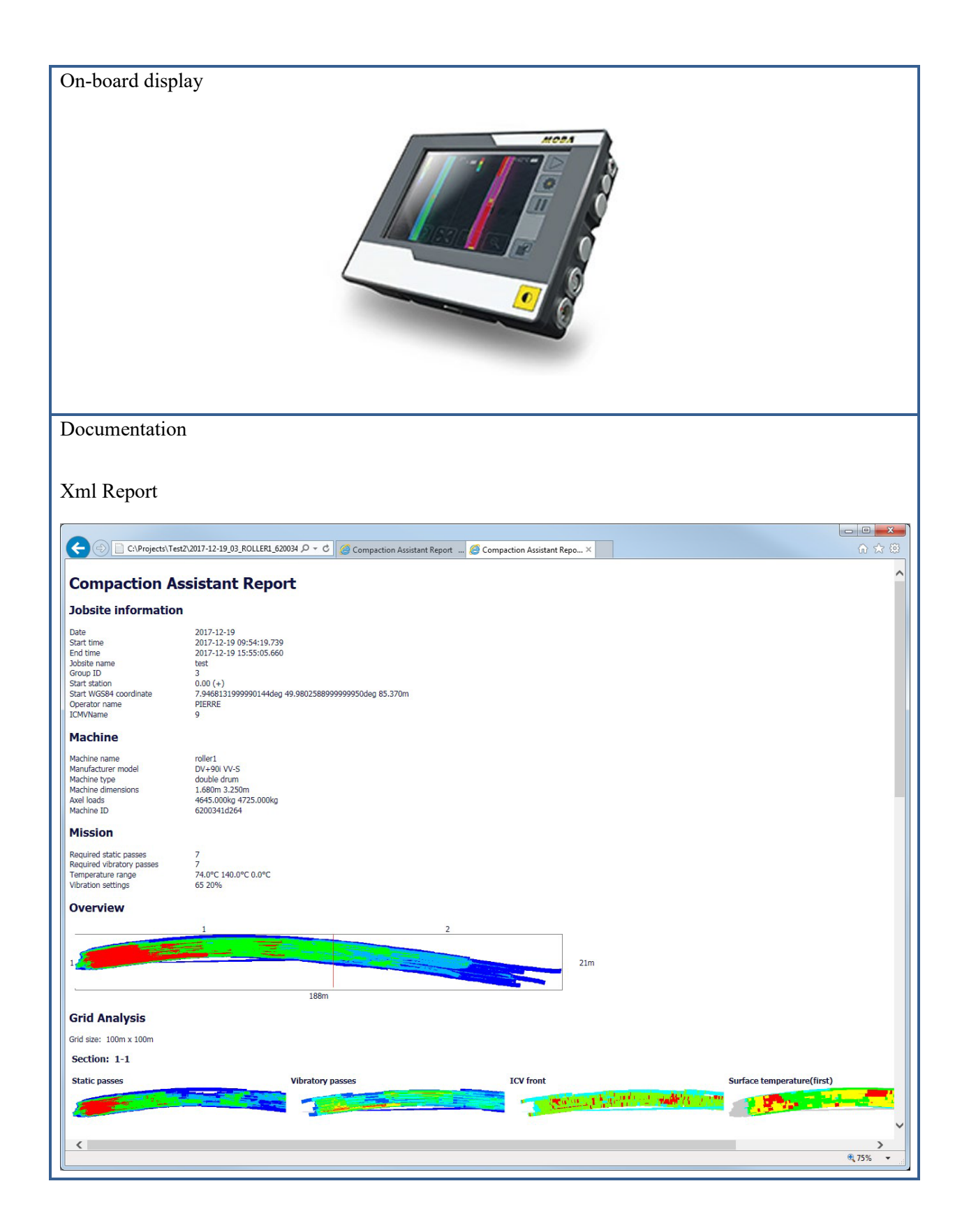

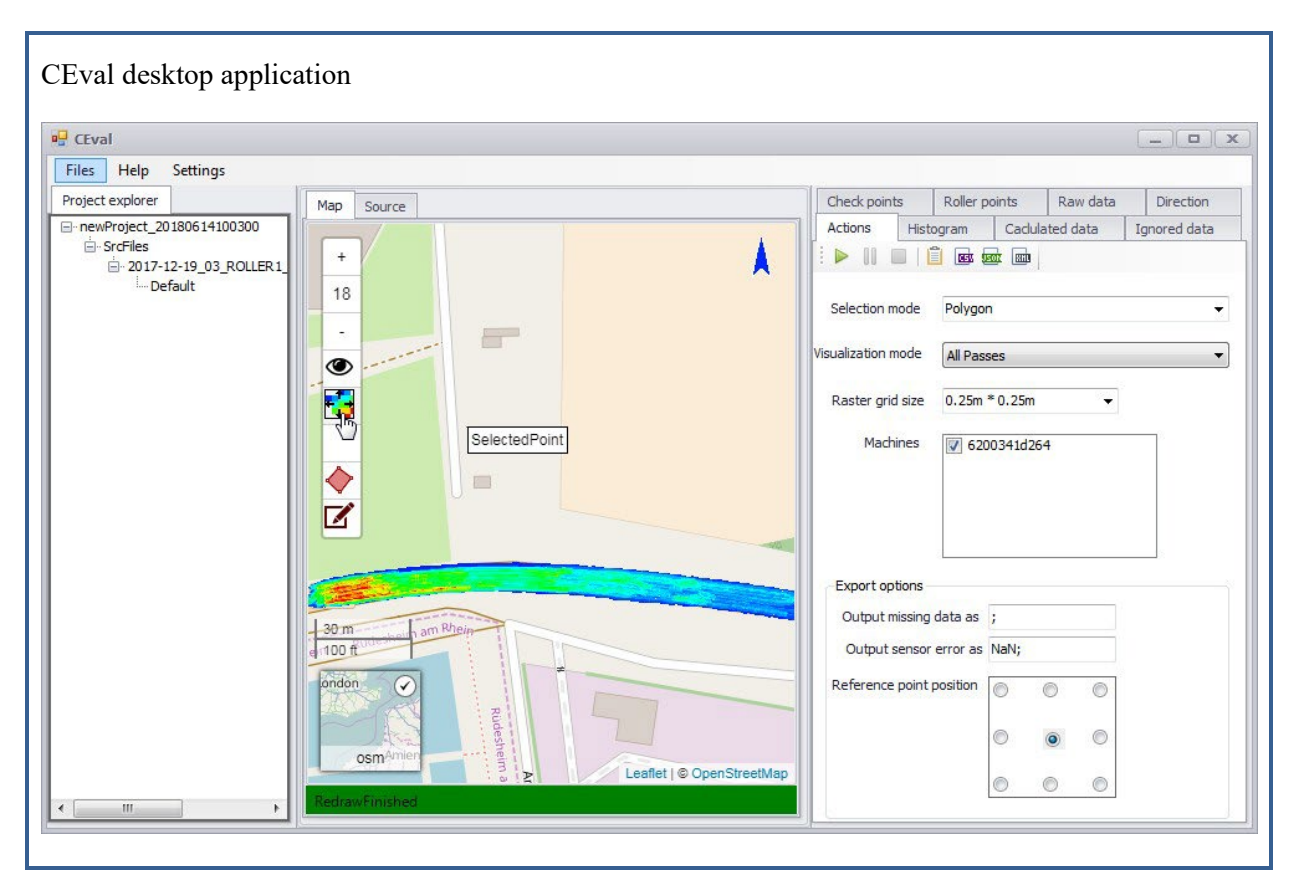

Figure 44. MOBA IC system.

### Viewing Program

MOBA Compaction Assistant (MCA-3000) - consisting of a GNSS antenna, an on-board computer, a touch screen, a temperature sensor (optional), and an acceleration sensor (optional) - supports the operator by displaying the number of roller passes, surface temperature, and compaction values of the whole project.

Depending on the GNSS antenna, the position of the roller is recorded with a decimeter-to-centimeter-level accuracy. The Compaction Assistant enables the operator to achieve the preset compaction by evenly compacting the entire working area. It results in a homogenous compacted material preventing later damages to the road surface.

The fleet configuration enables the operator to see all the rollers' static and vibratory passes on the same project. Therefore, the operators have a whole picture of the project and improve compaction by working in collaboration.

#### Data Management

After finishing the work, a work report of the whole project can be generated for post-processing, which is either saved on a USB stick or transferred to the cloud server.

The file naming convention can be taken from the MCA-3000 user manual.

The report can be viewed directly in Internet Explorer or in the PC desktop application *CEval*.

Data Lot Names NA

Data Export Procedure

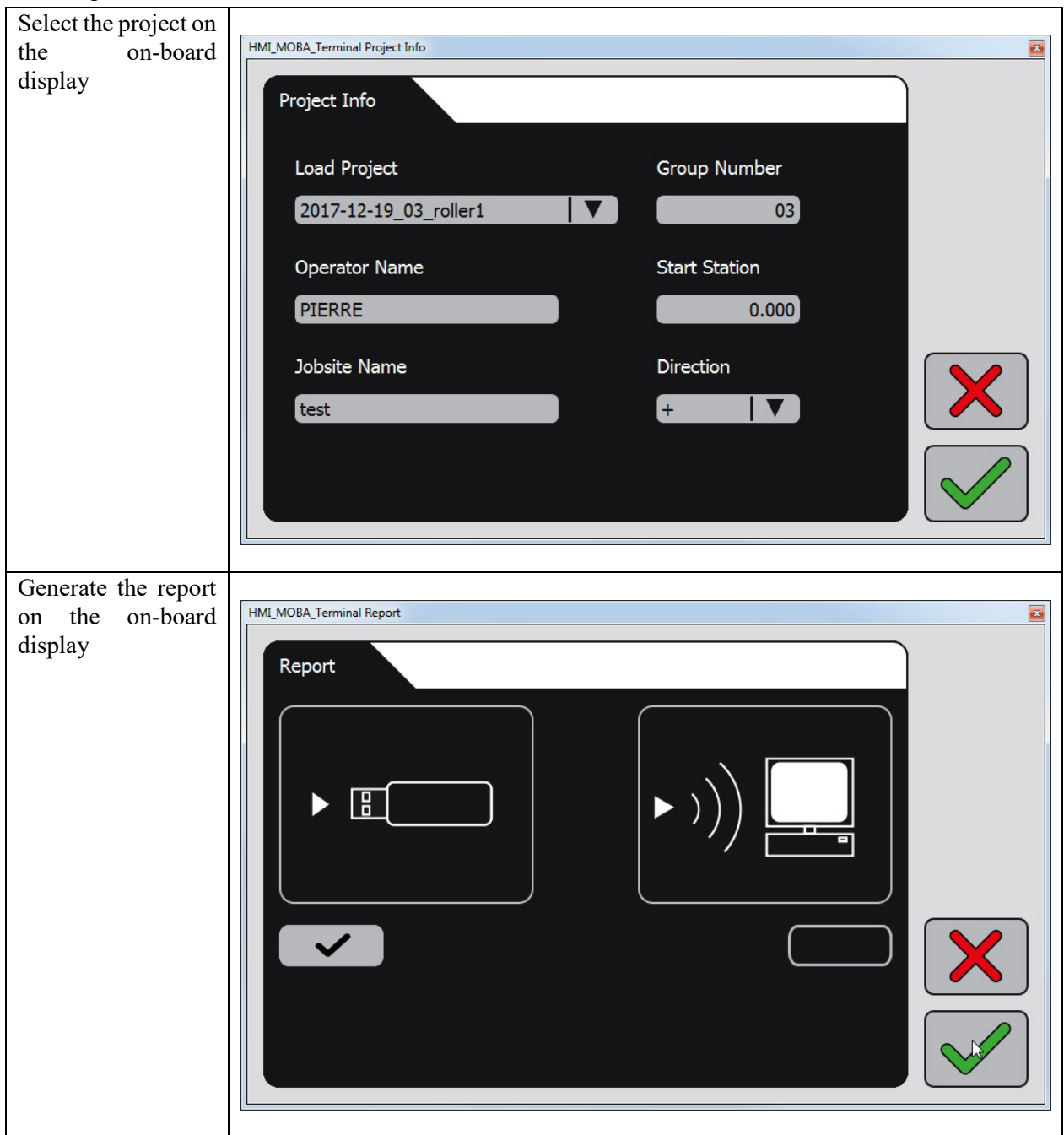

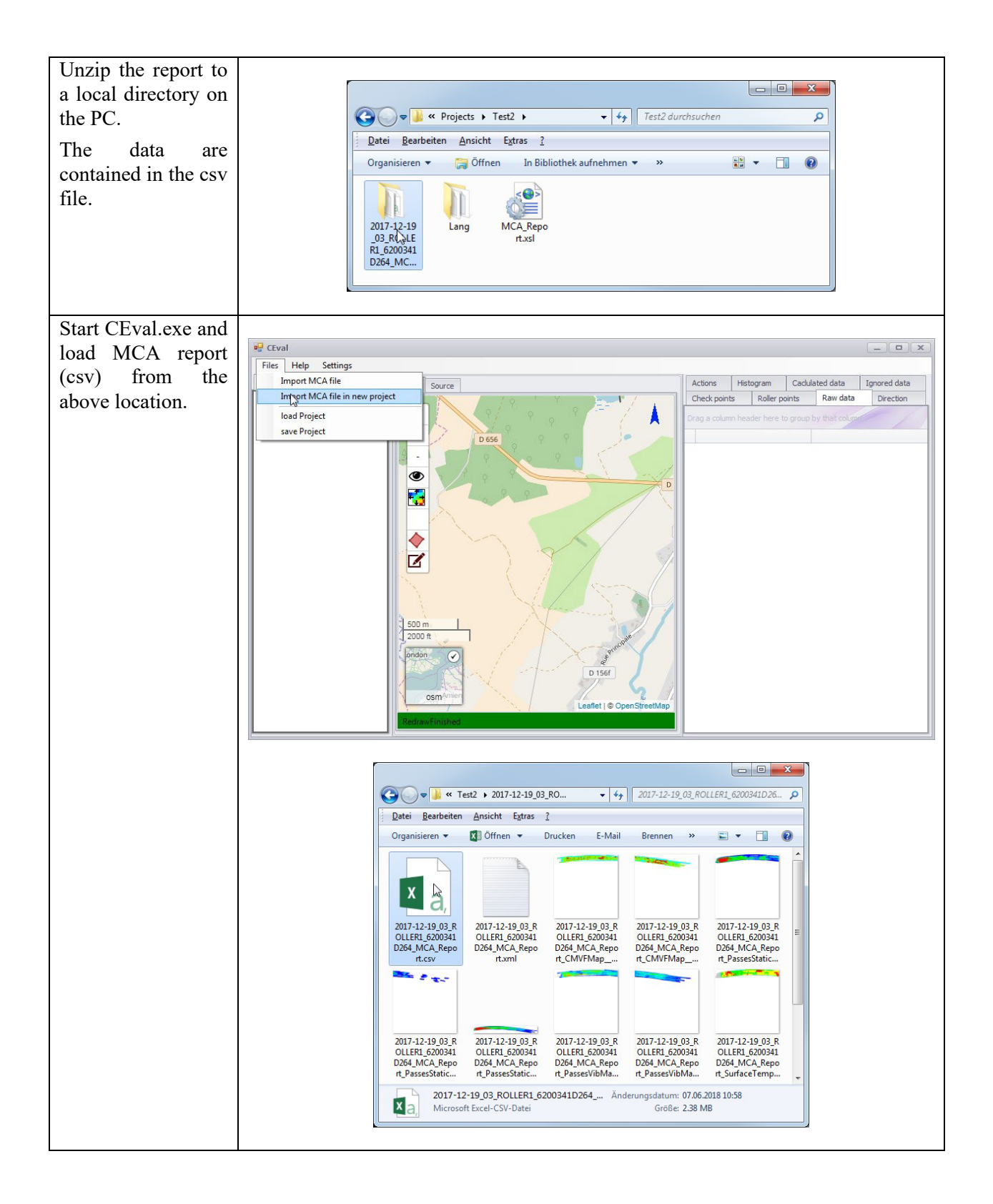

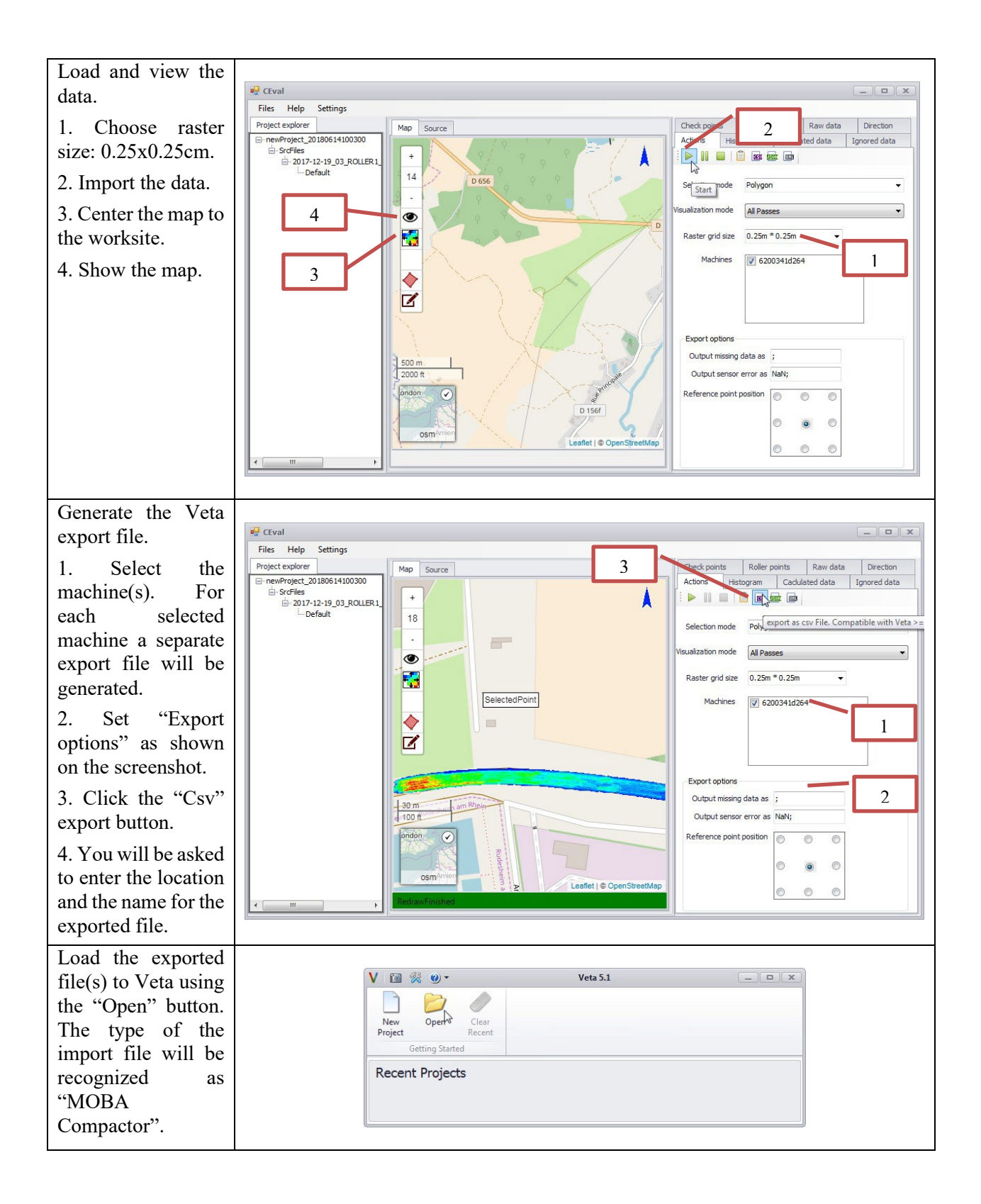
### Direct Download from Cloud to Veta

The MOBA IC data (ungridded \*.tds) can be imported directly from the Cloud to Veta.

The user needs to have a login credential and set up in Veta. Then, select the account, site, and time frame to download data.

# Sakai IC Data

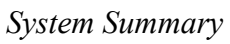

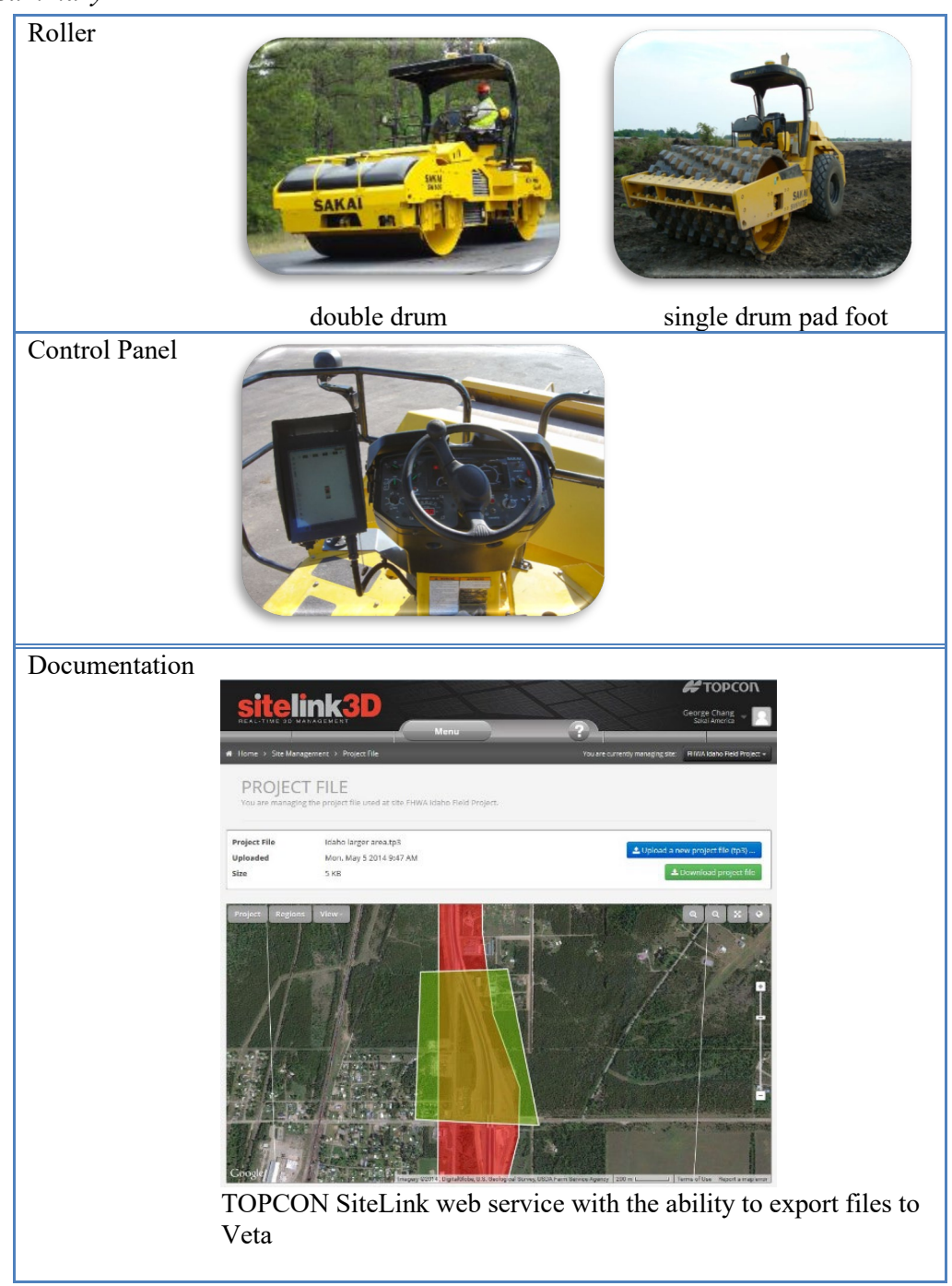

Figure 45. Sakai IC system.

### Data Management

The Sakai IC documentation system is TOPCON SiteLink web service with the ability to export files to Veta.

|                                 | C                             | # TOPCON |
|---------------------------------|-------------------------------|----------|
|                                 |                               |          |
|                                 |                               |          |
| Sign In<br>Sign in to your acco | unt using the fields below.   |          |
| Email                           | This field is required.       |          |
|                                 |                               |          |
| Password                        | ••••••• Enter password        |          |
| Stay signed in?                 |                               |          |
|                                 | Sign In Forgot your password? |          |
|                                 |                               |          |
|                                 |                               |          |

Figure 46. Sakai Uses TOPCON sitelink3D.

Data Lot Names NA

## Data Export Procedures

| 1                                     |                                                                                                    |
|---------------------------------------|----------------------------------------------------------------------------------------------------|
| 1. Select "Reports"<br>from the Menu. | STEELINKSD<br>REAL-TIME 3D MANAGEMENT<br>Menu                                                                                                    |
|                                       | Operations Site Management Fleet Management Admin                                                                                                    |
|                                       | Dashboard Sites Machine Types Users                                                                                                    |
|                                       | Tasks Project File Machines Subscriptions                                                                                                    |
|                                       | Reports     As-Built Layers     Registration Keys     Downloads       Uploads     Activities     Clients     HESD hall truck                                                      |
|                                       | Easily distribute and ma     Delays     Expand     Expand                                                                                                    |
|                                       | View your machine loca     Materials     Topcon Positioning 21 Mar     Gropcon, Inday     It's a Wrapi Topcon CONEXPO                                                             |
|                                       | Verrorm and schedule right operators     Wrap-up Vrdec:     voorustion, task complet     wide-time etc).     word utube     tide-time etc).     Ta Retweeted by Topcon SiteLink30 |
|                                       | progress.                                                                                                    |
| 2 Click "New                          |                                                                                                    |
| Report" on the                        | George Chang<br>REAL-TIME 3D MANAGEMENT<br>Menu                                                                                                    |
| REPORTS screen.                       | ** Home > Operations > Reports       You are currently managing site:       FHWA Idaho Field Project +                                                                            |
|                                       | REPORTS<br>Reports for site FHWA Idaho Field Project.                                                                                                    |
|                                       | RECENT O SCHEDULED                                                                                                    |
|                                       | T Filter     Contains text     Report Type: All *     Status: All *     User: All *     Created: Between 29th Jun 2014 a *                                                        |
|                                       | Pin Report Range: Jul 26, 12 AM - Jul 29, 11:59 PM George Chang                                                                                                    |
|                                       | Day 1A (finished on hour ogo)                                                                                                    |
|                                       | Choose a Report Template X                                                                                                    |
| 3. Select "Pln                        | Blank Report Templates                                                                                                    |
| кероп                                 | Task Compaction Report     Task Pass Count Report                                                                                                    |
|                                       | Task Volume Report     Task As-Built to Completion Report     Task Task Task Task Task Task Task T                                                                                |
|                                       | Surface Comparison Report     Haul Report                                                                                                    |
|                                       | Volume Report     Csv Compaction Report                                                                                                    |
|                                       | In3 Report     Pin Report     Temperature Report                                                                                                    |
|                                       | Pass Count Report                                                                                                    |
|                                       | Cancel                                                                                                    |
|                                       |                                                                                                    |

|                                                                                               | Home > Operations > Reports > New Report     You are     You are | e currently managing site: FHWA Idaho Field Project 🕶                                                                                                    |
|-----------------------------------------------------------------------------------------------|----------------------------------------------------------------------------------------------------|----------------------------------------------------------------------------------------------------|
| 4. Provide report                                                                             | PLN REPORT                                                                                                    |                                                                                                    |
| Description, select As                                                                        | © Generate Report                                                                                                    |                                                                                                    |
| Build Layer, select                                                                           |                                                                                                    | HELP                                                                                                    |
| PLN format (all-<br>passes), Set<br>start/end<br>Date/time, then<br>click Generate<br>Report. | Day 1A       REGIONS O       Define one or more regions on the map:       Project Regions View                                                                                                    | Use the "Region" menu to add a<br>user defined region for which to<br>compute cut and fill volumes. Once<br>"Add Region" is selected, click on the<br>map to set<br>back |
|                                                                                               |                                                                                                    |                                                                                                    |
|                                                                                               | 🖉 AS-BUILT LAYER 😡                                                                                                    | HELP                                                                                                    |
|                                                                                               | Select an As-Built Layer           Day 1 - 1A breakdown         *                                                                                                    | Use the "Region" menu to add a user defined region for which to                                                                                                    |
|                                                                                               | PLN FORMAT SELECTOR                                                                                                    | compute cut and fill volumes. Once<br>"Add Region" is selected, click on the<br>map to set the region boundary.                                                          |
|                                                                                               | PLNS format (infa coverage)     PLN format (all-passes)                                                                                                    | Back                                                                                                    |
|                                                                                               | DATE RANGE AND SCHEDULE @                                                                                                    |                                                                                                    |
|                                                                                               | Report Range (America/Los_Angeles)     Confeure the report query date.                                                                                                    |                                                                                                    |
|                                                                                               | Start<br>26/Jul/14 🏥 12:00 am Ø                                                                                                    |                                                                                                    |
|                                                                                               | End<br>29/Jul/14 mm 11:59 pm 0                                                                                                    |                                                                                                    |
|                                                                                               |                                                                                                    |                                                                                                    |
|                                                                                               | EMAIL @ W No - do not send email. W Yas and a mail to them before from the second bar second bar                                                                                                    |                                                                                                    |
|                                                                                               | Tes - send an email to those below after the report has completed.                                                                                                    |                                                                                                    |
|                                                                                               |                                                                                                    |                                                                                                    |
|                                                                                               |                                                                                                    | George Chang                                                                                                    |
|                                                                                               | Menu     You are     You are                                                                                                    | currently managing site: FHWA Idaho Field Project -                                                                                                    |
|                                                                                               | REPORTS                                                                                                    |                                                                                                    |
|                                                                                               | Reports for site FHWA Idaho Field Project.                                                                                                    |                                                                                                    |
|                                                                                               | RECENT     O SCHEDULED                                                                                                    | New Report                                                                                                    |
|                                                                                               | T Filter Contains text Report Type: All + Status: All + User: All + Created: Between                                                                                                    | 29th Jun 2014 a 👻                                                                                                    |
|                                                                                               | Pin Report                                                                                                    | George Chang                                                                                                    |
|                                                                                               | Day 1A Running (storted a few seconds ago)                                                                                                    |                                                                                                    |

| 5. The Report<br>Generation is<br>under progress<br>with notes<br>"Running (started<br>a few seconds<br>ago)"                                                                                                    | Site Site Site Site Site Site Site Site                                                                                                    |
|----------------------------------------------------------------------------------------------------|----------------------------------------------------------------------------------------------------|
| 6. Once it is<br>complete, a report<br>range would<br>appear.                                                                                                    | Site       Corrections       Corrections       <                                                                                                    |
| 7. Click the gear<br>wheel symbol and<br>select Email.                                                                                                    | ▼ Filter       Contains text       Report Type: All ▼       Status: All ▼       User: All ▼       Created: Between 29th Jun 2014 a ▼       Image: Status: All ▼       Image: Status: All ∧ Image: Status: All ∧ Image: Status: All ∧ Image: All ∧ Image: Status: All ∧ Image: All ∧ Image: Al                                                                                                    |
| <ol> <li>Enter the email<br/>address for<br/>receiving a<br/>download link for<br/>the PLN report.</li> </ol>                                                                                                    | Email this Report       X         To                                                                                                    |
| 9. Download the<br>report.zip and<br>unzip the PLN file<br>to your local<br>computer. Rename<br>the report.pln file<br>to a more<br>descriptive file<br>name. The PLN<br>file can then be<br>readily imported<br>to Veta. | Copecing Charge Series (Comparison of the comparison of the c |

| 1 |
|---|
|   |

Direct Download from Cloud to Veta NA

# TOPCON IC Data

# System Summary

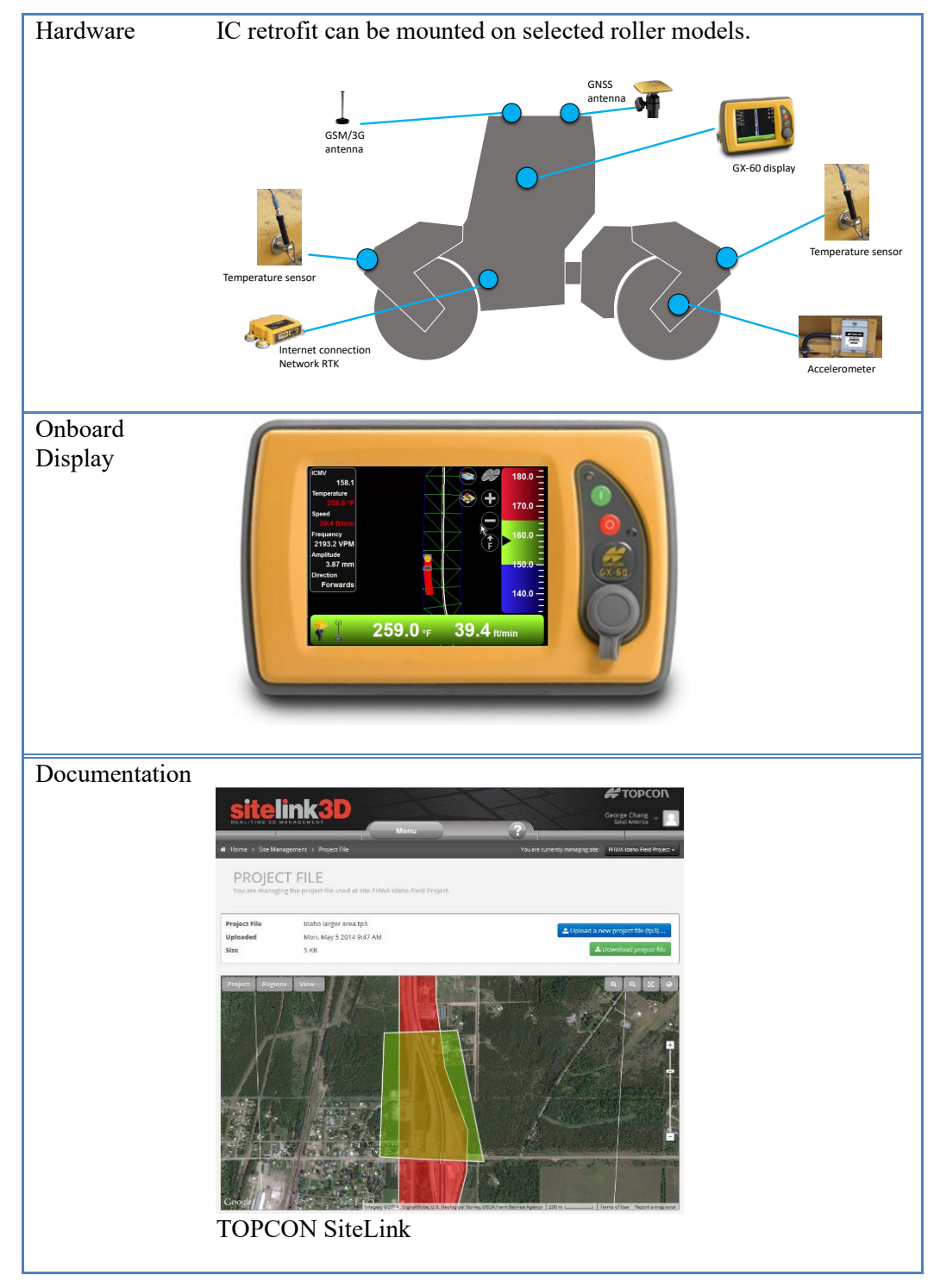

Figure 47. TOPCON IC system.

### Data Management

The TOPCON IC documentation system is SiteLink3D web service with the ability to export files to Veta.

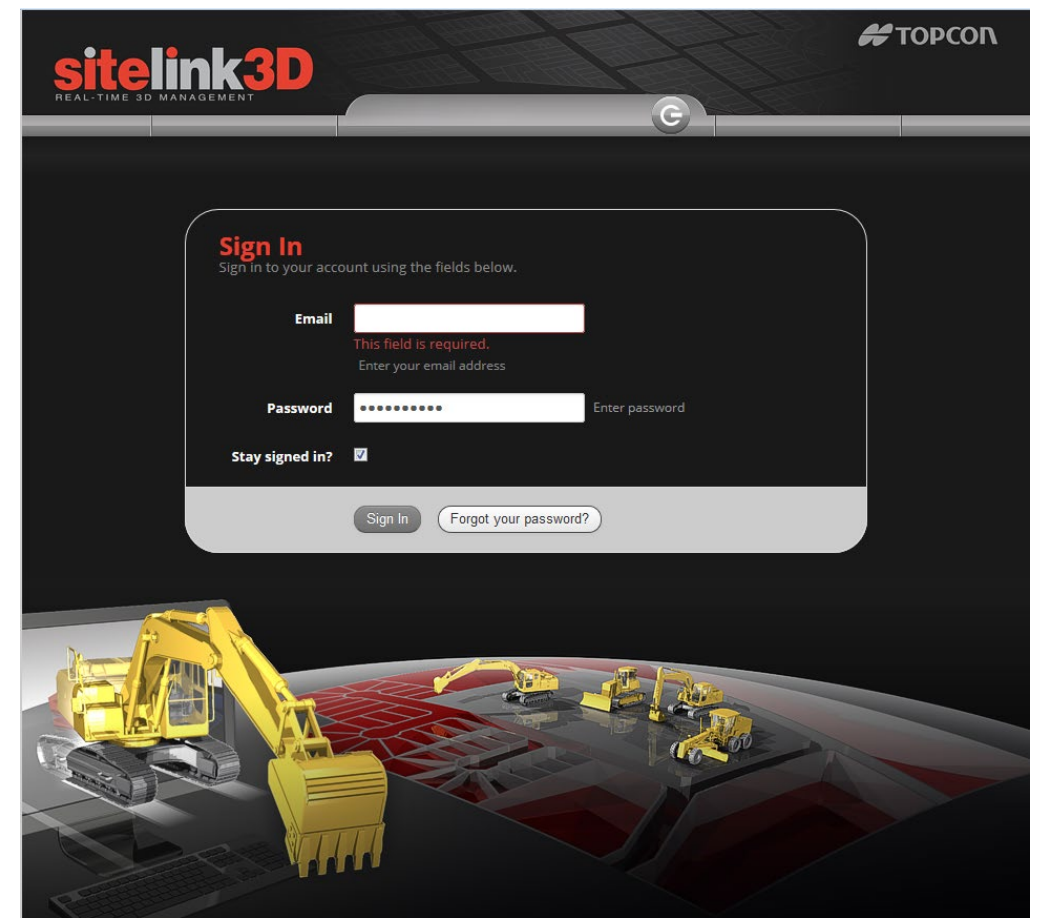

Figure 48. TOPCON sitelink3D.

# Data Lot Names

### Topcon (IC)

- When using a PLN file, the data lot name comes from the Name item under [Construction Area].
- When downloading from SiteLink, the name comes from the layer associated with a given task.

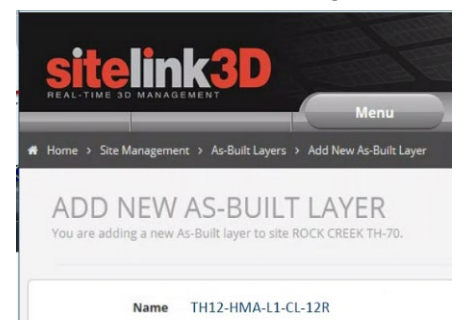

# Data Export Procedures

| 1                                     |                                                                                                    |
|---------------------------------------|----------------------------------------------------------------------------------------------------|
| 1. Select "Reports"<br>from the Menu. | George Chang<br>REAL-TIME 3D MANAGEMENT<br>Menu                                                                            |
|                                       | Operations Site Management Fleet Management Admin                                                                          |
|                                       | Dashboard     Sites     Machine Types     Users       Tasks     Project File     Machines     Subscriptions                |
|                                       | Reports         As-Built Layers         Registration Keys         Downloads                                                |
|                                       | Uploads Activities Clients he HT-30 haul truck<br>http://www.clientical.com/<br>Security distributes and an anti-          |
|                                       | Surface files.     View your machine loca     Materials     Topcon Positioning     Zi Mar      Repson Leday                |
|                                       | Perform and schedule r     Operators     Wrap-up Video:     youth be/(IssiDe2OtMPa via                                     |
|                                       | Add tasks, assign machines and monitor task progress.                                                                      |
| 2. Click "New                         | sitelink3D                                                                                                    |
| Report" on the REPORTS screen.        | REAL-TIME SD MANAGEMENT Menu ?                                                                                             |
|                                       | Home 3 Operations 3 Reports     REPORTS     Reports for site FHWA Idaho Field Project.                                     |
|                                       | RECENT O SCHEDULED New Report                                                                                              |
|                                       | T Filter     Contains text     Report Type: All *     Status: All *     User: All *     Created: Between 29th Jun 2014 a * |
|                                       | Pin Report<br>Day 1A         Report Range: Jul 26, 12 AM - Jul 29, 11:59 PM         George Chang                           |
|                                       | Choose a Report Template X                                                                                                 |
| 3. Select "Pln<br>Report"             | Blank Report Templates <ul> <li>Task Haul Report</li> </ul>                                                                |
| report                                | Task Compaction Report     Task Pass Count Report                                                                          |
|                                       | Task Volume Report     Task As-Built to Completion Report     Task As-Built to Completion Report                           |
|                                       | Surface Comparison Report     Haul Report                                                                                  |
|                                       | Volume Report     Csv Compaction Report                                                                                    |
|                                       | Tn3 Report     Pin Report     Transport                                                                                    |
|                                       | Pass Count Report                                                                                                    |
|                                       | Cancel                                                                                                    |
|                                       |                                                                                                    |
| 4. Provide report                     |                                                                                                    |

| Description, select | 🖷 Home > Operations > Reports > New Report You ar                                                        | e currently managing site: FHWA Idaho Field Project 👻                                                    |
|---------------------|----------------------------------------------------------------------------------------------------|----------------------------------------------------------------------------------------------------|
| a region, select As | PLN REPORT                                                                                               |                                                                                                    |
| Build Layer, select | n <sup>e</sup> Constato Donat                                                                            |                                                                                                    |
| PLN format (all-    |                                                                                                    |                                                                                                    |
| start/and           | DESCRIPTION @                                                                                            | HELP                                                                                                    |
| Date/time then      | Day 1A                                                                                                   | Use the "Region" menu to add a                                                                           |
| click Generate      | REGIONS @                                                                                                | user defined region for which to<br>compute cut and fill volumes. Once                                   |
| Report              | Define one or more regions on the map:                                                                   | Mod Region is selected, click on the<br>map to set the region boundary.                                  |
| Keport.             | Project Regions Vew<br>Coole<br>Coole<br>Vew<br>The cube Reservations                                    | Back                                                                                                    |
|                     | <ul> <li>AS-BUILT LAYER @</li> <li>Select an As-Built Layer</li> </ul>                                   | HELP                                                                                                    |
|                     | E Day 1 - 1A breakdown 🔹                                                                                 | Use the "Region" menu to add a<br>user defined region for which to<br>compute cut and fill volumes. Once |
|                     | PLN FORMAT SELECTOR PLNS format (final coverage)                                                         | "Add Region" is selected, click on the<br>map to set the region boundary.                                |
|                     | PLN format (all-passes)                                                                                  | Back                                                                                                    |
|                     | DATE RANGE AND SCHEDULE @                                                                                |                                                                                                    |
|                     | One Off Scheduled                                                                                        |                                                                                                    |
|                     | Configure the report query date.                                                                         |                                                                                                    |
|                     | Start 26/Jul/14 🗰 12:00 am 📀                                                                             |                                                                                                    |
|                     | End                                                                                                    |                                                                                                    |
|                     | 29/Jul/14 🛗 11:59 pm 🔘                                                                                   |                                                                                                    |
|                     | EMAIL @                                                                                                  |                                                                                                    |
|                     | No - do not send email.     No - do not send email.                                                      |                                                                                                    |
|                     |                                                                                                    |                                                                                                    |
|                     | sitelink3D                                                                                               | George Chang 🖵 💽                                                                                         |
|                     | Menu ?                                                                                                   | Sakai America                                                                                            |
|                     |                                                                                                    | currently managing site: FHWA Idaho Field Project +                                                      |
|                     | REPORTS<br>Reports for site FHWA Idaho Field Project.                                                    |                                                                                                    |
|                     |                                                                                                    |                                                                                                    |
|                     | CRECENT O SCHEDULED                                                                                      | New Report                                                                                               |
|                     | Y Filter     Contains text     Report Type: All +     Status: All +     User: All +     Created: Between | 29th Jun 2014 a 👻 💽                                                                                      |
|                     |                                                                                                    |                                                                                                    |
|                     | Pin Report<br>Day 1A Running (started a few seconds ago)                                                 | George Chang                                                                                             |

| Generation is<br>under progress<br>with notes<br>"Running (started<br>a few seconds<br>ago)" | Steelerstop       George Chang       Sala America         Sala America       Sala America       Sala America         Image: Steelerstop       Menu       Overations > Reports         Image: Steelerstop       You are currently managing site:       PWWA Idaho Field Project.         Image: Steelerstop       New Report         Image: Steelerstop       New Report         Image: Transformation Steet.       Recent         Image: Transformation Steet.       Report Type: All          Image: Transformation Steet.       Report Type: All          Image: Transformation Steet.       Report Type: All                                                                                                    |
|----------------------------------------------------------------------------------------------|----------------------------------------------------------------------------------------------------|
| 6. Once it is<br>complete, a report<br>range would<br>appear.                                | Pin Report<br>Day 1A       Report Range: Jul 26, 12 AM - Jul 29, 11:59 PM       George Chang         SECENCE       George Chang       Sala Arrenta         Menu       Course currently managing site       PMALtadeo Field Project         Pin Report       Operations > Report       New Report         Report S for site FHWA Idaho Field Project.       New Report         Flitter       Contains text       Report Type: All        Status: All        User: All        Created: Between 29th Jun 2014 a        Enall         Image:       Pin Report       Report Range: Jul 26, 12 AM - Jul 29, 11:59 PM       George Chang       Edit       Enall         Image:       Pin Report       Report Range: Jul 26, 12 AM - Jul 29, 11:59 PM       George Chang       Edit       Enall         Image:       Pin Areport       Report Range: Jul 26, 12 AM - Jul 29, 11:59 PM       George Chang       Edit       Enall         Image:       Pin Areport       Report Range: Jul 26, 12 AM - Jul 29, 11:59 PM       George Chang       Edit       Enall         Image:       Pin Areport       Report Range: Jul 26, 12 AM - Jul 29, 11:59 PM       George Chang       Edit       Enall         Image:       Pin Areport       Report Range: Jul 26, 12 AM - Jul 29, 11:59 PM       George Chang       Edit       Enall       View |
| 7. Click the gear<br>wheel symbol and<br>select Email.                                       | Email this Report       X         To                                                                                                    |
| 8. Enter the email<br>address for<br>receiving a<br>download link for<br>the PLN report.     | Download report.zip     Stor. 421                                                                                                    |

|--|

### Direct Download from Cloud to Veta

TheTOPCON IC data (ungridded \*.tds) can be imported directly from the Cloud to Veta.

The user needs to have a login credential and set up in Veta. Then, select the account, site, and time frame to download data.

# VOLVO IC Data

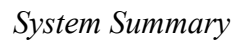

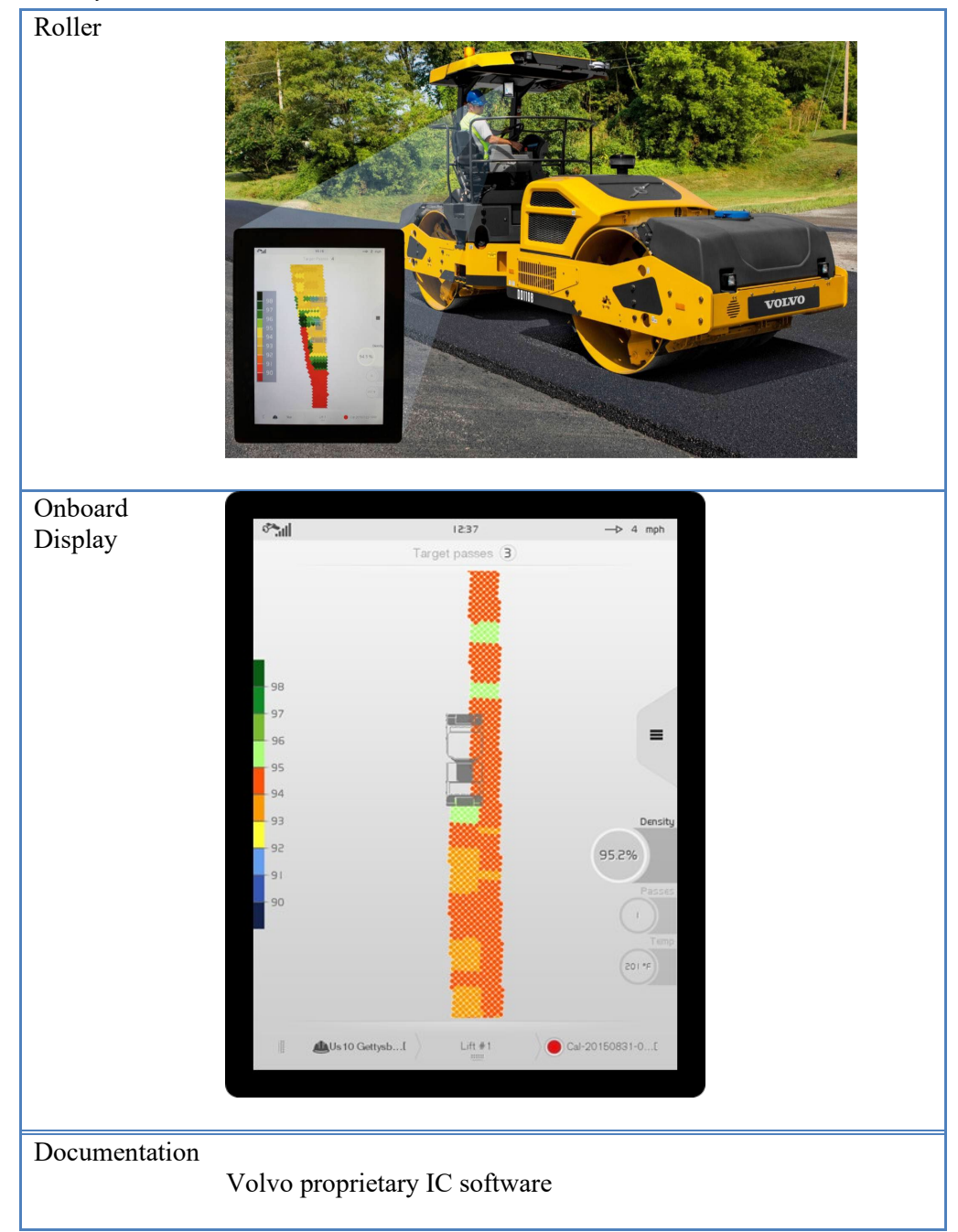

Figure 49. VOLVO IC Retrofit system.

#### Data Management

The VOLVO IC system makes use of Android –based tablets. The system can display the pass count map, temperature map, and estimated density map as follows.

# Pass Count

Temperature

# Estimated Density

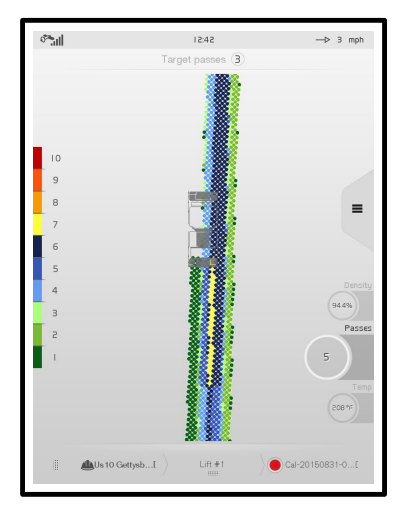

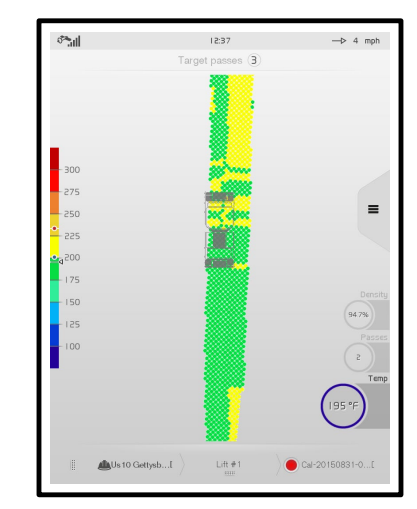

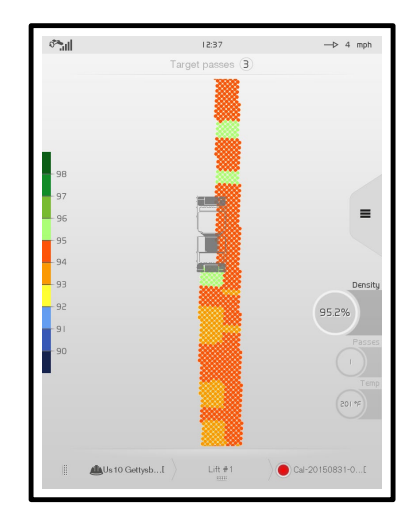

Figure 50. VOLVO IC Display.

### Data Lot Names

When starting a Work order, use the Name field to enter the AASHTO "Data Lot Name". This will store the data lot names under the "DesignName" column of the data.

Note that a new calibration will be needed after starting a Work order.

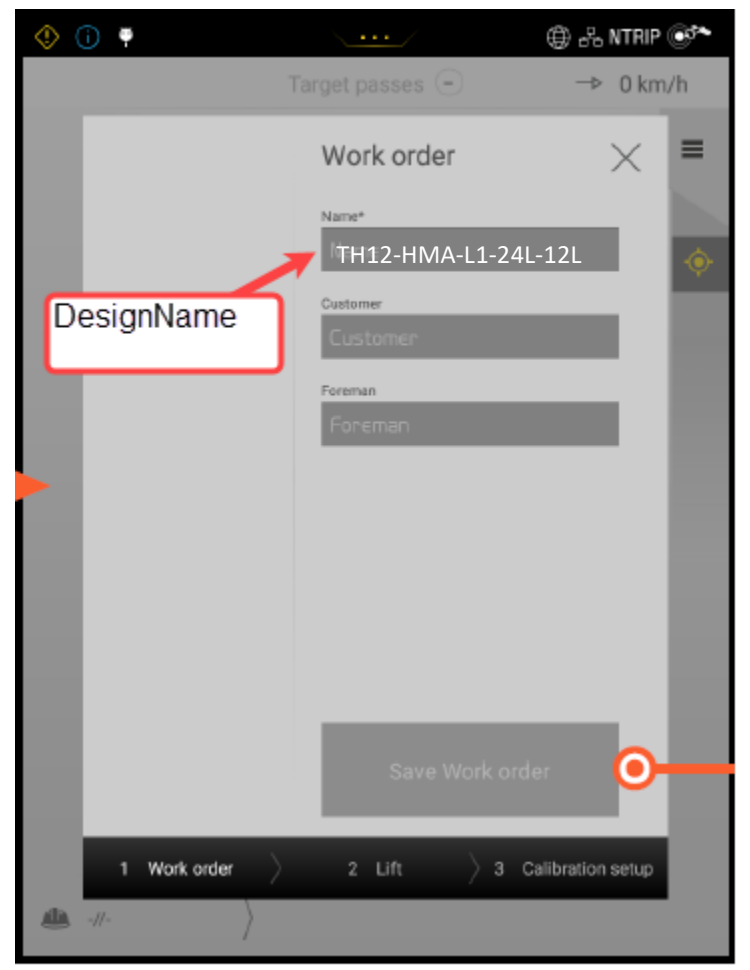

### Data Export Procedures

The VOLVO IC tablets can export IC data in csv format directly to an USB drive. The csv files can then be imported to Veta.

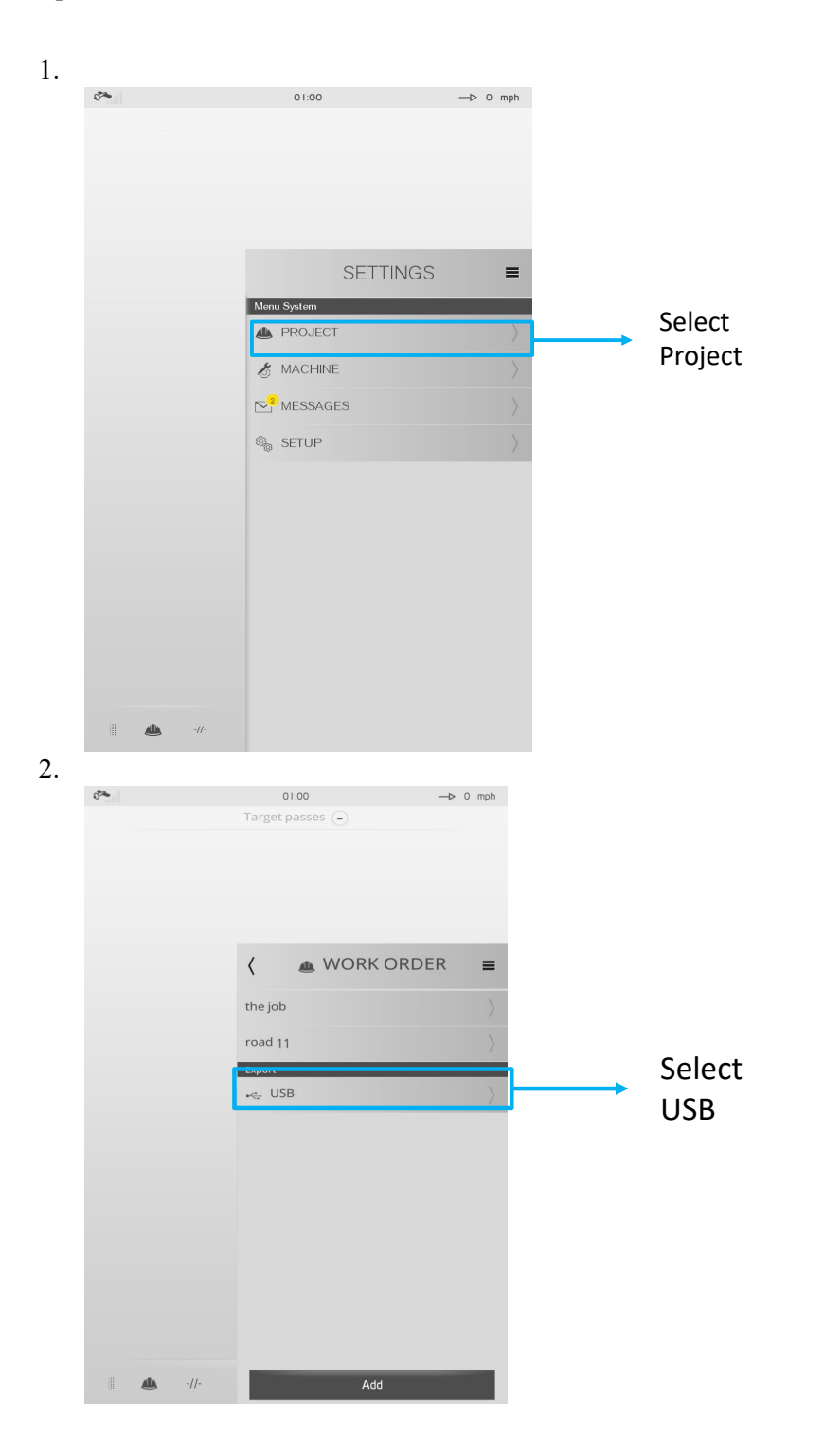

| 3.<br>Uber export error the Stark & 11:45<br>Uber export error the Stark & 11:45<br>Uber export error the Stark & 11:45<br>Uber export error the Stark & 11:45<br>Uber export error the Stark & 11:45<br>Uber export error the Stark & 11:45<br>Uber export error the Stark & 11:45<br>Uber export error the Stark & 11:45<br>Uber export error the Stark & 11:45<br>Uber export error the Stark & 11:45<br>Uber export error the Stark & 11:45<br>Uber export error & 10 Uber export error & 10 Uber export error & 10 Uber export error & 10 Uber error & 10 Uber e |                                |                                        |   |
|----------------------------------------------------------------------------------------------------|--------------------------------|----------------------------------------|---|
| Kake sure<br>is inserted i<br>of display.<br>Use<br>Export Progress<br>Cencel OK                                                                                                    | USB stick<br>n back            |                                        |   |
| 4.                                                                                                    |                                |                                        |   |
| Export<br>Dont remove USB                                                                                                    | port<br>vcceess you can now n  | emove USB                              | - |
| Cancel Ok                                                                                                    |                                | Close                                  |   |
| 5.                                                                                                    |                                |                                        |   |
| Home Backup Tools Settings Layout Help Upgrade                                                                                                    |                                | C                                      |   |
| ✓ Include ▼<br>Zip Filter ▼<br>Zip Encrypt<br>Compress Send FTP Upload ▼<br>■ Unzip and Install<br>■ Unzip Options ▼<br>1-Click Unzip<br>Unzip Encrypt<br>■ Unzip Options ▼<br>1-Click Unzip<br>Unzip Encrypt<br>■ Unzip Options ▼<br>1-Click Unzip<br>Unzip Encrypt                                                                                                    | Zip File View                  | Select<br>Editing                      |   |
| A Name                                                                                                    | Туре                           | Modified                               |   |
| Iift_Lift 1_nr1_utm18T_2015-08-20 06-50-15.csv Iift_Lift 1_nr1_utm18T_2015-08-20 06-50-15_final_coverage.csv                                                                                                    | Microsoft Exc<br>Microsoft Exc | 8/20/2015 7:56 AM<br>8/20/2015 7:56 AM |   |

Remove USB and download to PC.

There are two data files in each zipped project file: all-passes data and final coverage data.

The file name convention is: Lift number + UTM zone + Date + Time.

"\_final\_coverage" denotes the final coverage data.

Direct Download from Cloud to Veta NA

# Venders PMTP Data

# Caterpillar-Trimble PMTP Data

# System Summary

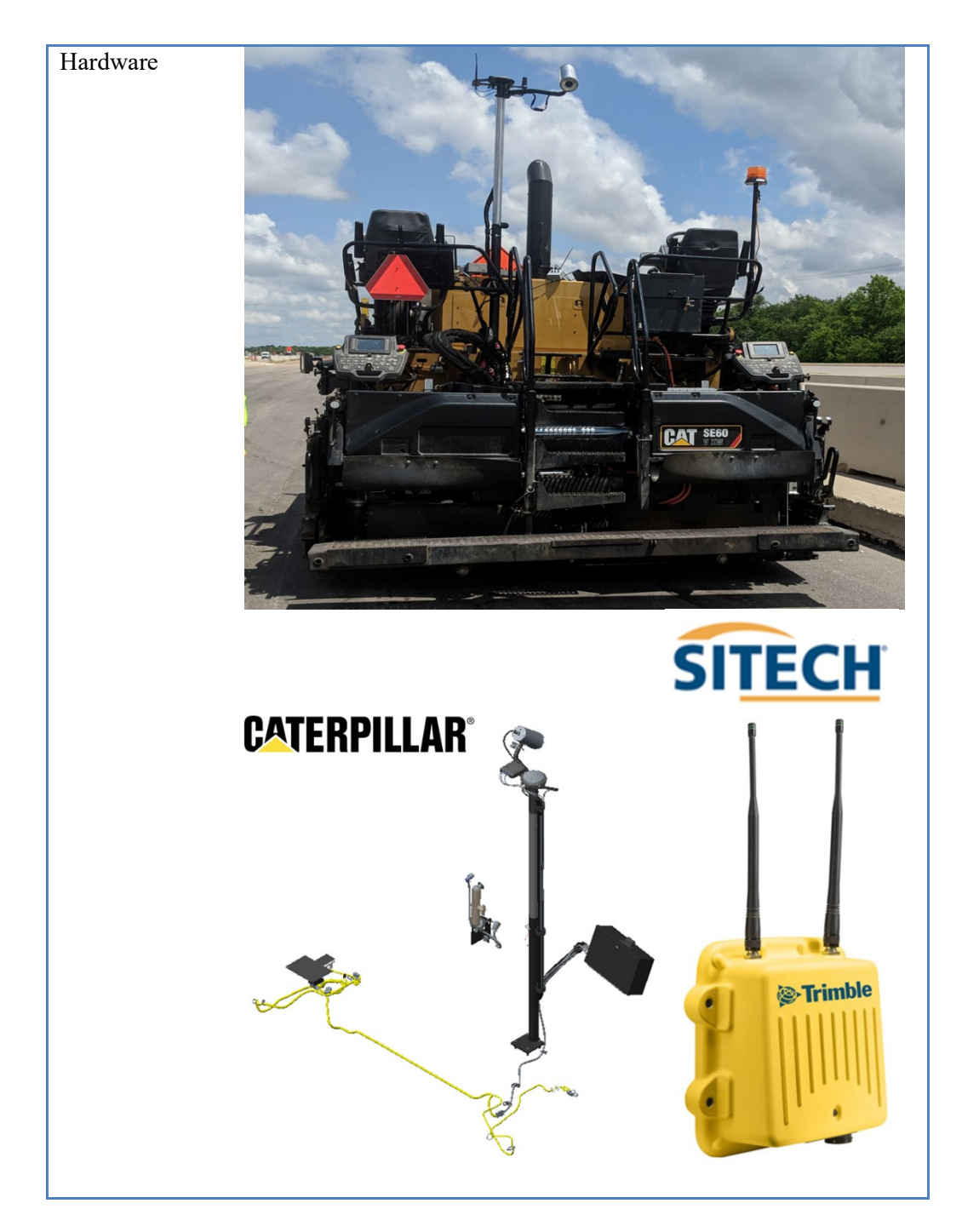

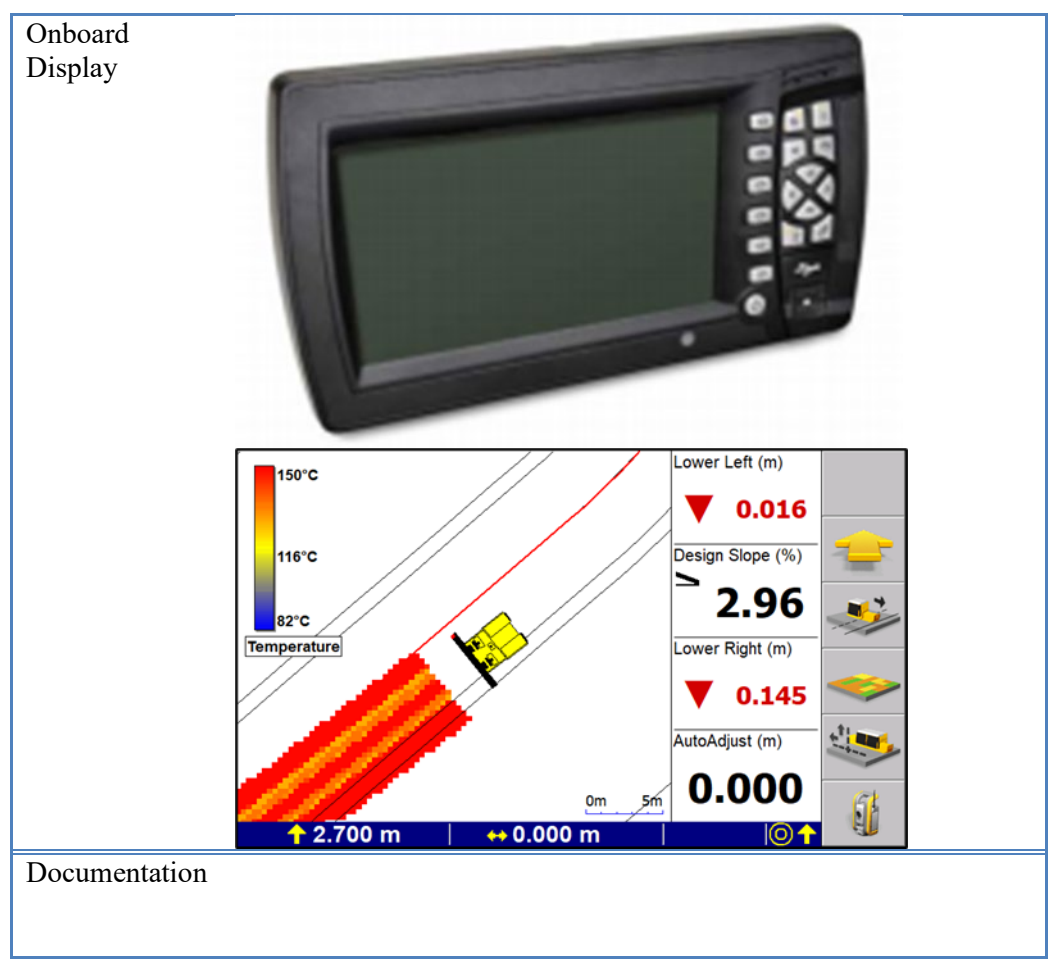

Figure 51. Caterpillar Thermal Camera system.

Data Management (TBA – VisionLink?)

#### Data Lot Names

Use either the "Design" field or "Measured Data" field for the Data Lot Names.

### Option 1

If a 3D design or 3D linework created from Trimble Business Center will be used, then that "design" can be selected in the following menu once loaded to the control box. These can be project specific if each machine is using the same "design":

| Select Design File     |                    | Now   |
|------------------------|--------------------|-------|
|                        |                    | Level |
| Alignment Single slope | Road ^             |       |
| Lucky 7 crescent       | SVD                | New   |
| MAP 01                 | Мар                | Slope |
| MAP 02                 | Мар                |       |
| TN4100                 | SVD                | Name  |
| Training Haul Rd       | Slope              | New   |
| Training Pipeline      | *** STRING MISSING | iviap |
| Training Road          | Road               |       |
| Training Site          | SVD                |       |
| Training Site 2        | SVD                |       |
| Training Wide Rd       | SVD                |       |
| [None]                 | <b>~</b>           |       |
| ,                      |                    |       |
|                        |                    |       |
|                        |                    |       |
|                        |                    |       |
|                        |                    |       |
| \$ N/A \$              |                    |       |

"Maps" can also be created in the field if no pre-generated 3D design or linework are used. In this case, a "Map" is considered a "design" from the software's perspective. These new "maps" can be created using a desired (pre-loaded) coordinate system or auto-created on design load based on GPS positioning. The "Map" can be named anything and selected in the same menu path. These are machine specific - not

| New Map             |  |
|---------------------|--|
|                     |  |
| Map Name            |  |
| TH12-HMA-L1-24L-12L |  |
|                     |  |
|                     |  |
|                     |  |
|                     |  |
|                     |  |
| \$ N/A \$           |  |

| Select Design File                                                                                                    |                                                                        | New<br>Level |
|----------------------------------------------------------------------------------------------------|------------------------------------------------------------------------|--------------|
| 10_ Radius in Parking Lot<br>Alignment Dual slope<br>Alignment Single slope<br>TH12-HMA-L1-24L-12L                        | SVD ^<br>Road<br>Road<br>Map                                           | New<br>Slope |
| Lucky 7 crescent<br>MAP 01<br>MAP 02<br>TN4100<br>Training Haul Rd<br>Training Pipeline<br>Training Road<br>Training Site | SVD<br>Map<br>Map<br>SVD<br>Slope<br>*** STRING MISSING<br>Road<br>SVD | New<br>Map   |
| \$ N/A                                                                                                    | \$                                                                     |              |

It is the same process for GNSS based CCS900 systems and GNSS based PCS900 thermal mapping systems. Users can either use designs or linework created from Trimble Business Center or use the "New Map" functionality to create an in-field design that is then referenced from all collected mapping data in office software analytics.

### Option 2

The new Trimble Earthworks and Roadworks compaction systems can also utilize 3D designs from the office, but users don't have to use them. The terminology with the new systems are "Measured Data" containers (instead of new "maps").

| Using a design:                |                    |              |         |      |   |      |
|--------------------------------|--------------------|--------------|---------|------|---|------|
| <b>A</b>                       |                    |              |         |      |   | 3:43 |
| Trimble <sup>®</sup> Roadworks |                    |              |         | ¢    | 2 | ÷    |
| JOB SETUP                      |                    |              |         |      | • |      |
| Positioning Source GNSS Left   | Project            | Simple Road  |         | ~    | E | 3    |
|                                | Mode               | Design       |         | ~    |   |      |
|                                | Measured Data      | Data 1       |         | ~    | E | 2    |
|                                | Design             | Simple Road  | Desi    | . ~  |   |      |
| ~                              | Simple Road        | Design No Ma | infall. | V01  |   |      |
| 🗙 Cancel                       | <b>«S*</b> File Tr | ransfer      | •       | Appl | у |      |

New "Measured Data" store for mapping data:

|                  |                                |               |          |         |       |   | 3.44 |
|------------------|--------------------------------|---------------|----------|---------|-------|---|------|
| <mark>/i\</mark> | Trimble <sup>®</sup> Roadworks |               |          |         | ¢     | 2 | ÷    |
| NE               | W MEASURED DATA                |               |          |         |       | 6 |      |
|                  |                                | Measured Data | TH12-HM4 | A-L1-24 | L-12  | 1 |      |
|                  | × Cancel                       |               |          |         | 🖊 Sav | e |      |

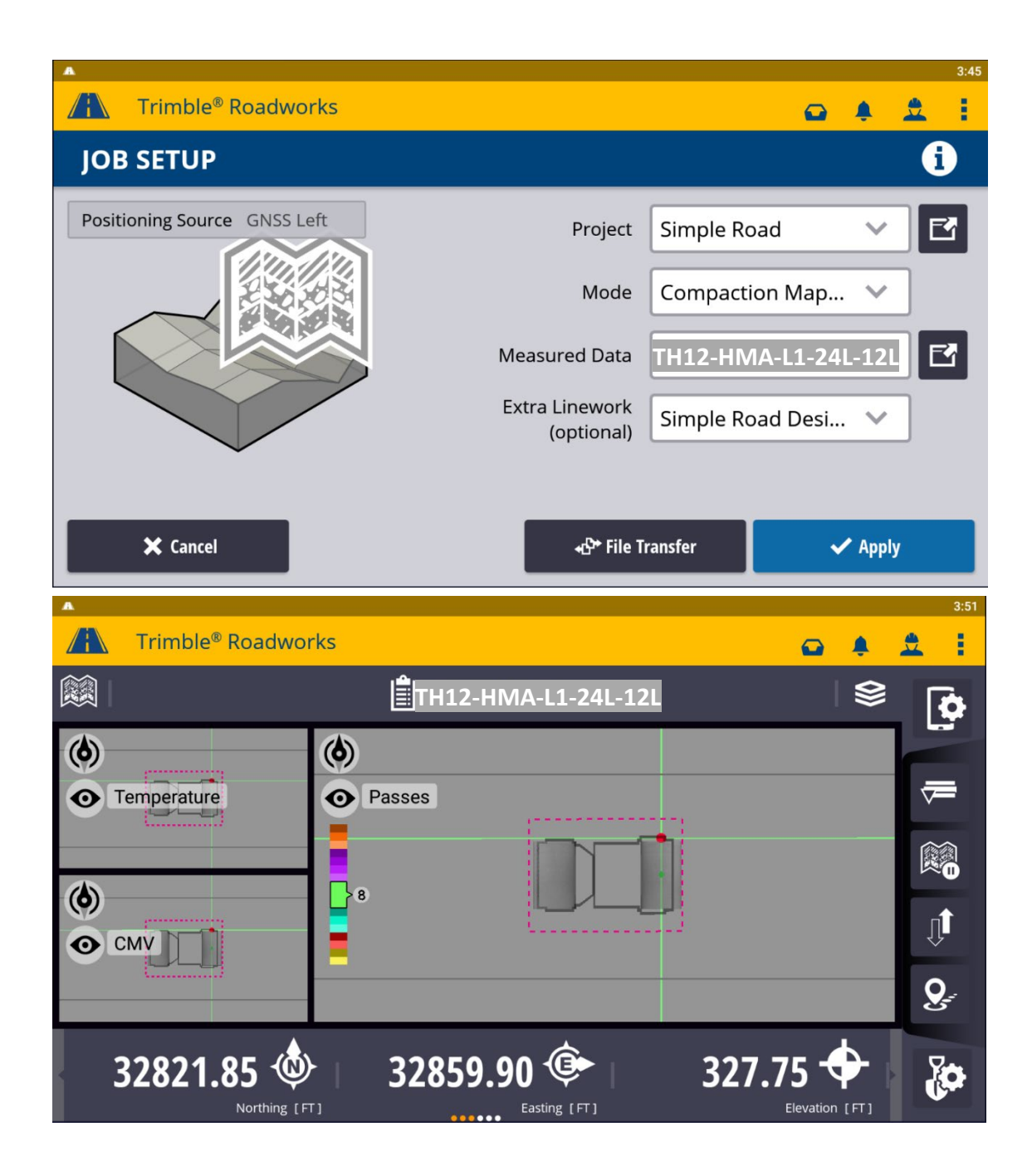

#### Data Export Procedures

There is no need for data export since the data can be downloaded directly from the Cloud to Veta.

### Direct Download from Cloud to Veta

The Caterpillar-Trimble PMTP data (\*.tds) can be imported directly from the Cloud to Veta.

The user needs to have a login credential and set up in Veta. Then, select the account, site, and time frame to download data.

### MOBA PMTP Data

# System Summary

The summary of the MOBA PAVE-IR paver-mounted thermal profile system is presented as follows.

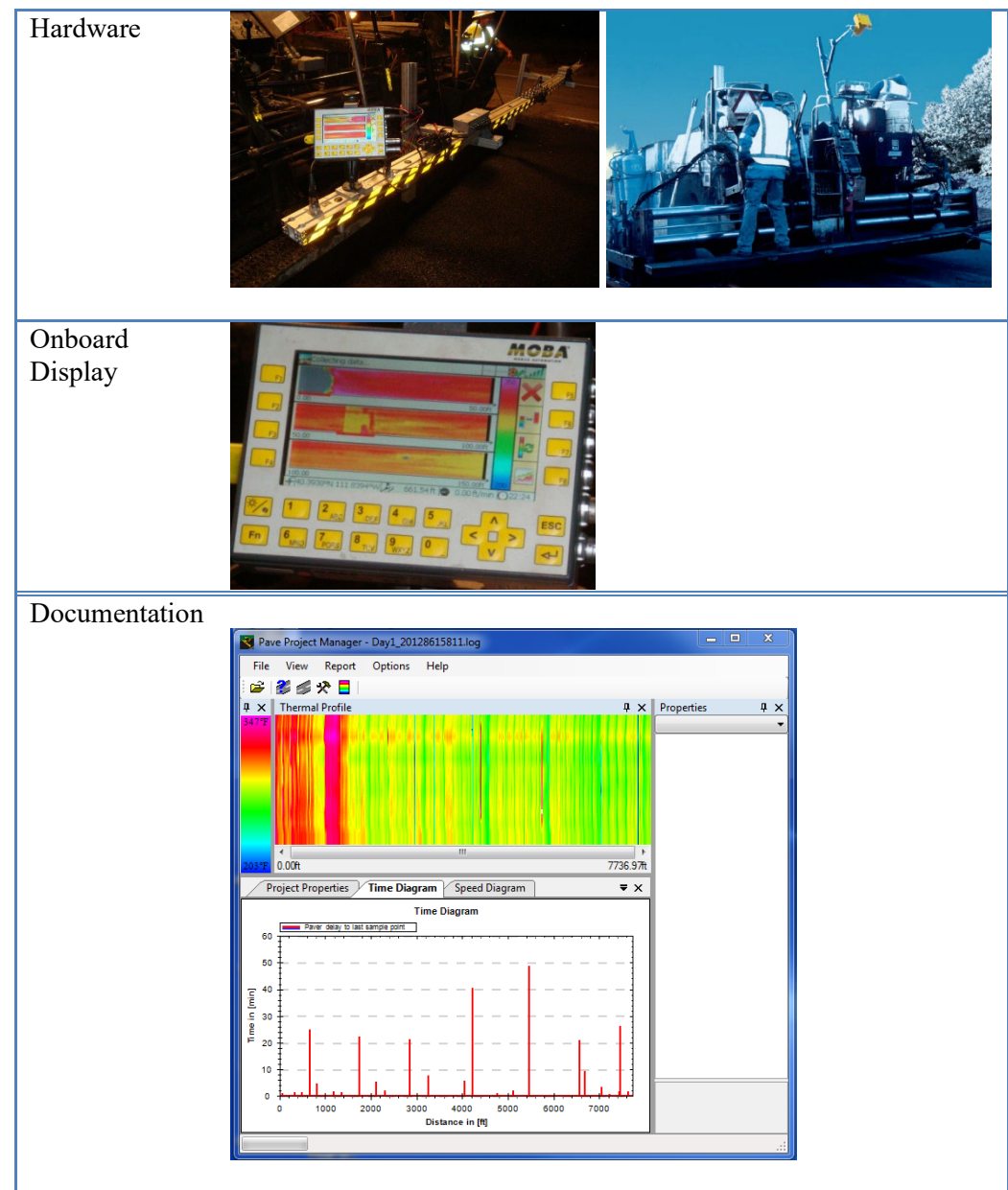

Figure 52. MOBA PMTP system.

#### Data Management

The data management program is called MOBA Pave-IR PPM (Pave Project Manager). Thermal profile is displayed a color-coded maps vs. distance. Other charts include: Time (paver stops) and Speed.

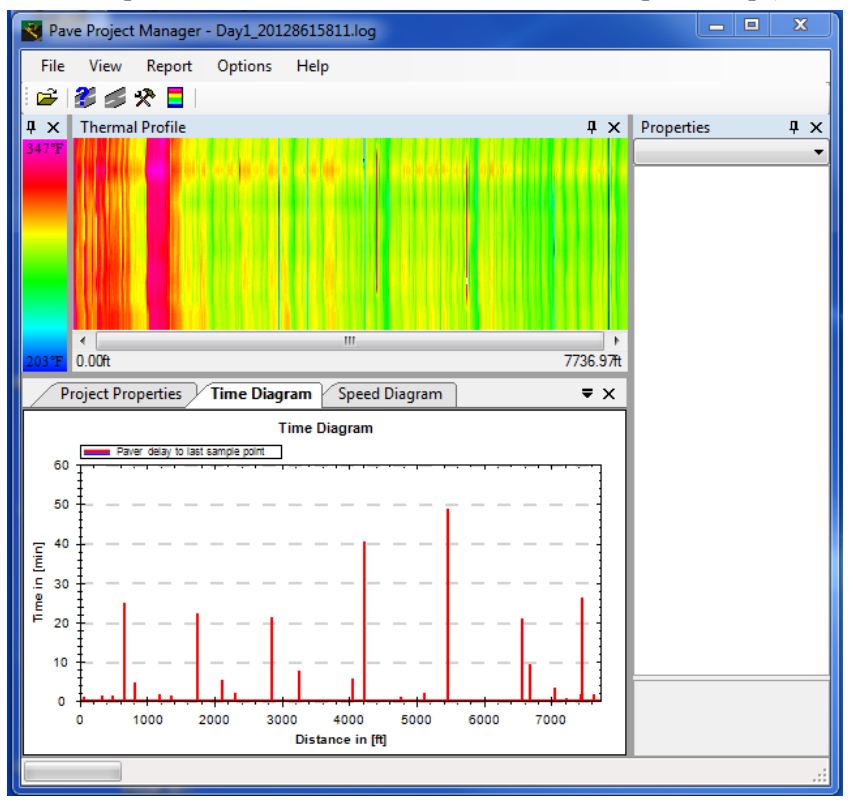

Figure 53. MOBA PPM Program.

The thermal profile data are stored in either \*.log (older format) or \*.paveproj formats.

### Data Lot Names

When "Creating new Project", use the "Roadway ID" field to enter the AASHTO "Data Lot Name". This will store the data lot name in the "Roadway ID" field of the data.

Users may pre-create the Roadway ID before the construction.

| 💦 Ne     | ew projec | t                |       |      |       |         |     |    |          |                  |
|----------|-----------|------------------|-------|------|-------|---------|-----|----|----------|------------------|
| Operate  | or Name   | e:               |       | pau  |       |         |     |    |          |                  |
| Roadwa   | ay ID:    |                  |       | TH1  | 2-HMA | -L2-12L | -CL |    |          |                  |
| Start lo | cation:   |                  |       | offi | ce    |         |     |    |          |                  |
| Comme    | ent:      |                  |       | test | t     |         |     |    |          | l                |
| Lift:    |           |                  |       | 1    |       |         |     |    |          |                  |
| Layer t  | hicknes   | s:               |       | 2in  |       |         |     |    |          |                  |
| Max. pa  | aving w   | idth:            |       | 12fi | t     |         |     |    |          |                  |
| Scan le  | nath      |                  |       | 108  | -     | 1       |     | 1  | <u> </u> |                  |
| Q        | W         | E                | R     | Т    | Y     | U       | I   | 0  | Р        | (2)              |
| А        | S         | D                | F     | G    | Н     | J       | К   | L  |          | $\mathbf{\cdot}$ |
| -        | Z         | X C V B N M Back |       |      |       |         |     |    |          |                  |
| Sh       | ift       | áü               | Space |      |       | /-      | D   | el |          |                  |
|          |           |                  |       |      |       |         |     |    |          |                  |

Multiple Roadway IDs can be pre-created.

| Pa  | veApp (2.5.1831                                            | .18 RC 47)                                                  |   | ø 🗙            | <b>X</b> |
|-----|------------------------------------------------------------|-------------------------------------------------------------|---|----------------|----------|
| *   | Roadway-ID:<br>Start location:<br>Layer:<br>Creation date: | TH12-HMA-L1-CL-12R<br>office<br>1<br>2/22/2022 - 3:48:05 PM |   | <i>&gt;</i>    | i        |
| Ĩ   | Roadway-ID:<br>Start location:<br>Roadway-ID:              | TH12-HMA-L2-12L-CL<br>office<br>TH12-HMA-L1-12L-CL          |   | 2              |          |
|     | Start location:<br>Roadway-ID:<br>Start location:          | office<br>trb<br>trb                                        |   |                |          |
| V o | Start location:<br>Roadway-ID:<br>Start location:          | trb<br>trb<br>trb                                           | ( |                |          |
|     |                                                            | L.L.                                                        |   | 2/22/2022 - 3: | 49 PM    |

Then, users can select one of the pre-created Roadway ID for the daily production.

| Pa | veApp (2.5.1831                                                                                                    | 18 RC 47)                                                                                                    | × 🔊 🕺               |
|----|----------------------------------------------------------------------------------------------------|----------------------------------------------------------------------------------------------------|---------------------|
| *  | Roadway-ID:<br>Start location:<br>Layer:<br>Creation date:                                                                                                    | TH12-HMA-L1-12L-CL<br>office<br>1<br>2/22/2022 - 3:29:02 PM                                                                                                    |                     |
|    | Roadway-ID:<br>Start location:<br>Roadway-ID:<br>Start location:<br>Roadway-ID:<br>Start location:<br>Roadway-ID:<br>Start location:<br>Roadway-ID:<br>Start location: | trb         trb         t |                     |
|    | <u>n.</u> J tn.                                                                                                    | Ll.                                                                                                    | 2/22/2022 - 3:35 PM |

#### Data Export Procedures

There is no need for data export since the data can be downloaded directly from the Cloud to Veta.

### Direct Download from Cloud to Veta

The MOBA PMTP data (\*.paveproj files) can be downloaded directly from the Cloud to Veta.

The user needs to have a login credential and set up in Veta. Then, select the account, site, and time frame to download data.

# TOPCON PMTP Data

# System Summary

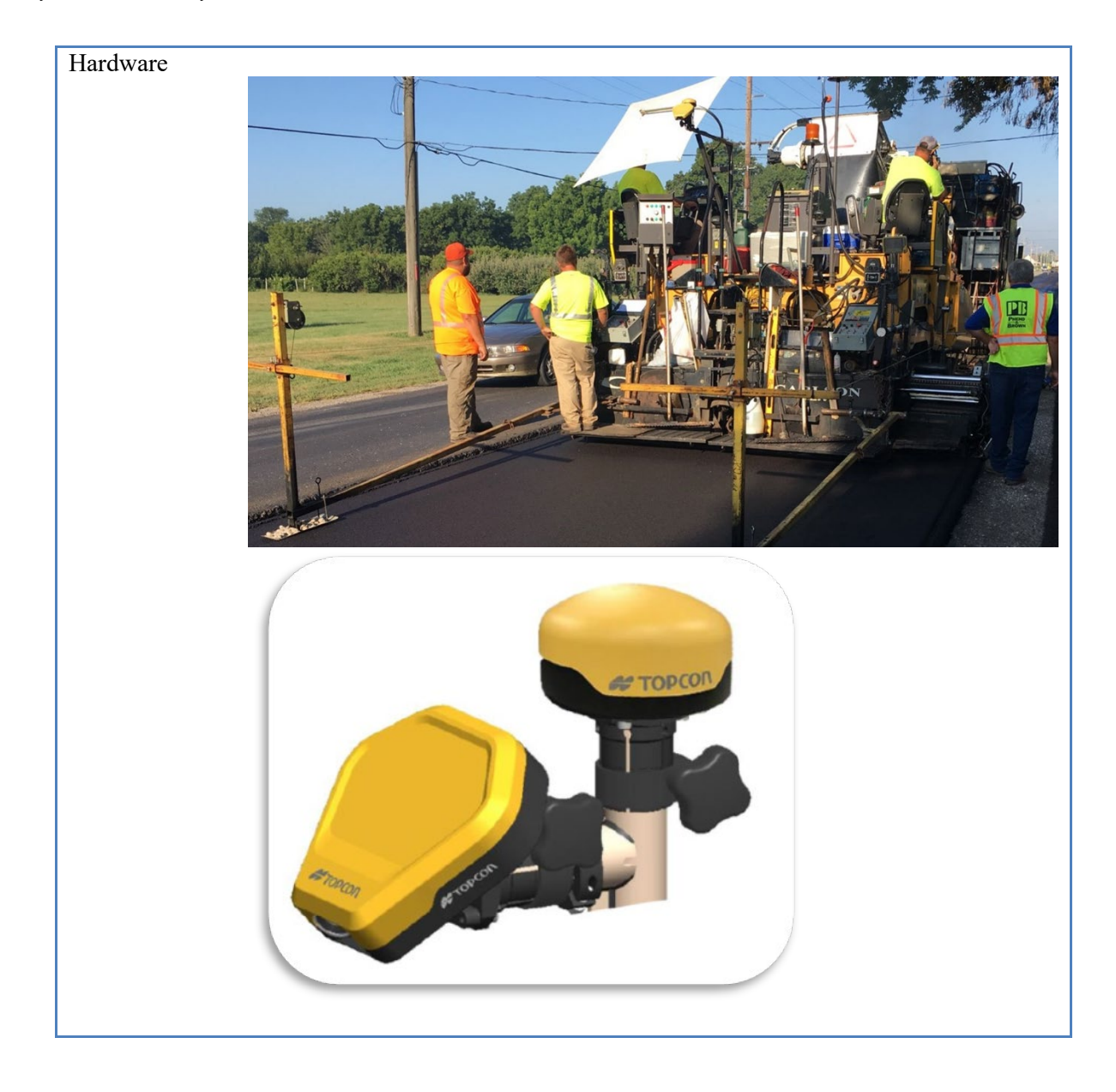

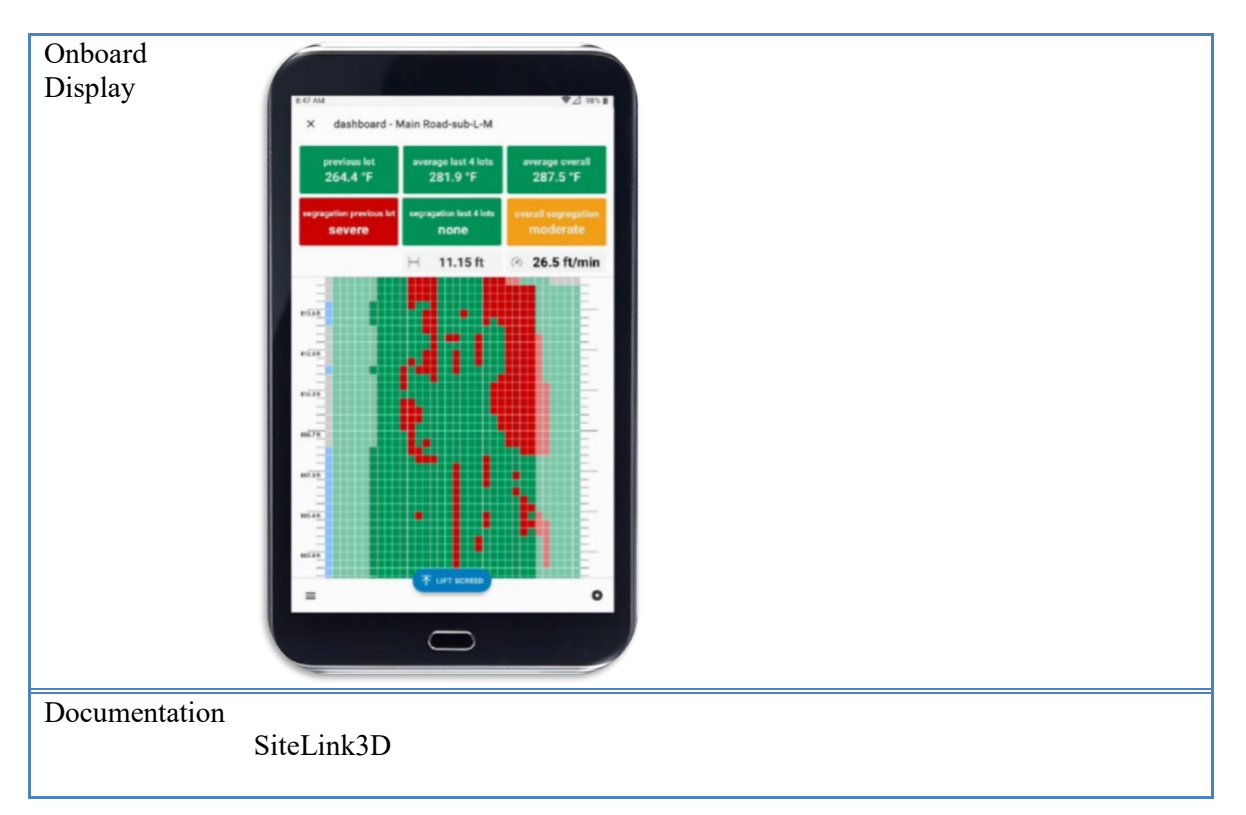

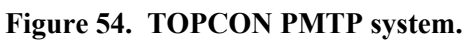

Data Management (TBA – Sitelink3D?) The thermal profile data are stored in the AASHTO M 39 \*.tds formats.

Data Lot Names

(TO DO: how to set up the AASHTO PP 114-compatible data lot names)

Topcon (PMTP????)

- When using a PLN file, the data lot name comes from the Name item under [Construction Area].
- When downloading from SiteLink, the name comes from the layer associated with a given task.

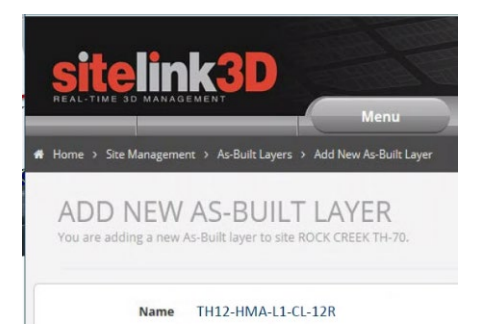
#### Data Export Procedures

There is no need for data export since the data can be downloaded directly from the Cloud to Veta.

### Direct Download from Cloud to Veta

The TOPCON thermal profile data (\*.tds) can be imported directly from the Cloud to Veta. There is no need for data export.

The user needs to have a login credential and setup in Veta. Then, select the account, site, and time frame to download data.

## Vogele PMTP Data

## System Summary

The summary of the Vogele RoadScan PMTP system is presented as follows.

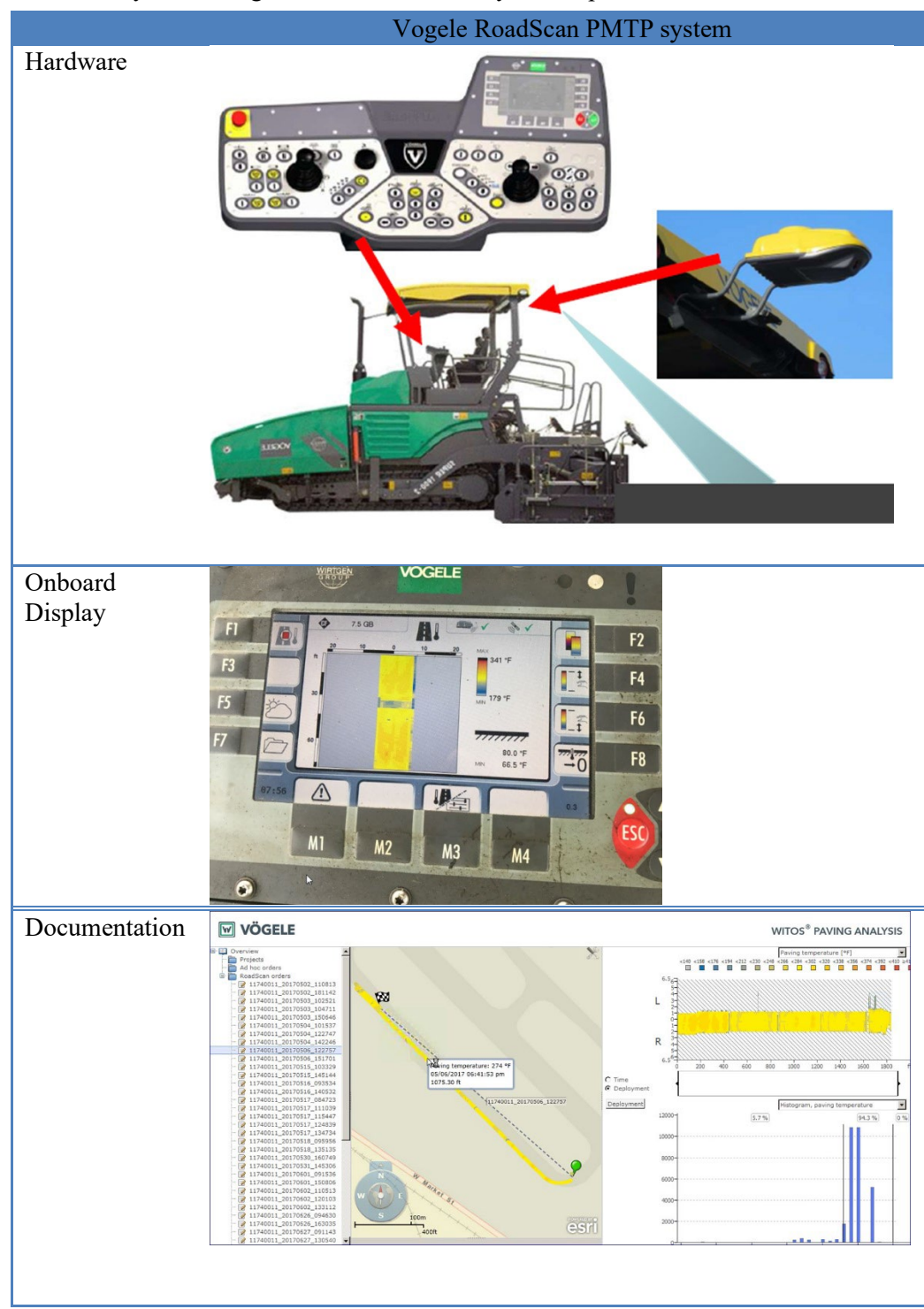

Figure 55. Vogele PMTP system.

#### Data Management

The viewing program is called WITOS Paving Analysis. Thermal profile is displayed a color-coded maps vs. time/distance. Other charts include: Time (paver stops) and Speed.

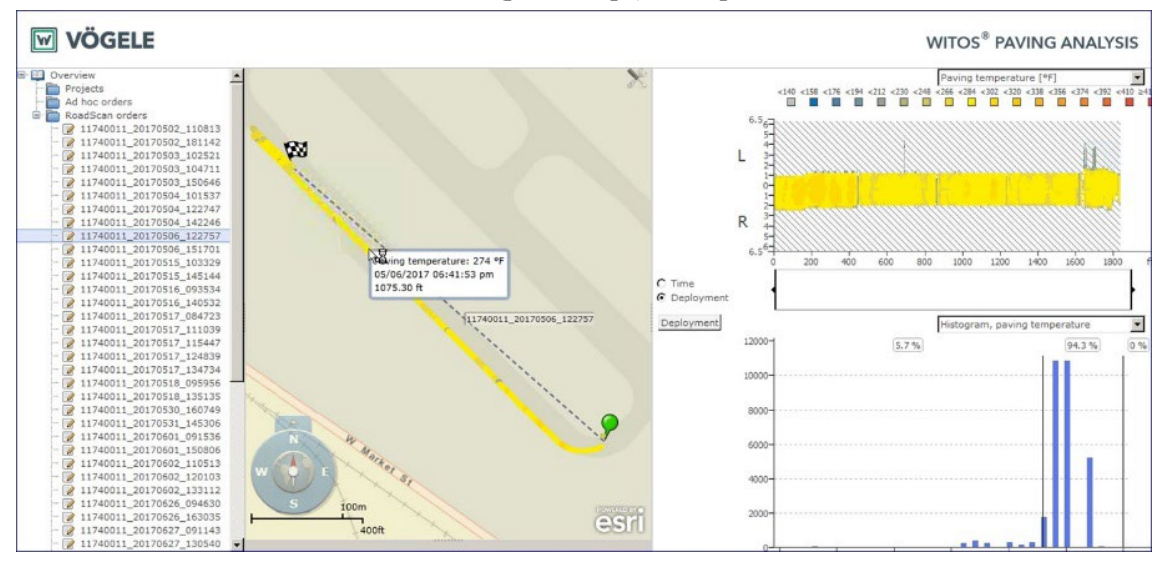

Figure 56. WITOS Paving Analysis Software.

To export data from the RoadScan sensor from WITOS Paving Analysis, the following preconditions apply:

- The thermal data were uploaded from the USB stick to WITOS
- The user has valid access credentials to the WITOS portal.
- The "WITOS Paving Analysis" application is activated in the portal.
- The computer used has the necessary Citrix Client installed and can start and display "WITOS Paving Analysis".

Data Lot Names NA

### Data Export Procedures

Vogele RoadScan PMTP data can be exported to Veta-compatible format (\*.csv).

### <u>Step 1</u>

The user logs on to the WITOS portal and starts WITOS Paving Analysis by clicking on the corresponding tile:

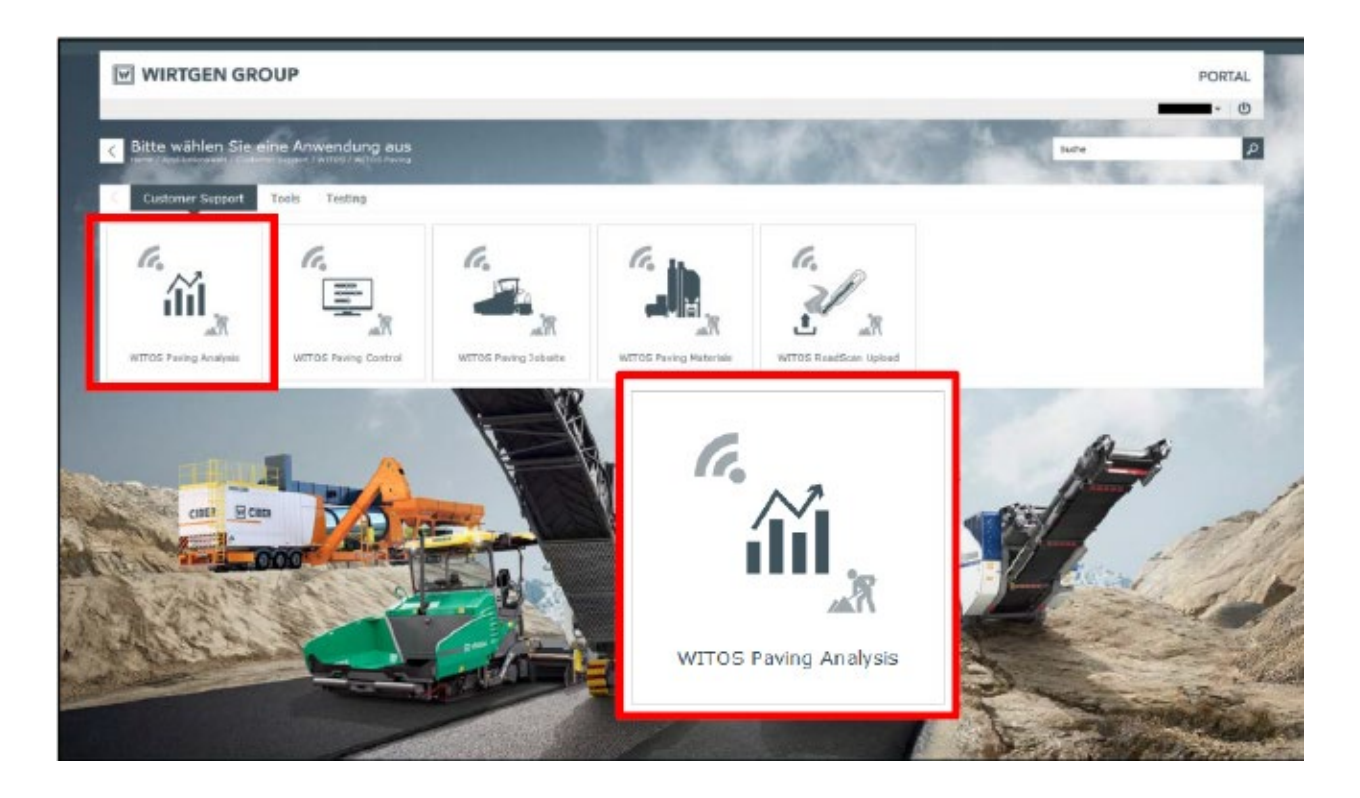

# <u>Step 2</u>

Selecting the thermal data to be exported.

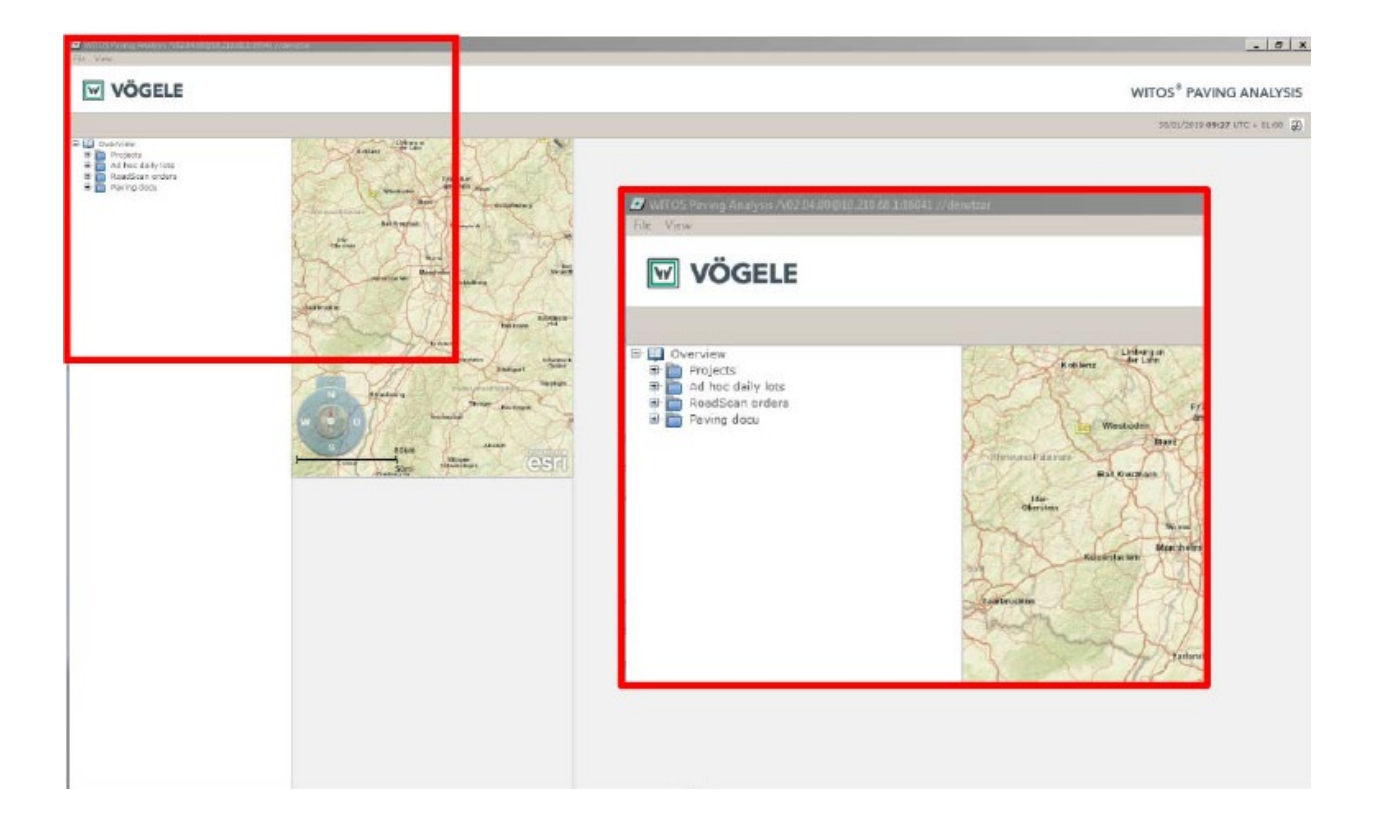

#### <u>Step 3</u>

- In the project tree on the left side open the folder "RoadScan Orders" by clicking on the plus sign and select the desired order by clicking on it. The orders are sorted by machine serial number, current date and time.
- After selecting an order, it is display in the map view. The corresponding data can be found in the diagrams to the right.

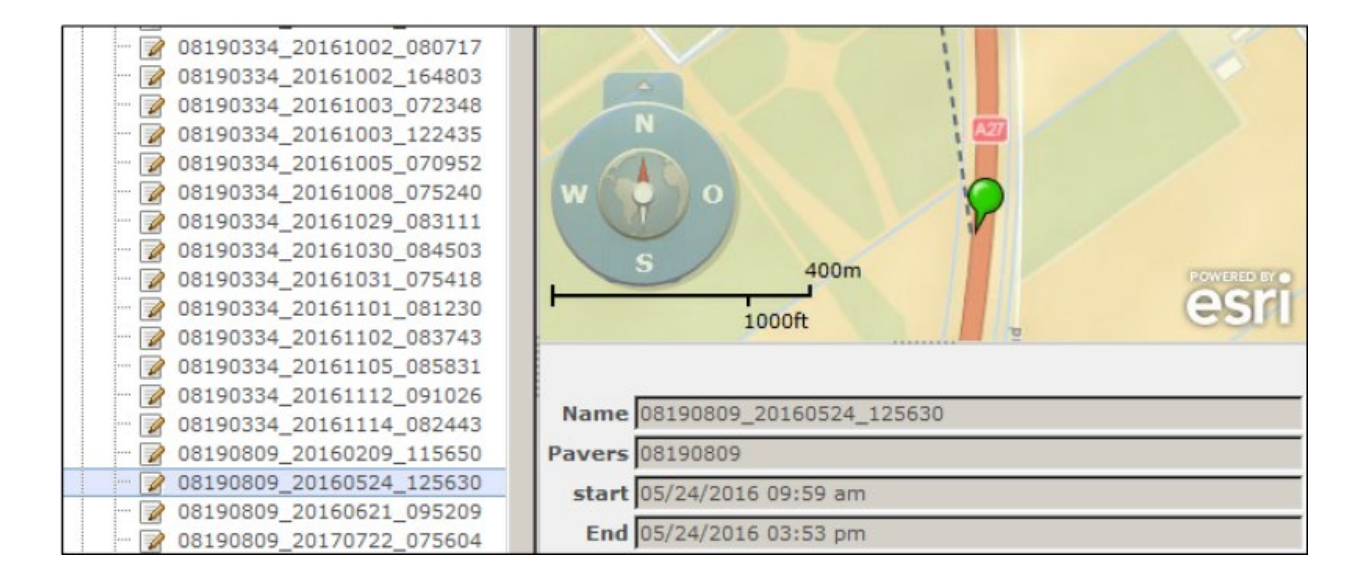

## <u>Step 4</u>

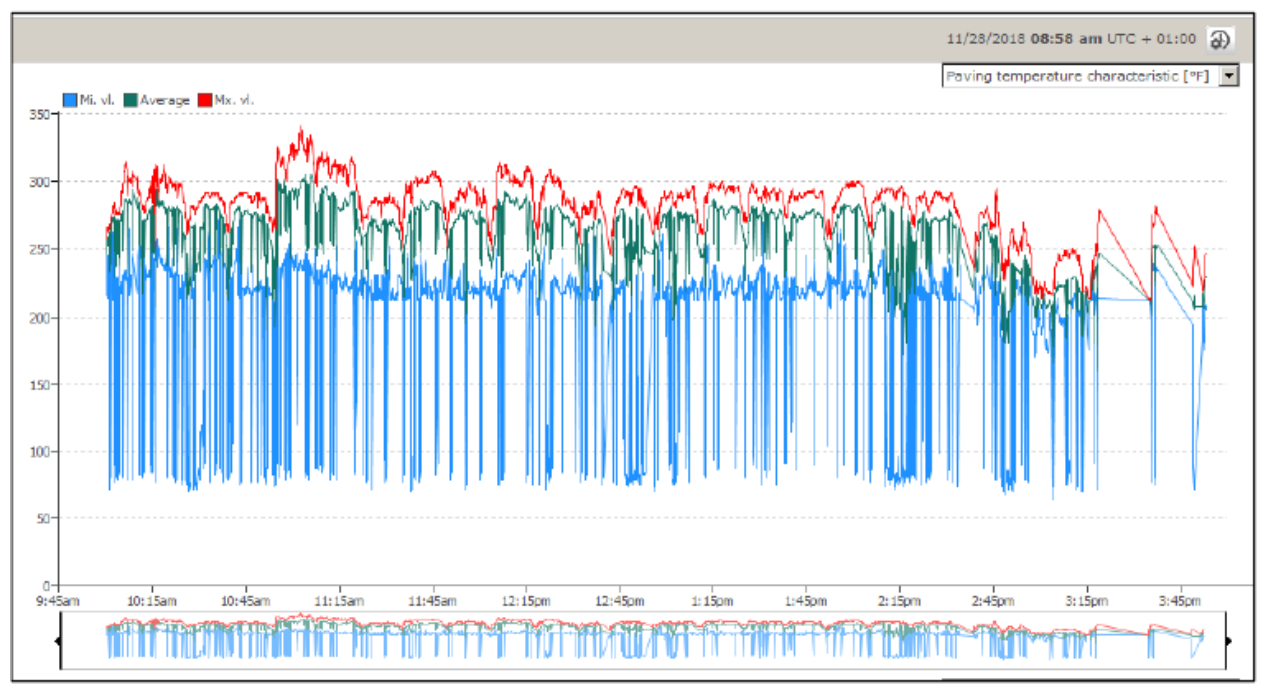

Select the graphic "Installation temperature [°C]" in the drop-down menu of one of the two graphics

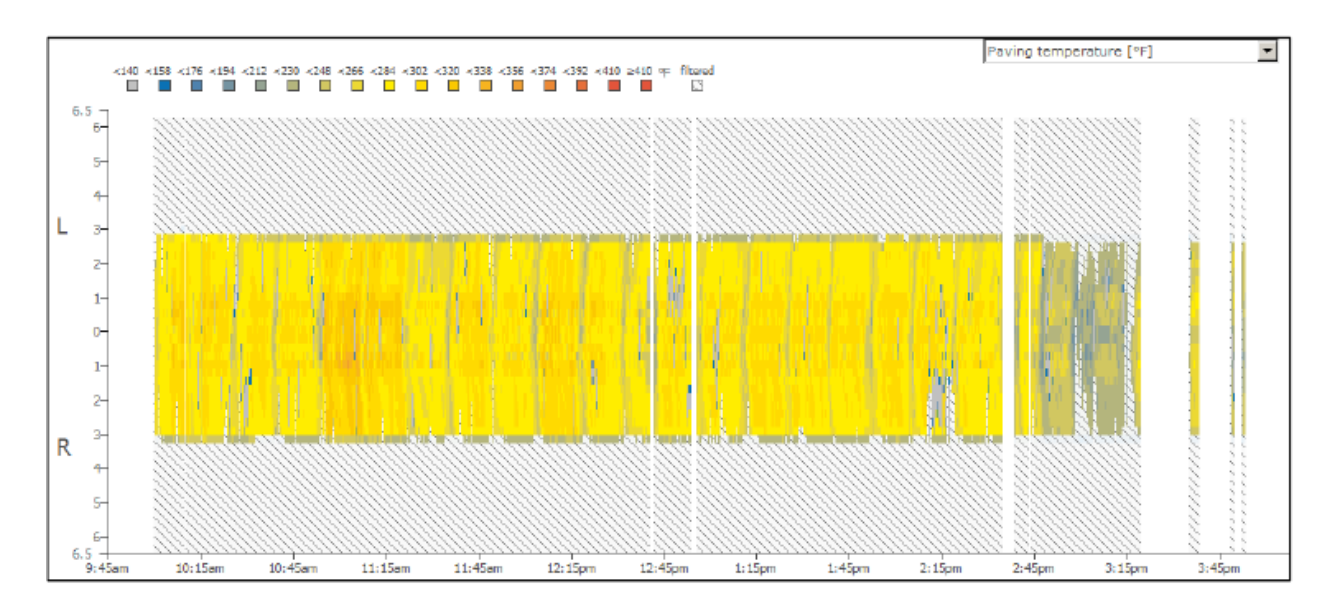

## <u>Step 5</u>

Right-click on the diagram with the mouse to open the context menu.

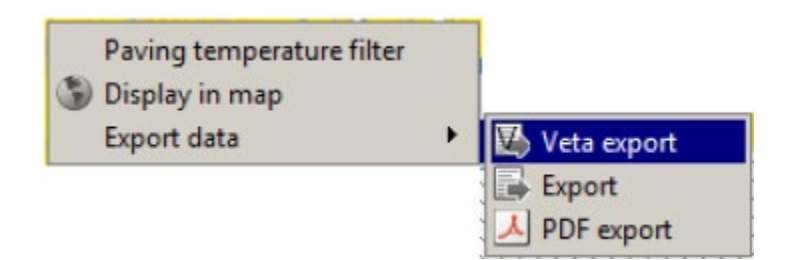

Select "Export data" from the context menu and click "Veta Export". WITOS Paving Analysis confirms the export with a dialog box.

| 27 Veta export |                                                                                                    |
|----------------|----------------------------------------------------------------------------------------------------|
| 1              | File sent to wwshare system:<br>08190809_20160524_095900Installation temperature_[deg. F]-18.11.28.csv |
|                | OK                                                                                                    |
|                |                                                                                                    |

#### <u>Step 6</u>

The Veta export file is delivered to the e-mail address stored in the system for the respective user.

Export 08191613\_20180828\_071300\_-\_Installati...
noreply@witos.com

- The message contains a link to the WITOS wwshare system where the data can be downloaded.
- You can also forward the mail to third parties. This gives them access to unchanged data directly from the server.
- To download the data, click on the link or copy the link into the address bar of your Internet browser and start downloading the data there. Alternatively, some browsers also allow you to start a program directly (e.g. Microsoft Excel) to display the data.

#### Direct Download from Cloud to Veta

The Vogele PMTP data (\*.csv files) can be imported directly from the Cloud to Veta.

The user needs to have a login credential and setup in Veta. Then, select the account, site, and time frame to download data.

# Venders DPS Data GSSI DPS Data

## System Summary

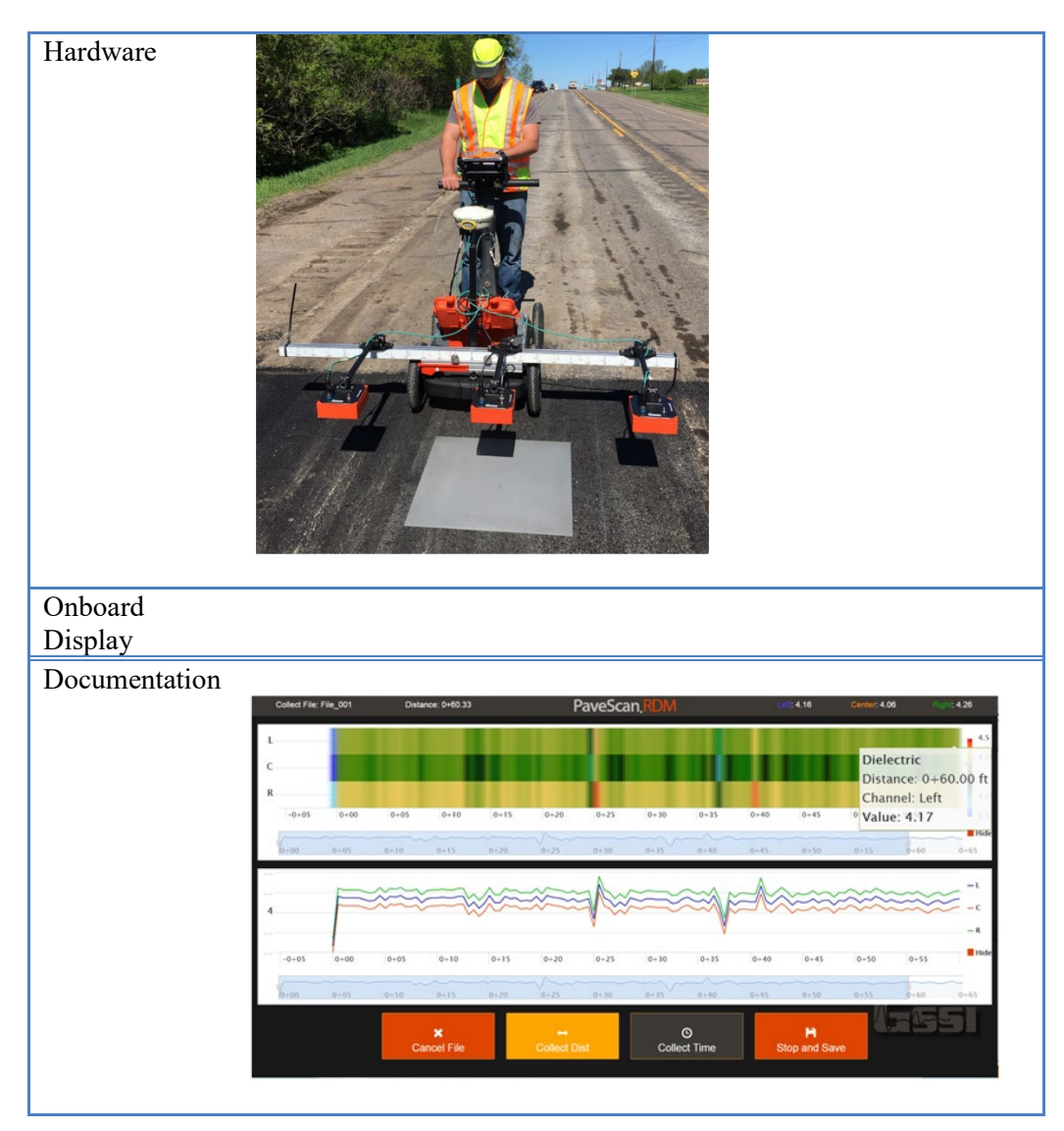

Figure 57. GSSI DPS system.

Data Management

| PaveScan.RDM      |                                                    |                         |  |
|-------------------|----------------------------------------------------|-------------------------|--|
| A                 | Project Group                                      | SP7906-96 -             |  |
| В                 | Existing Project Name                              | TH61_L1_2019-09-16 ·    |  |
| Number of Sensors |                                                    | 3 -                     |  |
| С                 | Location                                           | Wabasha                 |  |
| D                 | Lateral Offset Reference                           | Distance From Lane Edge |  |
| Ε                 | Lateral Offset Reference side (looking Up-Station) | Left -                  |  |
| F                 | Equipment Operator                                 | КЕН                     |  |
| G                 | Comments                                           | Superpave 5 Mix         |  |

Figure 58. GSSI RDM PaveScan program.

Data Lot Names NA

*Data Export Procedures* The GSSI data need be exported to the \*tds format to be compatible with Veta.

Direct Download from Cloud to Veta NA

## ESS DPS Data

## System Summary

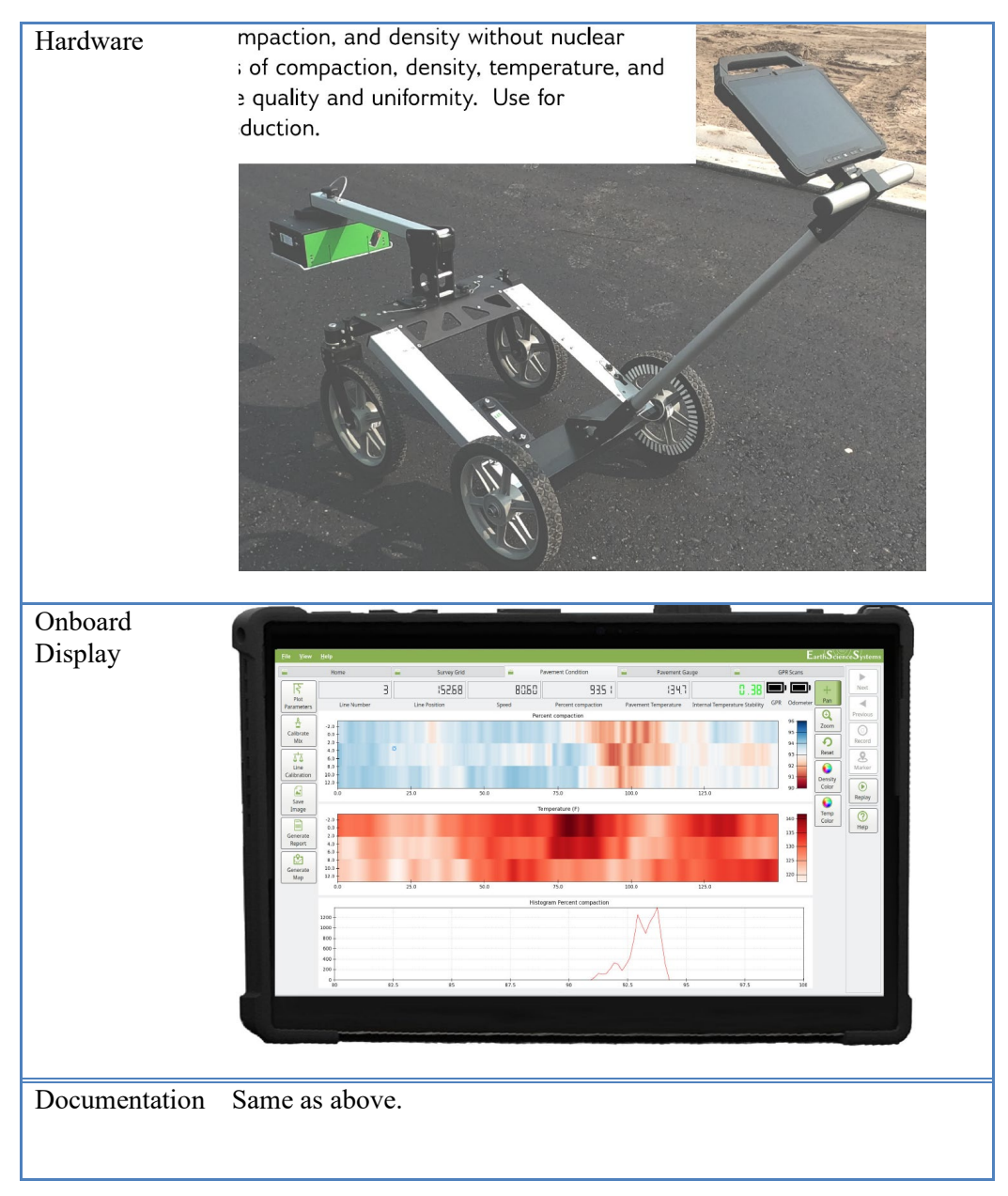

Figure 59. ESS DPS system.

Data Management (TBA)

Data Lot Names NA

*Data Export Procedures* The ESS DPS data need be exported to the \*tds format to be compatible with Veta. (TBA – export procedures)

Direct Download from Cloud to Veta NA

## Resources

## Websites

- International Society for Intelligent Construction: is-ic.org
- Intelligent Construction Technologies: <u>https://www.intelligentconstruction.com/</u>

## Recent ICT Research

- NRRA Evaluation of Levels 3-4 Intelligent Compaction Measurement Values (ICMV) for Soils Subgrade and Aggregate Subbase Compaction (https://www.intelligentconstruction.com/projects/nrra-level-3-4-icmv-project/)
- FHWA Feasibility of Utilizing Intelligent Compaction Equipment to Ensure Uniformity and Quality of Pavement Foundation (<u>https://www.intelligentconstruction.com/projects/fhwa-ic-for-foundation-project/</u>)
- NRRA Veta Enhancements for Material Delivery Management System (MDMS) Standardized Platform (<u>https://www.intelligentconstruction.com/projects/veta-mdms-and-web/</u>)

### **Documents**

- FHWA Tech Brief on the Hot Mix Asphalt IC Demonstration
- FHWA Tech Brief on the Soils, Subbase, and Stabilized Base IC Demonstration
- FHWA-Transportation Pooled Fund: Intelligent Compaction Final Report
- FHWA Intelligent Compaction and Asphalt In-Place Study Final Report
- FHWA-TXDOT Intelligent Compaction Retrofit Kit Report (Appendix)
- FHWA Application Notes on an Asphalt IC Project at the Sitka Airport
- FHWA Application Notes on a Soils IC Project in Iowa
- FHWA Tech Brief: IC Pre-mapping
- FHWA Tech Brief: Color-coded IC Maps
- FHWA Tech Brief: IC Specifications
- FHWA Tech Brief: ICMV A Road Map
- MoDOT IC-IR Final Report

#### **Contact Information**

Rebecca A. Embacher Advanced Materials and Technology Engineer MnDOT Office Of Materials & Road Research 1400 Gervais Avenue, M.S. 645 Maplewood, MN 55109-2044 T: 1+ (651).366.5525 Rebecca.Embacher@state.mn.us

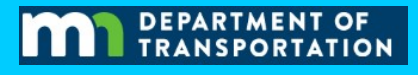

George K. Chang, PhD, PE (NJ) The Transtec Group, Inc 6111 Balcones Dr. Austin, TX 78731 T: 1+ (512) 451-6233 GKChang@TheTranstecGroup.com

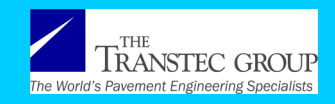

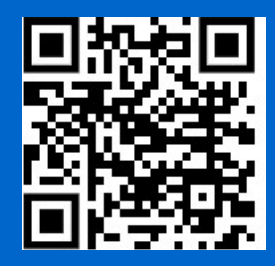

https://www.intelligentconstruction.com/veta/